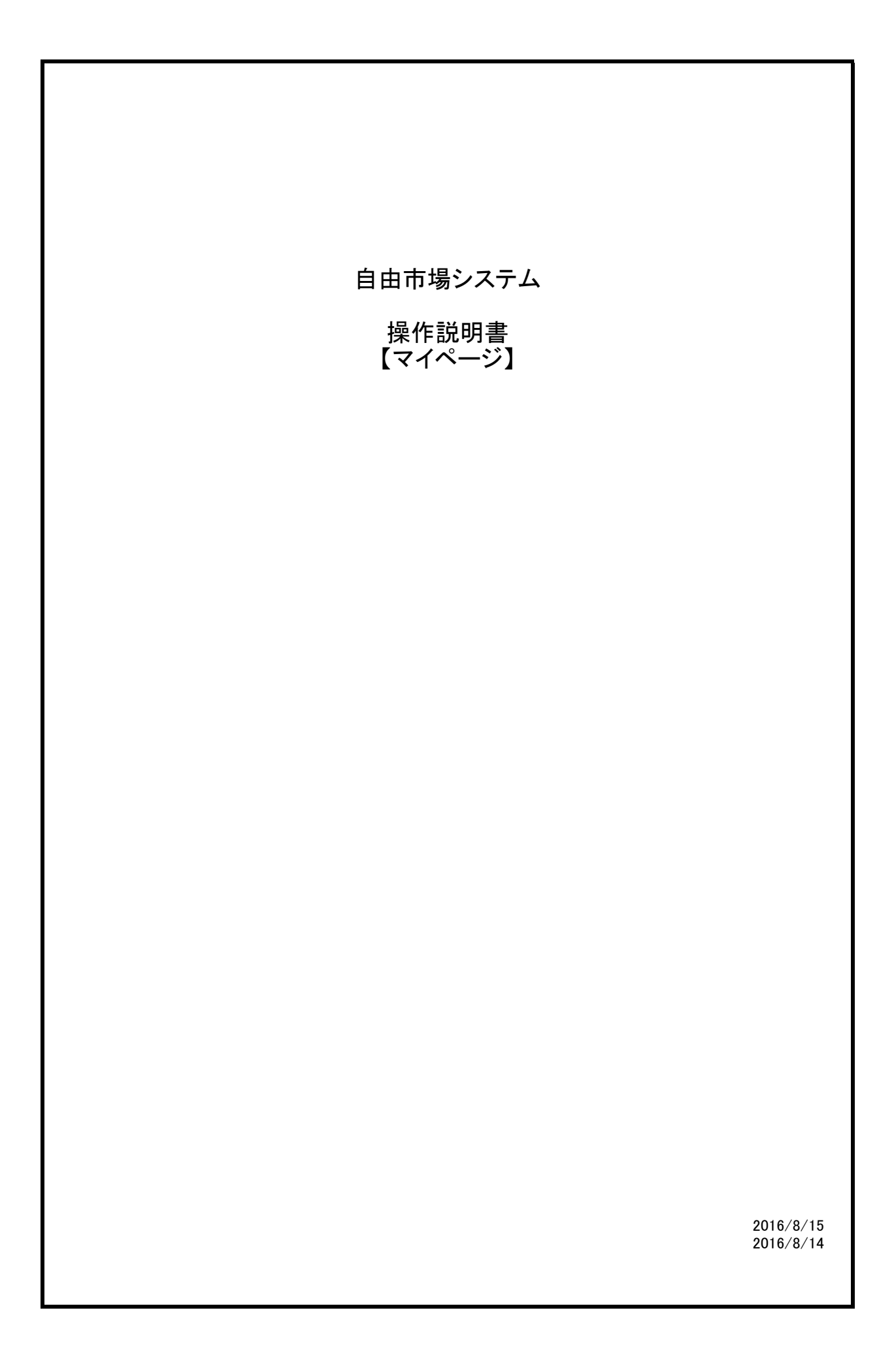

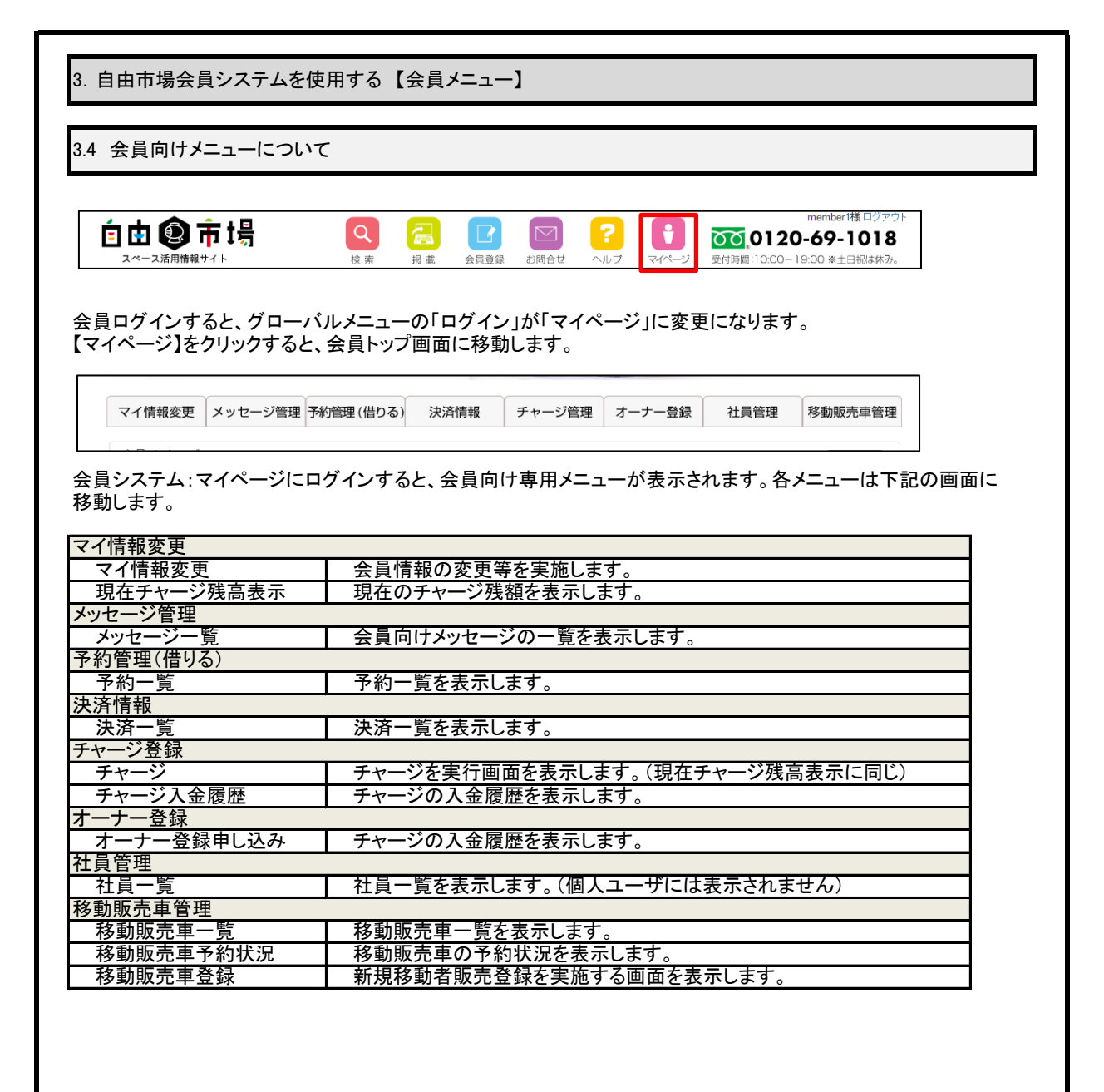

| 3. 自由   | 市場会員シ        | ステムを使用  | 用する       |               |                |         |       |                  |  |
|---------|--------------|---------|-----------|---------------|----------------|---------|-------|------------------|--|
| .5 会    | 員トップ:マイ      | (ページ    |           |               |                |         |       |                  |  |
|         |              |         | <i>.</i>  |               |                |         |       |                  |  |
| 3.5.1 😫 | 会員向けのメ       | 「ッセージ、ア | ナウンスなどの   | の確認           |                |         |       |                  |  |
|         |              | (       |           |               |                |         |       |                  |  |
|         | マイ情報変更       | メッセージ管理 | 予約管理(借りる) | 決済情報          | チャージ管理         | オーナー登録  | 社員管理  | 移動販売車管理          |  |
|         | オーナーメッセ      |         |           |               |                |         |       | (未読(3件)          |  |
|         | アナウンス        |         |           |               |                |         |       |                  |  |
|         | オーナーの方/      | ^       |           |               |                |         |       | 2016/07/14 10:19 |  |
|         | 必読           |         |           |               |                |         |       | 2016/07/14 10:17 |  |
|         | < ^ (よ、1句車), | された日時だ  | ぶ表示されいま   | す。各項目         | 目をクリックす        | -ると詳細がま | そうかいま | す。               |  |
|         | - ^ (よ、1句車)  | された日時か  | ぶ表示されいま   | <b>す。</b> 各項目 | <b>目をクリックす</b> | -ると詳細が录 | そ示されま | す。               |  |
|         | - / (よ、1句車), | された日時か  | ぶ表示されいま   | <b>す。</b> 各項目 | 目をクリックす        | -ると詳細が录 | そ示されま | す。               |  |
|         | - / (よ、1句車), | された日時か  | ぶ表示されいま   | <b>す。</b> 各項目 | 目をクリックす        | -ると詳細が录 | そ示されま | す。               |  |
|         | - / (よ、1句車), | された日時か  | ぶ表示されいま   | <b>す</b> 。各項目 | 目をクリックす        | -ると詳細がま | そ示されま | す。               |  |
|         | - / (よ、1句車)  | された日時か  | ぶ表示されいま   | <b>す</b> 。各項目 | 目をクリックす        | -ると詳細がま | そ示されま | す。               |  |
|         | - / (よ、1句車)  | された日時か  | ぶ表示されいま   | <b>す</b> 。各項目 | 目をクリックす        | -ると詳細がま | そ示されま | す。               |  |
|         | - / (よ、1句車)  | された日時か  | ぶ表示されいま   | <b>す</b> 。各項目 | 目をクリックす        | -ると詳細がま | そ示されま | す。               |  |
|         | - / (よ、1句車)  | された日時か  | ぶ表示されいま   | <b>す</b> 。各項目 | 目をクリックす        | -ると詳細がま | そ示されま | す。               |  |
|         | - / (よ、1句車)  | された日時か  | ぶ表示されいま   | <b>す</b> 。各項目 | 目をクリックす        | -ると詳細がま | そ示されま | す。               |  |

3.5 会員トップ:マイページ

3.5.2 アナウンスの詳細

戻る

オーナーの方へ

オーナーの方は ご確認をお願い致します。 2016/07/14 10:19(木)

アナウンスの詳細が表示されます。 【戻る】を押すと一覧に戻ります。

### 3.6 会員情報の編集

3.6.1 基本情報

| 1777-1°     | memberi              |               |         |
|-------------|----------------------|---------------|---------|
| A144        | *****                |               |         |
| <u>去社</u> 右 | TALE IN SECTION      |               |         |
| 11. 武者名     | 代表者                  |               |         |
| <u>未</u> 裡  | 販売                   |               |         |
| 名則          | member1 氏名变更依赖       |               |         |
| フリガナ        | メンバーイチ               |               |         |
| 郵便番号        | 1112223              |               |         |
| 都道府県        | 北海道                  |               |         |
| 市区町村        | 開発用                  |               |         |
| 住所          | 000                  |               |         |
| マンション       | たてもの101              |               |         |
| 電話番号        | 98-98-898            |               |         |
| FAX         | 09-898-98            |               |         |
| 連絡先         | 098-908-0981         |               |         |
| メールアドレス     | tester12@example.com |               |         |
| 生年月日        | 2016 *年 7 *月         | 28 •          |         |
| 顧客区分        | 法人                   |               |         |
| 担当者名1       | スタッフ1                |               |         |
| 担当者1TEL     | 999-988-88           |               |         |
| 担当者1メールアドレス | tantou1@example.com  |               |         |
| 担当者名2       | スタッフ2                |               |         |
| 担当者2TEL     | 555-555-555          |               |         |
| 担当者2メールアドレス |                      |               |         |
| 担当者名3       | スタッフ3                |               |         |
| 担当者3TEL     |                      |               |         |
| 担当者3メールアドレス |                      |               |         |
| 担当者名4       | スタッフ4                |               |         |
| 担当者4TEL     |                      |               |         |
| 担当者4メールアドレス |                      |               |         |
| 担当者名5       | スタッフ5                |               |         |
| 担当者5TEL     |                      |               |         |
| 担当者5メールアドレス |                      |               |         |
|             | ☞ 販売                 | ◙ セールスプロモーション | □ 移動販売車 |
| メルマガ受信      |                      |               |         |

登録済みの会員情報を表示します。各項目は、会員自身で変更可能ですが、「会社名」「名前」については、変更依 頼を管理者に依頼し、管理者が変更を実施します。 口座情報の変更は、【口座情報】、証明書の変更依頼は、【証明書類変更依頼】をクリックします。 登録は各画面で実施するので、別画面に移動する前に【登録】してください。また、変更依頼を出す場合は画面移動 が発生しますので、データ変更時は一度登録したのち実施してください。

また、会員を退会する場合は、【退会する】を選択します。

# 3. 自由市場会員システムを使用する【会員情報編集】

### 3.6 会員情報の編集

| 確認                                   |                                                       |
|--------------------------------------|-------------------------------------------------------|
| 1917<br>1970 - 19                    | lesizsys@gmail.com                                    |
|                                      |                                                       |
| 云社石                                  |                                                       |
| ***                                  |                                                       |
| 之前                                   | 山田、太郎                                                 |
| <b>1</b> 1ガナ                         |                                                       |
| 新価素早                                 | 540.0019                                              |
| お治安県                                 | 大阪府                                                   |
| 市区町村                                 |                                                       |
| 住所                                   |                                                       |
|                                      |                                                       |
| 電話来早                                 | 2-2-2                                                 |
| ΕΔΥ                                  |                                                       |
| 連絡先                                  |                                                       |
| メールアドレス                              | test2svs@amail.com                                    |
| 生年日日                                 | 1970年8月13日                                            |
| 顧家区分                                 |                                                       |
| 相当者名1                                | 7712                                                  |
| 担当者1TFI                              | 111-111-111                                           |
| 担当者1メールアドレス                          | test2svs@vahoo.co.ip                                  |
| 担当者名2                                | ······································                |
| 担当者2TEL                              |                                                       |
| 111111111111111111111111111111111111 |                                                       |
| 担当者名3                                |                                                       |
| 担当者3TEL                              |                                                       |
| 担当者3メールアドレス                          |                                                       |
| 担当者名4                                |                                                       |
| 担当者4TEL                              |                                                       |
| 担当者4メールアドレス                          |                                                       |
| 担当者名5                                |                                                       |
| 担当者5TEL                              |                                                       |
| 担当者5メールアドレス                          |                                                       |
| メルマガ受信                               | 販売<br>セールスプロモーション<br>移動販売車<br>レンタルスペース<br>パーキング<br>広告 |

変更した内容を確認します。変更ないように間違いがなければ、【送信】を押して、変更内容を確定します。変更 を修正するには、【戻る】を押します。どちらの場合も。基本情報画面に移動します。

| 会員情報の総                                             | 幕集                                                    |                                        |                                                                                                    |                           |              |            |  |
|----------------------------------------------------|-------------------------------------------------------|----------------------------------------|----------------------------------------------------------------------------------------------------|---------------------------|--------------|------------|--|
| 3 口座情報                                             |                                                       |                                        |                                                                                                    |                           |              |            |  |
| 基本情報                                               | 情報 証明書類変更依頼                                           | 項                                      |                                                                                                    |                           |              |            |  |
| →昌小吉も四河住                                           |                                                       |                                        |                                                                                                    |                           |              |            |  |
| 金融機関名                                              | フクオカシンキン                                              |                                        | •                                                                                                    |                           |              |            |  |
| 支店名                                                | センタ-                                                  |                                        | •                                                                                                    |                           |              |            |  |
| □座種類                                               | 普通 ▼                                                  |                                        |                                                                                                    |                           |              |            |  |
| □座番号                                               | 1111112                                               |                                        |                                                                                                    |                           |              |            |  |
| □座名義                                               | 社長                                                    |                                        |                                                                                                    |                           |              |            |  |
| コ座名義(フリガナ)                                         | シャチョウ                                                 |                                        |                                                                                                    |                           |              |            |  |
| 確認                                                 |                                                       |                                        |                                                                                                    |                           |              |            |  |
| 退会する                                               |                                                       |                                        |                                                                                                    |                           |              |            |  |
|                                                    |                                                       |                                        |                                                                                                    |                           |              |            |  |
| 禄済みの口座作<br>本情報の変更に<br>禄は各画面で写<br>こ、会員を退会           | 青報を表示します。名<br>は、【基本情報】、証明<br>ミ施するので、別画面<br>する場合は、【退会す | ・項目は、会<br>月書の変更値<br>面に移動する<br>−る】を選択し  | 員自身で変更<br>気頼は、【証明:<br>ら前に【登録】し<br>します。                                                                | 可能です。<br>書類変更依頼<br>てください。 | 】<br>をクリックしま | す。         |  |
| 禄済みの口座作<br>本情報の変更に<br>禄は各画面で写<br>と、会員を退会           | 青報を表示します。名<br>は、【基本情報】、証明<br>に施するので、別画面<br>する場合は、【退会す | ・項目は、会<br>月書の変更する<br>面に移動する            | 員自身で変更<br>気頼は、【証明:<br>気前に【登録】し<br>します。                                                                | 可能です。<br>書類変更依頼<br>てください。 | 】<br>をクリックしま | す。         |  |
| 禄済みの口座作<br>本情報の変更に<br>禄は各画面で写<br>こ、会員を退会           | 青報を表示します。名<br>は、【基本情報】、証明<br>尾施するので、別画面<br>する場合は、【退会す | ・項目は、会<br>月書の変更する<br>□こ移動する<br>□る】を選択し | 員自身で変更明<br>気頼は、【証明<br>ら前に【登録】し<br>します。                                                                | 可能です。<br>書類変更依頼<br>てください。 | 】<br>をクリックしま | す。         |  |
| 禄済みの口座作<br>本情報の変更に<br>禄は各画面で写<br>と、会員を退会           | 青報を表示します。名<br>は、【基本情報】、証明<br>尾施するので、別画配<br>する場合は、【退会す | ・項目は、会<br>月書の変更何<br>后に移動する<br>ーる】を選択し  | 員自身で変更<br>気頼は、<br>【<br>証明:<br>、<br>前<br>に<br>【<br>登<br>録<br>し<br>し<br>、<br>ま<br>・<br>、<br>前<br>に<br>、 | 可能です。<br>書類変更依頼<br>てください。 | 】<br>をクリックしま | す。         |  |
| 禄済みの口座作<br>本情報の変更に<br>禄は各画面で写<br>こ、会員を退会           | 青報を表示します。名<br>は、【基本情報】、証明<br>に施するので、別画面<br>する場合は、【退会す | ·項目は、会<br>月書の変更する<br>「る】を選択し           | 員自身で変更明<br>気頼は、【証明<br>う前に【登録】し<br>します。                                                                | 可能です。<br>書類変更依頼<br>てください。 | 】<br>をクリックしま | す。         |  |
| 禄済みの口座情<br>本情報の変更に<br>禄は各画面で写<br>こ、会員を退会           | 青報を表示します。名<br>は、【基本情報】、証明<br>尾施するので、別画配<br>する場合は、【退会す | ·項目は、会<br>月書の変更する<br>「る】を選択し           | 員自身で変更<br>気頼は、【証明:<br>太<br>志<br>式<br>こ<br>ま<br>す。                                                     | 可能です。<br>書類変更依頼<br>てください。 | 】<br>をクリックしま | す。         |  |
| 禄済みの口座作<br>本情報の変更に<br>禄は各画面で写<br>と、会員を退会           | 青報を表示します。名<br>は、【基本情報】、証明<br>厚施するので、別画面<br>する場合は、【退会す | ·項目は、会<br>月書の変更する<br>「る】を選択し           | 員自身で変更<br>気頼は、【証明:<br>気前に【登録】<br>し<br>します。                                                            | 可能です。<br>書類変更依頼<br>てください。 | 】<br>をクリックしま | す。         |  |
| 禄済みの口座情<br>本情報の変更れ<br>禄は各画面で写<br>こ、会員を退会           | 青報を表示します。名<br>は、【基本情報】、証明<br>尾施するので、別画配<br>する場合は、【退会す | ·項目は、会<br>月書の変更する<br>「る】を選択し           | 員自身で変更<br>気頼は、【証明:<br>太<br>気<br>気<br>武<br>武<br>武<br>歌<br>し<br>し<br>、<br>ま<br>す<br>。                   | 可能です。<br>書類変更依頼<br>てください。 | 】<br>をクリックしま | す。         |  |
| 禄済みの口座作<br>本情報の変更に<br>禄は各画面で<br>会員を退会              | 青報を表示します。名<br>は、【基本情報】、証明<br>に施するので、別画面<br>する場合は、【退会す | ·項目は、会<br>月書の変更する<br>「る】を選択し           | 員自身で変更<br>気頼は、【証明:<br>気前に【登録】<br>し<br>します。                                                            | 可能です。<br>曹類変更依頼<br>てください。 | 】<br>をクリックしま | す。         |  |
| 禄済みの口座作<br>本情報の変更れ<br>禄は各画面で<br>こ、会員を退会            | 青報を表示します。名<br>は、【基本情報】、証明<br>尾施するので、別画正<br>する場合は、【退会す | ·項目は、会<br>月書の変動する<br>「る】を選択し           | 員自身で変更<br>気頼は、【証明:<br>太<br>気<br>気<br>ま<br>す。                                                          | 可能です。<br>曹類変更依頼<br>てください。 | 】<br>をクリックしま | す。         |  |
| 禄済みの口座作<br>本情報の変更に<br>禄は各画面で<br>こ、会員を退会            | 青報を表示します。名<br>は、【基本情報】、証明<br>厚施するので、別画面<br>する場合は、【退会す | ·項目は、会<br>月書の変更する<br>「る】を選択し           | 員自身で変更明<br>気頼は、【登録】し<br>します。                                                                          | 可能です。<br>曹類変更依頼<br>てください。 | 】<br>をクリックしま | す。         |  |
| 禄済みの口座作<br>本情報の変更れ<br>禄は各画面で写<br>と、会員を退会           | 青報を表示します。名<br>は、【基本情報】、証明<br>尾施するので、別画品<br>する場合は、【退会す | ·項目は、会<br>月書の変動する<br>Fる】を選択し           | 員自身で変更<br>気頼は、<br>【<br>ご<br>証<br>切<br>に<br>】<br>登<br>録<br>し<br>し<br>こ<br>ま<br>す。                      | 可能です。<br>す類変更依頼<br>てください。 | 】<br>をクリックしま | す。         |  |
| 禄済みの口座性<br>本情報の変更に<br>禄は各画面で<br>こ、会員を退会            | 青報を表示します。名<br>は、【基本情報】、証明<br>厚施するので、別画面<br>する場合は、【退会す | ·項目は、会<br>月書の変更する<br>「る】を選択し           | 員自身で変更明<br>気前に【登録】し<br>します。                                                                           | 可能です。<br>す類変更依頼<br>てください。 | 】<br>をクリックしま | す。         |  |
| 禄済みの口座作<br>本情報の変更に<br>禄は各画面で<br>こ、会員を退会<br>こ、会員を退会 | 青報を表示します。名<br>は、【基本情報】、証明<br>尾施するので、別画正<br>する場合は、【退会す | ·項目は、会<br>月書の変動する<br>Fる】を選択し           | 員自身で変更明<br>気頼は、<br>【登録】<br>し<br>こます。                                                                  | 可指です。<br>す類変更依頼<br>てください。 | 】<br>をクリックしま | す。         |  |
| 禄済みの口座性<br>本情報の変更に<br>禄は各画面で<br>こ、会員を退会<br>こ、会員を退会 | 青報を表示します。名<br>は、【基本情報】、証明<br>に施するので、別画面<br>する場合は、【退会す | ·項目は、会<br>月書の変動する<br>Fる】を選択し           | 員自身で変更明<br>で変更明<br>に<br>【登録】<br>し<br>し<br>こ<br>ます。                                                    | 可能です。<br>す数変更依頼<br>てください。 | 】<br>をクリックしま | す。         |  |
| 禄済みの口座作<br>本情報の変更に<br>禄は各画面で<br>こ、会員を退会<br>こ、会員を退会 | 青報を表示します。名<br>は、【基本情報】、証明<br>に施するので、別画面<br>する場合は、【退会す | ·項目は、会<br>月書の変更する<br>Fる】を選択し           | 員自身で変更明<br>気頼は、【登録】し<br>します。                                                                          | 可能です。<br>す類変更依<br>さい。     | 】<br>をクリックしま | <b>す</b> 。 |  |
| 禄済みの口座性<br>本情報の変更に<br>禄は各画面で<br>こ、会員を退会<br>こ、会員を退会 | 青報を表示します。名<br>は、【基本情報】、証明<br>度施するので、別画面<br>する場合は、【退会す | ·項目は、会<br>月書の変動する<br>Fる】を選択し           | 員自身で変更<br>気頼は、【<br>証明:<br>こ<br>意<br>ます。                                                               | 可能です。<br>す数変更依頼<br>てください。 | 】<br>をクリックしま | す。         |  |

| 会員情報の編集    | <u>-</u> |  |  |
|------------|----------|--|--|
|            |          |  |  |
| .4 口座情報確認  |          |  |  |
|            |          |  |  |
| 確認         |          |  |  |
| 金融機関名      |          |  |  |
| 支店名        |          |  |  |
| □座種類       |          |  |  |
| □座番号       |          |  |  |
| 口座名義       |          |  |  |
| 口座名義(フリガナ) |          |  |  |
| 戻る送信       |          |  |  |
|            |          |  |  |
|            |          |  |  |
|            |          |  |  |
|            |          |  |  |
|            |          |  |  |
|            |          |  |  |
|            |          |  |  |
|            |          |  |  |
|            |          |  |  |
|            |          |  |  |
|            |          |  |  |
|            |          |  |  |
|            |          |  |  |
|            |          |  |  |
|            |          |  |  |
|            |          |  |  |
|            |          |  |  |
|            |          |  |  |
|            |          |  |  |
|            |          |  |  |
|            |          |  |  |

| 新規許可書                                                                                   |                                                                                                    |
|-----------------------------------------------------------------------------------------|----------------------------------------------------------------------------------------------------|
| 展る 日本 日本 日本 日本 日本 日本 日本 日本 日本 日本 日本 日本 日本                                               | ッセージ送信                                                                                                    |
| E41                                                                                     |                                                                                                    |
| ■                                                                                       | 答理者                                                                                                    |
| タイトル                                                                                    | 日注日                                                                                                    |
| ***                                                                                     | 云與這的音視感受似親                                                                                                    |
|                                                                                         |                                                                                                    |
|                                                                                         |                                                                                                    |
| <ul> <li>添付ファイル</li> <li>E明書類変更</li> <li>、添付ファイ</li> </ul>                              | ファイルを選択 選択されていません         送信         関依頼を実施する場合、「タイトルを会員証明書類変更依頼」、本文に理由等を記載します。                                                                                             |
| 添付ファイル<br>E明書類変更<br>、添付ファイ<br>:押すと、管理<br>E了後、メッセ                                        | ファイルを選択<br>選択されていません<br>変度<br>更依頼を実施する場合、「タイトルを会員証明書類変更依頼」、本文に理由等を記載します。<br>いんを添付します。<br>理者にメールが送信されます。<br>とージー覧に移動します。                                                     |
| 添付ファイル E明書類変更<br>、添付ファイ :押すと、管理 E了後、メッセ                                                 | ファイルを選択 選択されていません         送信         夏依頼を実施する場合、「タイトルを会員証明書類変更依頼」、本文に理由等を記載します。         アルを添付します。         理者にメールが送信されます。         マージー覧に移動します。                               |
| 添付ファイル E明書類変更<br>、添付ファイ<br>2:押すと、管理<br>E丁後、メッセ                                          | ファイルを選択 選択されていません         運信         夏依頼を実施する場合、「タイトルを会員証明書類変更依頼」、本文に理由等を記載します。         アルを添付します。         理者にメールが送信されます。         マージー覧に移動します。                               |
| <ul> <li>添付ファイル</li> <li>E明書類変更<br/>、添付ファイ</li> <li>:押すと、管理</li> <li>E了後、メッセ</li> </ul> | ファイルを選択 選択されていません  こ こ こ こ こ こ こ こ こ こ こ こ こ こ こ こ こ こ                                                                                                    |
| 添付ファイル E明書類変更<br>、添付ファイ<br>を押すと、管理<br>E丁後、メッセ                                           | プエルを選択 選択されていません     ぎ     ぎ     低額を実施する場合、「タイトルを会員証明書類変更依頼」、本文に理由等を記載します。     い     や     な     が     と     ボ     か     ビ     ぎ     し     ジーの     じ     に     移動します。     こ |
| 添付ファイル E明書類変更<br>、添付ファイ<br>・押すと、管理<br>E了後、メッセ                                           | ファイルを選択 選択されていません<br>運信<br>更依頼を実施する場合、「タイトルを会員証明書類変更依頼」、本文に理由等を記載します。<br>いと添付します。<br>理者にメールが送信されます。<br>とージー覧に移動します。                                                         |
| 添付ファイル E明書類変更<br>、添付ファイ<br>字押すと、管野<br>E丁後、メッセ                                           | ファイルを選択<br>選択されていません<br>運動<br>更依頼を実施する場合、「タイトルを会員証明書類変更依頼」、本文に理由等を記載します。<br>ないを添付します。<br>理者にメールが送信されます。<br>とージー覧に移動します。                                                     |
| 添付ファイル E明書類変更<br>、添付ファイ<br>字押すと、管理<br>E了後、メッセ                                           | ファイルを選択 選択されていません<br>逐度<br>更依頼を実施する場合、「タイトルを会員証明書類変更依頼」、本文に理由等を記載します。<br>いを添付します。<br>異者にメールが送信されます。<br>とージー覧に移動します。                                                         |
| 添付ファイル E明書類変更<br>、添付ファイ E丁そ、管野 E丁後、メッセ                                                  | アイルを選択 選択されていません<br>逐度<br>変化類を実施する場合、「タイトルを会員証明書類変更依頼」、本文に理由等を記載します。<br>かと添付します。<br>理者にメールが送信されます。<br>とージー覧に移動します。                                                          |
| 添付ファイル E明書類変更<br>、添付ファイ<br>字押すと、管理<br>E丁後、メッセ                                           | ファルを選択。選択されていません<br>運進<br>変換類を実施する場合、「タイトルを会員証明書類変更依頼」、本文に理由等を記載します。<br>なんていた。<br>理者にメールが送信されます。<br>マージー覧に移動します。                                                            |
| 添付ファイル E明書類変更<br>、添すこと、管理<br>を丁後、メッセ                                                    |                                                                                                    |
| 添付ファイル E明書類変更<br>、添付ファイ E丁そ、管野 E丁後、メッセ                                                  | フライルを選択 選択されていません                                                                                                    |
| 添付ファイル E明書類変更<br>、添すファイ<br>・押すと、管理<br>E了後、メッセ                                           | ファルを選択、選択されていません<br>で<br>低板頼を実施する場合、「タイトルを会員証明書類変更依頼」、本文に理由等を記載します、<br>ルを添付します。<br>理者にメールが送信されます。<br>とージー覧に移動します。                                                           |

| 各変更依頼         管理者ヘメッセージ送信           使         管理者ヘメッセージ送信           パル         (a)(10)(10)(10)(10)(10)(10)(10)(10)(10)(10                                                                                                    | 名変更依頼         管理者へメッセージ送信         ・       ●回ば切道海軍営会用         ・       ●回ば切道海軍営会用         (*)       ●回ば切道海軍営会用         (*)       ●回ば切道海軍営会用         (*)       ●回ば切道海軍営会用         (*)       ●回ば切道海軍営会用         (*)       ●回ば切道海軍営会用         (*)       ●回ば切道海軍営会用         (*)       ●回ば切道海軍営会用         (*)       ●回ば切道海軍営会用         (*)       ●回ば切道海軍営会用         (*)       ●回ば切道海軍営会用         (*)       ●回ば切道海軍営会用         (*)       ●回ば切道海軍営会用         (*)       ●回ば切道海軍営会用         (*)       ●回ば着気法の         (*)       ●「「「」」」         (*)       ●回ば着会関の         (*)       ●「「」」」         (*)       ●「「」」」         (*)       ●「「」」」         (*)       ●「」」」         (*)       ●「」」」         (*)       ●「」」」         (*)       ●「」」」         (*)       ●「」」」         (*)       ●「」」」         (*)       ●「」」」         (*)       ●「」」」         (*)       ●「」」」         (*)       ●「」」」         (*) <td< th=""><th>A 生 史 氏 親         日日         日日         日日         100         100         100         100         100         100         100         100         100         100         100         100         100         100         100         100         100         100         100         100         100         100         100         100         100         100         100         100         100         100         100         100         100         100         100         100         100         100         100         100         100         100         100         100         100         100         100         100         100</th><th>名変更依頼         管理書へメッセージ送届         ・・・・・・・・・・・・・・・・・・・・・・・・・・・・・・・・・・・・</th><th>名変更依頼         管理書ヘメッセージ送信         ・       Getal         ************************************</th><th>名変更依頼         管理書ハメッセージ送信         ************************************</th><th></th><th></th></td<>                                                                                                    | A 生 史 氏 親         日日         日日         日日         100         100         100         100         100         100         100         100         100         100         100         100         100         100         100         100         100         100         100         100         100         100         100         100         100         100         100         100         100         100         100         100         100         100         100         100         100         100         100         100         100         100         100         100         100         100         100         100         100                                                                                                    | 名変更依頼         管理書へメッセージ送届         ・・・・・・・・・・・・・・・・・・・・・・・・・・・・・・・・・・・・                                                                                                    | 名変更依頼         管理書ヘメッセージ送信         ・       Getal         ************************************                                                                                                    | 名変更依頼         管理書ハメッセージ送信         ************************************                                                                                                    |                                                                                                    |                                                                                |
|----------------------------------------------------------------------------------------------------|----------------------------------------------------------------------------------------------------|----------------------------------------------------------------------------------------------------|----------------------------------------------------------------------------------------------------|----------------------------------------------------------------------------------------------------|----------------------------------------------------------------------------------------------------|----------------------------------------------------------------------------------------------------|--------------------------------------------------------------------------------|
| 留理<br>な、<br>を<br>またののままままままままままままままままままままままままままままままままま                                                                                                    | 第項書へメッセーン法価         第項書           小小         ●用びりき起来では           次         ●用びりき起来では             次         ●用びりき起来では             次         ●用びりき起来では             次         ●用でのしていません   (1) 「「」」」」「」」」」」」」」」」」」」」」」」」」」」」」」」」」」」」                                                                                                    | 留書へメッセーン送信<br>小小 (aRUNBAUKUR BUK<br>本)                                                                                                    | 2019年のメンタレーン送信           ・           ・           ・           ・           ・           ・           ・           ・           ・           ・           ・           ・           ・           ・           ・           ・           ・           ・           ・           ・           ・           ・           ・           ・           ・           ・           ・           ・           ・           ・           ・           ・           ・           ・           ・           ・           ・           ・           ・           ・           ・           ・           ・           ・           ・           ・           ・           ・           ・           ・           ・           ・                                                                                                    | 留理の×メシセーシ送信                                                                                                    |                                                                                                    | ,名変更依頼                                                                                                    |                                                                                |
| 読む         管理者           (小ル)         (金融時編加速度成規)           文         (二)           (1)         (2)           (2)         (2)           (2)         (2)           (2)         (2)           (2)         (2)           (2)         (2)           (2)         (2)           (2)         (2)           (2)         (2)           (2)         (2)           (2)         (2)           (2)         (2)           (2)         (2)           (2)         (2)           (2)         (2)           (2)         (2)           (3)         (4)           (4)         (4)           (4)         (4)           (4)         (4)           (4)         (4)           (4)         (4)           (5)         (4)           (5)         (4)           (5)         (5)           (5)         (5)           (5)         (5)           (5)         (5)           (5)         (5)           (5)         (5)           (5                                                                                                    | 改善部連載           (1)         (3月2)(時間結果単純)           (2)         (2)           (3)         (2)           (3)         (2)           (3)         (2)           (3)         (2)           (4)         (2)           (4)         (2)           (4)         (2)           (4)         (2)           (4)         (2)           (4)         (2)           (4)         (2)           (4)         (2)           (4)         (2)           (4)         (2)           (4)         (2)           (4)         (2)           (4)         (2)           (4)         (2)           (4)         (2)           (4)         (2)           (4)         (2)           (5)         (2)           (5)         (2)           (5)         (2)           (5)         (2)           (5)         (2)           (5)         (2)           (5)         (2)           (5)         (2)           (5)         (2)           (5)                                                                                                    | 読む     管理者       小ル     ②用江伊修坊東京64       文     (アノルを選択) 選択されていません       (アノルを選択) 選択されていません     20   書類変更依頼を実施する場合、「タイトルを氏名変更依頼」、本文に理由等を記載します。必要によいな姿化します。 すと、管理者にメールが送信されます。 後、メッセージー覧に移動します                                                                                                    | 決加<     部提書       パク・ル     ③ (回見)(明意)(原葉)(新)       第     1       1     2000.60週日       1     2000.60週日       1     2000.6000.0000.0000.0000.0000.0000.0000                                                                                                    | Bit                                                                                                    | ・             ・             ・             ・             ・             ・             ・             ・             ・             ・             ・             ・             ・             ・             ・                                                                                                                | <sub>戻る</sub><br>管理者へメッ                                                                                                    | リセージ送信                                                                         |
| 法         管理者           イトル              SetEPHSRREE, 004            ST              ST              ST              ST              ST              ST              ST             ST             ST             ST             ST             ST             ST             ST             ST             ST             ST             ST             ST             ST              ST             ST             ST             ST             ST              ST <th>読品が時間認定を認         (日本)           (日本)         (日本)           (日本)         (日本)</th> <th>法         管理者           イル         ⑤REUPBERERKUR           X            ポロファイル         ファイル返進院           世内アイル         ファイル返進院           運営            書類変更依頼を実施する場合、「タイトルを氏名変更依頼」、本文に理由等を記載します。必要にJ<br/>イルを添付します。           すと、管理者にメールが送信されます。           後、メッセージー覧に移動します</th> <th>改         管理者           (小ル)         EAUTHERMINE (1984)           (1)         EAUTHERMINE (1984)           (1)         ファイルを選択、選択されていません           (1)         ファイルを選択、選択されていません           (1)         ファイルを選択、選択されていません           (1)         ファイルを選択、選択されていません           (1)         ファイルを選択、選択されていません           (1)         ファイルを選択、国内にないません           (1)         ファイルを選択、国内にないません           (2)         (1)           (1)         アナイルを広名変更依頼し、本文に理由等を記載します。必要に応<br/>イルを旅行します。           (2)         管理者にメールが送信されます。           (2)         管理者にメールが送信されます。           (2)         デザ           (2)         第一ジー覧に移動します</th> <th>読品         管理者           (小ル         ②ALPBBARQUUAL           SALPBBARQUUAL         ()           ()         ③PHULEARUL           ()         ③PHULEARUL           ()</th> <th>株本 管理者       (かしか)      (参照は伊藤法度登録)       (2)       (2)       (2)       (2)       (2)       (2)       (2)       (2)       (2)       (2)       (2)       (2)       (2)       (2)       (2)       (2)       (2)       (2)       (2)       (2)       (2)       (2)       (2)       (2)       (2)       (2)       (2)       (2)       (2)       (2)       (2)       (2)       (2)       (2)       (2)       (2)       (2)       (2)       (2)       (2)       (2)       (2)       (2)       (2)       (2)       (2)       (2)       (2)       (2)       (2)       (2)       (2)       (2)       (2)       (2)       (2)       (2)       (2)       (2)       (2)       (2)       (2)       (2)       (2)       (2)       (2)       (2)       (2)       (2)       (2)       (2)       (2)       (2)       (2)       (2)       (2)       (2)       (2)       (2)       (2)       (2)       (2)       (2)       (2)       (2)       (2)       (2)       (2)       (2)       (2)       (2)       (2)       (2)       (2)       (2)       (2)       (2)       (2)       (2)       (2)       (2)       (2)       (2)       (2)       (2)       (2)       (2)       (2)       (2)       (2)       (2)       (2)       (2)       (2)       (2)       (2)       (2)  <p< th=""><th>•</th><th></th></p<></th> | 読品が時間認定を認         (日本)           (日本)         (日本)           (日本)         (日本)                                                                                                    | 法         管理者           イル         ⑤REUPBERERKUR           X            ポロファイル         ファイル返進院           世内アイル         ファイル返進院           運営            書類変更依頼を実施する場合、「タイトルを氏名変更依頼」、本文に理由等を記載します。必要にJ<br>イルを添付します。           すと、管理者にメールが送信されます。           後、メッセージー覧に移動します                                                                                                    | 改         管理者           (小ル)         EAUTHERMINE (1984)           (1)         EAUTHERMINE (1984)           (1)         ファイルを選択、選択されていません           (1)         ファイルを選択、選択されていません           (1)         ファイルを選択、選択されていません           (1)         ファイルを選択、選択されていません           (1)         ファイルを選択、選択されていません           (1)         ファイルを選択、国内にないません           (1)         ファイルを選択、国内にないません           (2)         (1)           (1)         アナイルを広名変更依頼し、本文に理由等を記載します。必要に応<br>イルを旅行します。           (2)         管理者にメールが送信されます。           (2)         管理者にメールが送信されます。           (2)         デザ           (2)         第一ジー覧に移動します                                                                                                    | 読品         管理者           (小ル         ②ALPBBARQUUAL           SALPBBARQUUAL         ()           ()         ③PHULEARUL           ()         ③PHULEARUL           () | 株本 管理者       (かしか)      (参照は伊藤法度登録)       (2)       (2)       (2)       (2)       (2)       (2)       (2)       (2)       (2)       (2)       (2)       (2)       (2)       (2)       (2)       (2)       (2)       (2)       (2)       (2)       (2)       (2)       (2)       (2)       (2)       (2)       (2)       (2)       (2)       (2)       (2)       (2)       (2)       (2)       (2)       (2)       (2)       (2)       (2)       (2)       (2)       (2)       (2)       (2)       (2)       (2)       (2)       (2)       (2)       (2)       (2)       (2)       (2)       (2)       (2)       (2)       (2)       (2)       (2)       (2)       (2)       (2)       (2)       (2)       (2)       (2)       (2)       (2)       (2)       (2)       (2)       (2)       (2)       (2)       (2)       (2)       (2)       (2)       (2)       (2)       (2)       (2)       (2)       (2)       (2)       (2)       (2)       (2)       (2)       (2)       (2)       (2)       (2)       (2)       (2)       (2)       (2)       (2)       (2)       (2)       (2)       (2)       (2)       (2)       (2)       (2)       (2)       (2)       (2)       (2)       (2)       (2)       (2)       (2)       (2)       (2)       (2) <p< th=""><th>•</th><th></th></p<>                                                                                                    | •                                                                                                    |                                                                                |
| オウレ         正日           X         アケルを返用、進用されていません           1         アケルを返用、並行する場合、「タイトルを氏名変更依頼」、本文に理由等を記載します。必要にパイルを伝行します。           オと、管理者にメールが送信されます。         後、メッセージー覧に移動します                                                                                                    | ホル         正規学問想理史(#)           C         (1)           (2)         (2)           (2)         (2)           (2)         (2)           (2)         (2)           (2)         (2)           (2)         (2)           (2)         (2)           (2)         (2)           (2)         (2)           (2)         (2)           (2)         (2)           (2)         (2)           (2)         (2)           (2)         (2)           (2)         (2)           (3)         (2)           (3)         (2)           (4)         (2)           (5)         (2)           (5)         (2)           (4)         (2)           (5)         (2)           (5)         (2)           (5)         (2)           (5)         (2)           (5)         (2)           (5)         (2)           (5)         (2)           (5)         (2)           (5)         (2)           (5)         (2)           (5)<                                                                                                    | アイル         アイルを建設         運動           (オーマイルを建設)         アイルを建設         運動           (オーマイルを建設)         アイルを建設         運動           (オーマイルを建設)         アイルを進行します。         ごろ                                                                                                    | マイルを選択         マイルを選択           (1)         マイルを選択           (1)         マイルを選択           (1)         マイルを選択           (1)         マイルを選択           (1)         マイルを選択           (1)         マイルを選択           (1)         マイルを選択           (1)         マイルを選択           (1)         マイルを選択           (1)         マイルを選択           (1)         マイルを選択           (1)         マイルを認知           (1)         マイルを読行します。           (1)         マイルを読行します。           (2)         (1)           (2)         (2)           (2)         (2)           (2)         (2)           (2)         (2)           (2)         (2)           (2)         (2)           (2)         (2)           (2)         (2)           (2)         (2)           (2)         (2)           (3)         (2)           (3)         (3)           (3)         (3)           (4)         (4)           (5)         (4)           (5)         (5)           (5)                                                                                                    | マンパルを選択         マンパルを選択           Bit?ファイル         マンパルを選択           マンパルを選択         運用やわていません           マンパルを選択         運用やわていません             国言        IT 書類変更依頼を実施する場合、「タイトルを氏名変更依頼」、本文に理由等を記載します。必要には<br>                                                                                                    | (回加速建築後報)           KT         (回加速運用) 選出やおないません           (回加速運用) 選出やおないません         (回加速運用)           (回加速運用) 選出やおないません         (回加速運用)           (回加速運用) 選出やおないません         (回加速運用)           (回加速運用) 通知やなないません         (回加速度)           (回加速運用) 通知を完成します。         (回加速度)           (回加速度) (回加速度) (回加                                                                                                    | 宛先                                                                                                    | 管理者                                                                            |
| (オワアイル アメルを選取、選用されていません)       オロー・     する       1書類変更依頼を実施する場合、「タイトルを氏名変更依頼」、本文に理由等を記載します。必要にないを添付します。       パルを添付します。       すと、管理者にメールが送信されます。       後、メッセージー覧に移動します                                                                                                    | (約77-0)<br>27-00を変更は、<br>(1)<br>(1)<br>(1)<br>(1)<br>(1)<br>(1)<br>(1)<br>(1)<br>(1)<br>(1)                                                                                                    | ★ (オファル) (ファルを運動) 単於れていません           100         100         100         100         100         100         100         100         100         100         100         100         100         100         100         100         100         100         100         100         100         100         100         100         100         100         100         100         100         100         100         100         100         100         100         100         100         100         100         100         100         100         100         100         100         100         100         100         100         100         100         100         100         100         100         100         100         100         100         100         100         100         100         100         100         100         100         100         100         100         100         100         100         100         100         100         100         100         100         100         100         100         100         100         100         100         100         100         100         100         100         100         100         100         100 | (4) 27-04 27-04を現象 連邦されていません           25           諸男類変更依頼を実施する場合、「ダイトルを氏名変更依頼」、本文に理由等を記載します。必要に応<br>の必定所行します。           けと、管理者にメールが送信されます。           後、メッセージー覧に移動します                                                                                                    | (1) 「アイル 「アイルを取用」 思示れていません           1         1           1         1           1         1           1         1           1         1           1         1           1         1           1         1           1         1           1         1           1         1           1         1           1         1           1         1           1         1           1         1           1         1           1         1           1         1           1         1           1         1           1         1           1         1           1         1           1         1           1         1           1         1           1         1           1         1           1         1           1         1           1         1           1         1           1         1           1         1                                                                                                    | (1) 27000 2700を実施する場合、「タイトルを氏名変更依頼」、本文に理由等を記載します。必要に取<br>小を窓付します。<br>(すと、管理者にメールが送信されます。<br>後、メッセージー覧に移動します)                                                                                                    | 94 F.U.                                                                                                    | 会員認明書預変更依頼                                                                     |
| オファクル   さて     ますの必要に、      まな、 ないの、 ないの、 ない                                                                                                    | (オファイル ファイルを選用) 選択されていません           国本           「書類変更な頼を実施する場合、「タイトルを氏名変更依頼」、本文に理由等を記載します。必要にな<br>イルを添付します。           ・ナン、管理者にメールが送信されます。           後、メッセージー覧に移動します                                                                                                    | さけアウル                                                                                                    | 約7740 2740を実施する場合、「タイトルを氏名変更依頼」、本文に理由等を記載します。必要に加<br>パルを添付します。<br>すと、管理者にメールが送信されます。<br>後、メッセージー覧に移動します                                                                                                    | 8月27-01 27-04週間 週間がれていません<br>13-2月型変更依頼を実施する場合、「タイトルを氏名変更依頼」、本文に理由等を記載します。必要には<br>イルを旅行します。<br>で、 答理者にメールが送信されます。<br>後、メッセージー覧に移動します                                                                                                    | 約77ペル フェルを変更 期時れていません           まて           1書類変更依頼を実施する場合、「タイトルを氏名変更依頼」、本文に理由等を記載します。必要に応<br>イルを旅付します。           パクと、管理者にメールが送信されます。           後、メッセージー覧に移動します                                                                                                    | 本义                                                                                                    |                                                                                |
| オワアウル ファイルを選択 選択されていません           する           「タイトルを氏名変更依頼」、本文に理由等を記載します。必要によ<br>イルを添付します。           すと、管理者にメールが送信されます。           そ、学理者にメールが送信されます。           後、メッセージー覧に移動します                                                                                                    | (1) ファイル (ファイルを選択) 選択されていません (1) 「「「「「「「「」」」」」」」」 (1) とないます。 (1) とないます。 (2) 「「タイトルを氏名変更依頼」、本文に理由等を記載します。必要によいた。 (2) であいます。 (2) であいます。 (2) であいます。 (2) いんが送信されます。 (3) ペッセージー覧に移動します                                                                                                    | (オファイル) ファイルを選R 選用されていません<br>ま想<br>変更な頼を実施する場合、「タイトルを広名変更な頼」、本文に理由等を記載します。必要によ<br>パルを旅行します。<br>そ、管理者にメールが送信されます。<br>後、メッセージー覧に移動します                                                                                                    | はファイル<br>マオルを選択。選択されていません<br>でき<br>「<br>電<br>「<br>電<br>「<br>電<br>二<br>電<br>二<br>電<br>二<br>電<br>二<br>二<br>電<br>二<br>二<br>電<br>二<br>二<br>二<br>二<br>二<br>二<br>二<br>二<br>二<br>二<br>二<br>二<br>二                                                                                                    | Stjファイル<br>アナノルを運動<br>運動<br>運動<br>運動<br>運動<br>運動<br>運動<br>運動<br>運動<br>に<br>変更<br>低額<br>と<br>実施する場合、「タイトルを氏名変更<br>低額」、本文に理由等を記載します。必要に成<br>イルを添付します。<br>、<br>必要に成<br>インを添付します。<br>、<br>必要に成<br>、<br>、<br>メッセージー覧<br>に移動します<br>、<br>、<br>、<br>、<br>、<br>、<br>、<br>、<br>、<br>、<br>、<br>、<br>、                                                                                                    | 約ファル ファルを変更、進尽れていません           する           「タイルを変更な頼く実施する場合、「タイトルを氏名変更な頼」、本文に理由等を記載します。必要によっ、心要にないたを、常理者にメールが送信されます。           "けと、管理者にメールが送信されます。           後、メッセージー覧に移動します                                                                                                    |                                                                                                    |                                                                                |
| オブアイル ファイルを選択、選択されていません           すブイル         すてイルを選択、選択されていません           ます         まて              書類変更依頼を実施する場合、「タイトルを氏名変更依頼」、本文に理由等を記載します。必要によ<br>パルを添付します。<br>プレ、管理者にメールが送信されます。<br>後、メッセージー覧に移動します                                                                                                    | は オファイル ファイルを選択 選択されていません  ま ま ま 、 シッ と 、 ク イル を 広 名 変 更 な 頼 し 、 本 文 に 理 由 等 を 記 載 し ま す 。 必 要 に ん<br>イル を 添 付 し ま っ 。  、 ジッ セ ージ ー 覧 に 移 動 し ま す                                                                                                    | オウアクル 2700を運用。事時わていません 書類変更依頼を実施する場合、「タイトルを氏名変更依頼」、本文に理由等を記載します。必要にびんを変依頼とす。の、必要にないを確認します。 そ、管理者にメールが送信されます。 後、メッセージー覧に移動します                                                                                                    | 約ファル 2700を運用 運転れていません           する           「タイトルを氏名変更依頼」、本文に理由等を記載します。必要に応<br>いを添付します。           すと、管理者にメールが送信されます。           後、メッセージー覧に移動します                                                                                                    | なけファイル ファイルを強用」 単形なていません   この   この   この    「 クィア・ルを広名変更依頼」、本文に理由等を記載します。必要には   んと、管理者にメールが送信されます。   、後、メッセージー覧に移動します                                                                                                    | 8月ファイル<br>ファイルを選訳<br>潜動変更依頼を実施する場合、「タイトルを氏名変更依頼」、本文に理由等を記載します。必要にF<br>イルを孫付します。<br>「すと、管理者にメールが送信されます。<br>後、メッセージー覧に移動します                                                                                                    |                                                                                                    |                                                                                |
| オフィルズ フィルを選択 選択されていません           する           書類変更依頼を実施する場合、「タイトルを氏名変更依頼」、本文に理由等を記載します。必要によいを添付します。           小を添付します。           大、管理者にメールが送信されます。           後、メッセージー覧に移動します                                                                                                    | と対ファイル クマイルを選択、選択されていません   こ ま   日本のので、「タイルルを氏名変更依頼」、本文に理由等を記載します。必要には   パルを添付します。   「すと、管理者にメールが送信されます。   後、メッセージー覧に移動します                                                                                                    | (す)ファイル<br>ファイルを選用。選択されていません<br>重<br>雪類変更な類を実施する場合、「タイトルを氏名変更依頼」、本文に理由等を記載します。必要によ<br>パルを添付します。<br>さ、管理者にメールが送信されます。<br>後、メッセージー覧に移動します                                                                                                    | (1) ファイル ファイルを選択、事択わていません (1) 雪類変更依頼を実施する場合、「タイトルを氏名変更依頼」、本文に理由等を記載します。必要にないを除付します。 (2) 管理名にメールが送信されます。 (2) 管理名にメールが送信されます。 (3) ベッセージー覧に移動します                                                                                                    | Stdファイル 2520を選択 選択されていません 1書類変更依頼を実施する場合、「タイトルを氏名変更依頼」、本文に理由等を記載します。必要に成<br>イルを続付します。 *後、メッセージー覧に移動します                                                                                                    | (日マアイル マテイルを選択)、当時なれていません (日本) (日本) (日本                                                                                                    |                                                                                                    |                                                                                |
| (オファイル 2アイルを運用 潮沢されていません)          1       2011を運用 潮沢されていません)         1       2011         1       1         1       2011         1       2011         1       2011         1       2011         1       2011         1       2011         1       2011         1       2011         1       2011         1       2011         1       2011         1       2011         1       2011         1       2011         1       2011         1       2011         1       2011         1       2011         1       2011         1       2011         1       2011         1       2011         1       2011         1       2011         1       2011         1       2011         1       2011         1       2011         1       2011         1       2011         1       2011         1       2011         1                                                                                                    | (オファル) ファルを選択 選択されていません           ご言           「書類変更依頼を実施する場合、「タイトルを氏名変更依頼」、本文に理由等を記載します。必要によ<br>イルを添付します。           でき、管理者にメールが送信されます。           後、メッセージー覧に移動します                                                                                                    | オファイル ファイルを選択、選択されていません           する           書類変更依頼を実施する場合、「タイトルを氏名変更依頼」、本文に理由等を記載します。必要にパルを読付します。<br>アレンを読付します。<br>すと、管理者にメールが送信されます。<br>後、メッセージー覧に移動します                                                                                                    | (オファイル ファイルを選取) 選択されていません (日本) 「マイルを選取) 「タイトルを氏名変更依頼」、本文に理由等を記載します。必要に加<br>イルを添付します。 (ナと、管理者にメールが送信されます。 (後、メッセージー覧に移動します)                                                                                                    | ないていたいます。   日本ののでは、「タイトルを氏名変更依頼」、本文に理由等を記載します。必要には   イルを添付します。   「すど、管理者にメールが送信されます。   後、メッセージー覧に移動します                                                                                                    | SHファイル フライル基連択 連択されていません           11         11           11         事類変更依頼を実施する場合、「タイトルを氏名変更依頼」、本文に理由等を記載します。必要に知<br>イルを添付します。           パンを添付します。         ************************************                                                                                                    |                                                                                                    |                                                                                |
| (オファイル ファルを選択) 選択されていません           でき           「書類変更依頼を実施する場合、「タイトルを氏名変更依頼」、本文に理由等を記載します。必要によいを添付します。           パンを添付します。           大と、管理者にメールが送信されます。           後、メッセージー覧に移動します                                                                                                    | (4) アンイル アノノルを運家 避けれていません          10         11         12         12         12         13         14         15         15         15         15         15         15         15         15         15         15         15         15         15         15         15         15         16         16         17         18         18         17         17         18         18         18         19         19         10         10         10         10         10         10         10         10         10         11         12         12         13         14         15         15         16         16         17                                                                                                    | (村ファル 2700を選択) 選択れていません           100         100           事類変更依頼を実施する場合、「タイトルを氏名変更依頼」、本文に理由等を記載します。必要にないを変形します。         アと、管理者にメールが送信されます。           そ、管理者にメールが送信されます。         後、メッセージー覧に移動します                                                                                                    | (約ファイル ファイルを選訳) 選択されていません           1         1           1         1           1         1           1         1           1         1           1         1           1         1           1         1           1         1           1         1           1         1           1         1           1         1           1         1           1         1           1         1           1         1           1         1           1         1           1         1           1         1           1         1           1         1           1         1           1         1           1         1           1         1           1         1           1         1           1         1           1         1           1         1           1         1           1         1           1         1                                                                                                    | 約777/1 フィルを選択、選択されていません           1         フィルを選択、選択されていません           ま         こ <td>新打ファクル   ファクル変運用 世間   王雪類変更依頼を実施する場合、「タイトルを氏名変更依頼」、本文に理由等を記載します。必要に応<br/>イルを添付します。 けと、管理者にメールが送信されます。 後、メッセージー覧に移動します</td> <td></td> <td></td>                                                                                                    | 新打ファクル   ファクル変運用 世間   王雪類変更依頼を実施する場合、「タイトルを氏名変更依頼」、本文に理由等を記載します。必要に応<br>イルを添付します。 けと、管理者にメールが送信されます。 後、メッセージー覧に移動します                                                                                                    |                                                                                                    |                                                                                |
| (対ファル) ファルを選択 選択されていません           ご           「営工           「書類変更依頼を実施する場合、「タイトルを氏名変更依頼」、本文に理由等を記載します。必要によいとを、管理者にメールが送信されます。<br>そ、管理者にメールが送信されます。<br>後、メッセージー覧に移動します                                                                                                    | 8月ファイル<br>27000200000000000000000000000000000000                                                                                                    | オファイル ファイルを運取 連邦されていません           ま類変更依頼を実施する場合、「タイトルを氏名変更依頼」、本文に理由等を記載します。必要にア<br>(ルを添付します。<br>さと、管理者にメールが送信されます。<br>後、メッセージー覧に移動します                                                                                                    | (オファル) 2アルを選択 選択されていません           (日本)         (日本)           「日本)         (日本)           (日本)         (日本)           (日本)         (日本)     <                                                                                                    | (日本) 「マイルを選択 選択されていません」           10         10           11         10           12         10           13         第類変更依頼を実施する場合、「タイトルを氏名変更依頼」、本文に理由等を記載します。必要に成<br>イルを添付します。           イルを添付します。         10           15         第二目にそのかびます。           16         10           17         10           17         10           17         10           17         10           17         10           17         10           18         10           17         10           17         10           17         10           18         10           17         10           18         10           10         10           10         10           10         10           10         10           10         10           10         10           10         10           10         10           10         10           10         10           10         10           10         10           10         10     <                                                                      | 新ファイル                                                                                                    |                                                                                                    |                                                                                |
| (オワァイル アイルを運転) 連邦されていません           「タイルを運転」         「タイトルを氏名変更依頼」、本文に理由等を記載します。必要にないた。           「かを添付します。<br>"する、管理者にスールが送信されます。         必要にお助します。           後、メッセージー覧に移動します         ※                                                                                                    | オファイル ファイルを選択 まだされていません           1         1           1         1           1         第類変更依頼を実施する場合、「タイトルを氏名変更依頼」、本文に理由等を記載します。必要にな<br>イルを添付します。           ウルを添付します。         必要になり、           ウレを添付します。         必要に移動します。           後、メッセージー覧に移動します         3                                                                                                    | オファル 270ルを選択 選択されていません           ご信           雪類変更依頼を実施する場合、「タイトルを氏名変更依頼」、本文に理由等を記載します。必要にび<br>(ルを添付します。)           すと、管理者にメールが送信されます。<br>後、メッセージー覧に移動します                                                                                                    | (オファイル 2740を理解) 避応れていません           1         1           1         1           1         1           1         1           1         1           1         1           1         1           1         1           1         1           1         1           1         1           1         1           1         1           1         1           1         1           1         1           1         1           1         1           1         1           1         1           1         1           1         1           1         1           1         1           1         1           1         1           1         1           1         1           1         1           1         1           1         1           1         1           1         1           1         1           1         1                                                                                                    | (日本)       (日本)     (日本)       (日本)     (日本)   (日本) (日本)                                                                                                    | (オファイル ファイルを選択 選択されていません です。          する         11書類変更依頼を実施する場合、「タイトルを氏名変更依頼」、本文に理由等を記載します。必要にないた          イルを添付します。         (すと、管理者にメールが送信されます。)         後、メッセージー覧に移動します                                                                                                    |                                                                                                    |                                                                                |
| (新力アイル 227(ルを選択) 選択されていません           ご           「書類変更依頼を実施する場合、「タイトルを氏名変更依頼」、本文に理由等を記載します。必要にないとないとないとないとないと、が必要にないとないと、「ない」です。           すと、管理者にメールが送信されます。           後、メッセージー覧に移動します                                                                                                    | (オワァイル ファイルを選択 選択されていません) (ま) (ま) (事業) (事業) (=) (=) (=) (=) (=) (=) (=) (=) (=) (=) (=) (=) (=) (=) (=) (=) (=) (=) (=) (=) (=) (=) (=) (=) (=) (=) (=) (=) (=) (=) (=) (=) (=) (=) (=) (=) (=) (=) (=) (=) (=) (=) (=) (=) (=) (=) (=) (=) (=) (=) (=) (=) (=) (=) (=) (=) (=) (=) (=) (=) (=) (=) <td>オファイル 25-(ルを選択) 選択されていません           10           10   ***********************************</td> <td>(新ファイル 27-(ルを選択) 選択されていません           ご           「海牧変更依頼を実施する場合、「タイトルを氏名変更依頼」、本文に理由等を記載します。必要に加<br/>(ルと添付します。)           (アメールが送信されます。)           (夜、メッセージー覧に移動します)</td> <td>(新ファイル 2740を選択) 選択されていません (1) 「「「「「「「「「」」」」」」「「」」」」「「」」」」「「」」」」」「「」」」」</td> <td>(1) コージー (1) コージー (1) コージー(1) コージー(1) コー</td> <td></td> <td></td> | オファイル 25-(ルを選択) 選択されていません           10           10   ***********************************                                                                                                    | (新ファイル 27-(ルを選択) 選択されていません           ご           「海牧変更依頼を実施する場合、「タイトルを氏名変更依頼」、本文に理由等を記載します。必要に加<br>(ルと添付します。)           (アメールが送信されます。)           (夜、メッセージー覧に移動します)                                                                                                    | (新ファイル 2740を選択) 選択されていません (1) 「「「「「「「「「」」」」」」「「」」」」「「」」」」「「」」」」」「「」」」」                                                                                                    | (1) コージー (1) コージー (1) コージー(1) コージー(1) コー |                                                                                                    |                                                                                |
| オファイル ファイルを選択 選択されていません           ます。           書類変更依頼を実施する場合、「タイトルを氏名変更依頼」、本文に理由等を記載します。           小ルを読付します。           すと、管理者にメールが送信されます。           後、パッセージー覧に移動します                                                                                                    | (オワァイル マイルを選訳) 選択されていません          「タイルを選択」       【10         「日本のないのでは、「タイトルを広名変更依頼」、本文に理由等を記載します。必要によった。       小な添拾します。         「クイトルを広名変更依頼」、本文に理由等を記載します。必要によった。       (人のを添付します。)         「クイトルを広名変更依頼」、本文に理由等を記載します。       (人のを添付します。)         「クイトルを広名変更依頼」、本文に理由等を記載します。       (人のを添付します。)         「クイトルを広名変更依頼」、本文に理由等を記載します。       (人のを添付します。)         「クイトルを広名変更依頼」、本文に理由等を記載します。       (人のを添付します。)         「クイトルを広名変更依頼」、本文に理由等を記載します。       (人のを添付します。)         「クイトルを広名変更依頼」、本文に理由等を記載します。       (人のを添付します。)         「クイトルを広名変更依頼」、本文に理由等を記載します。       (人のを添付します。)         「クイトルを広名変更依頼」、本文に理由等を記載します。       (人のを添付します。)         「クイトルを広名変更依頼」、本文に理由等を記載します。       (人のを添付します。)         「クイトルを広名変更依頼」、本文に理由等を記載します。       (人のを添付します。)         「クイトルを広告」       (人の本)」       (人の本)」         「クイトルを広告」       (人の本)」       (人の本)」         「クイトルを伝言」       (人の本)」       (人の本)」         「クイトルを伝言」       (人の本)」       (人の本)」         「クイトルを伝言」       (人の本)」       (人の本)」         「クイトルを記書」       (人の本)」       (人の本)」         「クイトルを示す」       (人の本)」       (人の本)」         「クイトルを示す」       (人の本)」       (人の本)」         「クイルを示す」       (人の本)」       (人の本)」         「クイルを示す」       (人の本)」                                                                                                    | オファイル アイルを運転 連邦されていません           運動           事類変更依頼を実施する場合、「タイトルを氏名変更依頼」、本文に理由等を記載します。必要にいいた。<br>(ルを添付します。<br>た、管理者にメールが送信されます。<br>後、メッセージー覧に移動します)                                                                                                    | (日本) (日本)                                                                                                    | オファイル アイルを運転 連邦されていません           き           「書類変更依頼を実施する場合、「タイトルを氏名変更依頼」、本文に理由等を記載します。必要には<br>イルを添付します。           いたを、管理者にメールが送信されます。           後、メッセージー覧に移動します                                                                                                    | 約77イル 2アイルを運用 選択されていません           1雪類変更依頼を実施する場合、「タイトルを氏名変更依頼」、本文に理由等を記載します。必要には<br>イルを添付します。           パレを添付します。           *後、メッセージー覧に移動します                                                                                                    |                                                                                                    |                                                                                |
| オファイル アイルを選択 選択されていません           する           事類変変更依頼を実施する場合、「タイトルを氏名変更依頼」、本文に理由等を記載します。必要には<br>(ルを添付します。<br>かと、管理者にメールが送信されます。<br>後、メッセージー覧に移動します                                                                                                    | 約ファイル アイルを選択 選択されていません           ご           「書類変更依頼を実施する場合、「タイトルを氏名変更依頼」、本文に理由等を記載します。必要には<br>イルを添付します。           プレを添付します。           *2、管理者にメールが送信されます。           *3、メッセージー覧に移動します                                                                                                    | オファイル フェイルを運動 連邦されていません           運動           書類変更依頼を実施する場合、「タイトルを氏名変更依頼」、本文に理由等を記載します。必要にないを添付します。           プレを添付します。           すと、管理者にメールが送信されます。           後、メッセージー覧に移動します                                                                                                    | 約77701 2700を運展 連続的ていません           1         1           1         1           1         1           1         1           1         1           1         1           1         1           1         1           1         1           1         1           1         1           1         1           1         1           1         1           1         1           1         1           1         1           1         1           1         1           1         1           1         1           1         1           1         1           1         1           1         1           1         1           1         1           1         1           1         1           1         1           1         1           1         1           1         1           1         1           1         1                                                                                                    | Rt1ファル  To-バルを選択、選択されていません  正  ま  重  素類変更広频を実施する場合、「タイトルを氏名変更広頼」、本文に理由等を記載します。必要に成  ルンを添付します。  、  、  、  、  、  、  、  、  、  、  、  、  、                                                                                                    | KHファイル フェベルを選択 選択されていません           ござ           「書類変更依頼を実施する場合、「タイトルを氏名変更依頼」、本文に理由等を記載します。必要に応<br>パルを添付します。           *ウント・パンジ信されます。           *後、メッセージー覧に移動します                                                                                                    |                                                                                                    |                                                                                |
| (オワイル アイルを選択) 選択されていません                                                                                                    | (約777/1) 「アイルを選択 選択されていません」           100           11           11           12           12           13           14           15   (14) 公式付します。 (15) 公要におくのしたが、 (15) 公要におくのしたが、 (15) 公要におり、 (15) 公要におり、 (15) 公認におり、 (15) 公認におり、 (15) 公認におり、 (15) 公認におり、 (15) 公認におり、 (15) 公認におり、 (15) 公認におり、 (15) 公認におり、 (15) 公認におり、 (15) 公認におり、 (15) 公認におり、 (15) 公認におり、 (15) 公認におり、 (15) 公認におり、 (15) 公認におり、 (15) 公認におり、 (15) 公認におり、 (15) 公認におり、 (15) 公認におり、 (15) 公認におり、 (15) 公認におり、 (15) 公認におり、 (15) 公認におり、 (                                                                                                    | オファイル 2アイルを選択 選択されていません           き           書類変更依頼を実施する場合、「タイトルを氏名変更依頼」、本文に理由等を記載します。必要にJ<br>(ルを添付します。)<br>かど、管理者にメールが送信されます。<br>後、メッセージー覧に移動します                                                                                                    | (新ファイル アノルを運服) 選択されていません           運動           「書類変更依頼を実施する場合、「タイトルを氏名変更依頼」、本文に理由等を記載します。必要に応<br>イルを添付します。           すと、管理者にスールが送信されます。           後、メッセージー覧に移動します                                                                                                    | RT7741 2741/1021111111111111111111111111111111111                                                                                                    | (新ファイル 27-0.6 道訳) 選択されていません           ご           「書類変更依頼を実施する場合、「タイトルを氏名変更依頼」、本文に理由等を記載します。必要に応<br>イルを添付します。。           "けと、管理者にメールが送信されます。"           後、メッセージー覧に移動します                                                                                                    |                                                                                                    |                                                                                |
| オファイル アイルを選択 選択されていません           ご           書類変更依頼を実施する場合、「タイトルを氏名変更依頼」、本文に理由等を記載します。必要にないた。           パルを添付します。           すと、管理者にメールが送信されます。           後、メッセージー覧に移動します                                                                                                    | (相)フィル 1000000000000000000000000000000000000                                                                                                    | オファイル 27-70.2000、留用されていません           ます           事類変更依頼を実施する場合、「タイトルを氏名変更依頼」、本文に理由等を記載します。必要にないとなぶ付します。           でと、管理者にメールが送信されます。           後、メッセージー覧に移動します                                                                                                    | (利ファイル アイルを選択 選択されていません で<br>「「「「「「「」」」」「「」」」」「「」」」」「「」」」」」「「」」」」」「「」」」」                                                                                                    | R17アイル  2アイルを選択 選択されていません  ま  ま  重  ま  ま  な  ま  た  、  「タイトルを氏名変更依頼」、本文に理由等を記載します。必要には  んんを、  な  、  な  、  た  、  た  、  た  、  、  、  、  、  、  、                                                                                                    | At17741         2747.02 選択されませる           1         1           1         1           1         1           1         1           1         1           1         1           1         1           1         1           1         1           1         1           1         1           1         1           1         1           1         1           1         1           1         1           1         1           1         1           1         1           1         1           1         1           1         1           1         1           1         1           1         1           1         1           1         1           1         1           1         1           1         1           1         1           1         1           1         1           1         1           1                                                                                                    |                                                                                                    |                                                                                |
| (村フィル 27-(ルを選択) 選択されていません           1         1           1         1           1         1           1         1           1         1           1         1           1         1           1         1           1         1           1         1           1         1           1         1           1         1           1         1           1         1           1         1           1         1           1         1           1         1           1         1           1         1           1         1           1         1           1         1           1         1           1         1           1         1           1         1           1         1           1         1           1         1           1         1           1         1           1         1           1         1                                                                                                    | (約777/1) 「アイルる選択」 選択されていません           100         100           11         第類変更依頼を実施する場合、「タイトルを氏名変更依頼」、本文に理由等を記載します。必要によ<br>イルを添付します。           パンと添付します。         ※           パンと添付します。         ※           ジッセージー覧に移動します         ※                                                                                                    | (村ファル) 「ファルを選訳 選択されていません」           ご信           事類変更依頼を実施する場合、「タイトルを氏名変更依頼」、本文に理由等を記載します。必要にないたる。           すと、管理者にメールが送信されます。           後、メッセージー覧に移動します                                                                                                    | (約777/1) 「アイルを選択 選択的れていません」          1       1         1       1         1       1         1       第類変更依頼を実施する場合、「タイトルを氏名変更依頼」、本文に理由等を記載します。必要にないた。         1       2         1       第項を定います。         1       2         1       2         1       2         1       2         1       2         1       2         1       2         1       2         1       2         1       2         1       2         1       2         1       2         1       2         1       2         1       2         2       3         2       3         3       3         3       3         3       3         3       3         3       3         3       3         3       3         3       3         3       3         3       3         3       3         3       3         3 <td< td=""><td>R1ファイル アイルを選択 選択されていません</td><td>(新ファイル アイルを選択 単形されていません</td><td></td><td></td></td<>                                                                                                    | R1ファイル アイルを選択 選択されていません                                                                                                    | (新ファイル アイルを選択 単形されていません                                                                                                    |                                                                                                    |                                                                                |
| (約777/1) 「アイルを選択」選択されていません          101       101         111       101         111       101         111       101         111       101         111       101         111       101         111       101         111       101         111       101         111       101         111       101         111       101         111       101         111       101         111       101         111       101         111       101         111       101         111       101         111       101         111       101         111       101         111       101         111       101         111       101         111       101         111       101         111       101         111       101         111       101         111       101         111       101         111       101         111       101                                                                                                    | 約ファイル       アイルを選択     選択されていません         「書類変更依頼を実施する場合、「タイトルを氏名変更依頼」、本文に理由等を記載します。必要には<br>ハルを添付します。       パレを添付します。       やと、管理者にメールが送信されます。       後、メッセージー覧に移動します                                                                                                    | オファイル 27イルを選択 選択されていません           重雪           書類変更依頼を実施する場合、「タイトルを氏名変更依頼」、本文に理由等を記載します。必要にないを添付します。           パンを添付します。           すと、管理者にメールが送信されます。           後、メッセージー覧に移動します                                                                                                    | (約777/1) 「アイルを運取 選択されていません」           1         1           1         1           1         1           1         1           1         1           1         1           1         1           1         1           1         1           1         1           1         1           1         1           1         1           1         1           1         1           1         1           1         1           1         1           1         1           1         1           1         1           1         1           1         1           1         1           1         1           1         1           1         1           1         1           1         1           1         1           1         1           1         1           1         1           1         1           1         1                                                                                                    | (オリアイル アイルを選択) 選択されていません           する           事類変更依頼を実施する場合、「タイトルを氏名変更依頼」、本文に理由等を記載します。必要にないた。           パレを添付します。           パレを添付します。           (すく、管理者にメールが送信されます。           後、メッセージー覧に移動します                                                                                                    | (オワナイル アイルを選択 選択されていません           「日本         「日本           「日本         「日本 <td></td> <td></td>                                                                                                    |                                                                                                    |                                                                                |
| (オファイル ファイルを選択) 選択されていません  書類変更依頼を実施する場合、「タイトルを氏名変更依頼」、本文に理由等を記載します。必要にないた なんがします。 、 すと、管理者にメールが送信されます。 後、メッセージー覧に移動します                                                                                                    | オファイル フェイルを選択 選択されていません  雪類変更依頼を実施する場合、「タイトルを氏名変更依頼」、本文に理由等を記載します。必要にないた。<br>パンを添付します。  すと、管理者にメールが送信されます。  、後、メッセージー覧に移動します                                                                                                    | (村フイル) フィルを選択 選択れていません 雪類変更依頼を実施する場合、「タイトルを氏名変更依頼」、本文に理由等を記載します。必要にないた。 たく管理者にメールが送信されます。 後、メッセージー覧に移動します                                                                                                    | (約777/1) アイル委選択 選択されていません           1         1           1         1           1         1           1         1           1         1           1         1           1         1           1         1           1         1           1         1           1         1           1         1           1         1           1         1           1         1           1         1           1         1           1         1           1         1           1         1           1         1           1         1           1         1           1         1           1         1           1         1           1         1           1         1           1         1           1         1           1         1           1         1           1         1           1         1           1         1                                                                                                    | (新力アイル アイルを選択 選択されていません          1       1         1       1         1       第類変更依頼を実施する場合、「タイトルを氏名変更依頼」、本文に理由等を記載します。必要にないた。         1       2         1       1         1       2         1       2         1       2         1       2         1       2         1       2         1       2         1       2         1       2         1       2         2       2         2       2         2       3         2       3         3       3         3       3         3       3         3       3         3       3         3       3         3       3         3       3         3       3         3       3         3       3         3       3         3       3         3       3         3       3         3       3         3       3         3       3                                                                                                    | (新ファイル アイルを選択) 選択されていません           1         1           1         1           1         第類変更依頼を実施する場合、「タイトルを氏名変更依頼」、本文に理由等を記載します。必要にないと、総付します。           1         1           1         1           1         1           1         1           1         1           1         1           1         1           1         1           1         1           1         1           1         1           1         1           1         1           1         1           1         1           1         1           1         1           1         1           1         1           1         1           1         1           1         1           1         1           1         1           1         1           1         1           1         1           1         1           1         1           1         1           1         1 <t< td=""><td></td><td></td></t<>                                                                                                    |                                                                                                    |                                                                                |
| オワアイル フィルを運訳 選択れていません          15         第類変更依頼を実施する場合、「タイトルを氏名変更依頼」、本文に理由等を記載します。必要には<br>いんを添付します。         ナン、管理者にメールが送信されます。         後、メッセージー覧に移動します                                                                                                    | (オフィル 27-07-08年) 選択れていません          1011       1011         1111       1011         1111       1011         1111       1011         1111       1011         1111       1011         1111       1011         1111       1011         1111       1011         1111       1011         1111       1011         1111       1011         1111       1011         1111       1011         1111       1011         1111       1011         1111       1011         1111       1011         1111       1011         1111       1011         1111       1011         1111       1011         1111       1011         1111       1011         1111       1011         1111       1011         1111       1011         1111       1011         1111       1011         1111       1011         1111       1011         1111       1011         1111       1011         11111       10111                                                                                                    | オフィル フィルを選択 選択されていません 雪類変更依頼を実施する場合、「タイトルを氏名変更依頼」、本文に理由等を記載します。必要にないた。 パレを添付します。 、すと、管理者にメールが送信されます。 後、メッセージー覧に移動します                                                                                                    | 約ファイル フィルを選訳 選択れていません           運賃           事類変更依頼を実施する場合、「タイトルを氏名変更依頼」、本文に理由等を記載します。必要にないた。           パレを添付します。           や、管理者にメールが送信されます。           後、メッセージー覧に移動します                                                                                                    | 約ファイル<br>アナイルを選択<br>選択されていません<br>ます。<br>の<br>ため、「タイトルを氏名変更依頼」、本文に理由等を記載します。必要にい<br>イルを添付します。<br>、<br>で<br>そ、学理者にメールが送信されます。<br>後、メッセージー覧に移動します                                                                                                    | 約ファイル<br>アナイルを選択<br>選択されていません<br>のかかった。 注音類変更依頼を実施する場合、「タイトルを氏名変更依頼」、本文に理由等を記載します。必要にな<br>ノルを添付します。 さや、管理者にメールが送信されます。 後、メッセージー覧に移動します                                                                                                    |                                                                                                    |                                                                                |
| (日本) 27-0.20週間、選択されていません          1       1         1       1         1       第類変更依頼を実施する場合、「タイトルを氏名変更依頼」、本文に理由等を記載します。必要にない。         1       た、管理者にメールが送信されます。         2       1         2       1         2       1         2       1         3       1         3       1         3       1         3       1         3       1         3       1         3       1         3       1         3       1         3       1         3       1         3       1         3       1         3       1         3       1         3       1         3       1         3       1         3       1         3       3         3       3         3       3         3       3         3       3         3       3         3       3         3       3         3       3         3                                                                                                    | (日本) 「アイルを選択」選択されていません          「日本)       「日本)         「日本)       「タイトルを氏名変更依頼」、本文に理由等を記載します。必要にないた。         「ないたぶけします。       ()         「や、管理者にメールが送信されます。       ()         後、メッセージー覧に移動します       ()                                                                                                    | (オワイル アノル 医 運 派 お れ れ い ま せ い ま ま い ご ま い ご ま い い ご ま い ご ま い ご ま い ご ま い ご ま い ご ま い ご ま い ご ま い ご ま い ご ま い ご ま い ご す い ご す い ご ま い い ご ま い い い ご ま い い い ご ま い い い い                                                                                                    | (日本) 「日本) 「日本) 「日本) 「日本) 「日本) 「日本) 「日本) 「                                                                                                    | (1) アクル変張 選択されていません          運動         (1) 実数変更依頼を実施する場合、「タイトルを氏名変更依頼」、本文に理由等を記載します。必要にない。         (2) 実数ではます。         (2) 学びたる旅行します。         (2) 学びたる旅行します。         (2) 学びたる旅行します。         (2) 学びたる旅行します。         (2) 学びたる旅行します。         (3) 学びたる旅行します。         (3) 学びたる旅行します。         (4) デジーの影に移動します。                                                                                                    | 8月ファイル アノル基選択 選供おれていません          運動         日報知知知知知知知知知知知知知知知知知知知知知知知知知知知知知知知知知知知知                                                                                                    |                                                                                                    |                                                                                |
|                                                                                                    | 10 日本(1) (1) (1) (1) (1) (1) (1) (1) (1) (1)                                                                                                    | 10 またのではないではないではないではないではないではないではないではないではないではない                                                                                                    | 1000      1000      1000      1000      1000      1000      1000      1000      1000      1000      1000      1000      1000      1000      1000      1000      1000      1000      1000      1000      1000      1000      1000      1000      1000      1000      1000      1000      1000      1000      1000      1000      1000      1000      1000      1000      1000      1000      1000      1000      1000      1000      1000      1000      1000      1000      1000      1000      1000      1000      1000      1000      1000      1000      1000      1000      1000      1000      1000      1000      1000      1000      1000      1000      1000      1000      1000      1000      1000      1000      1000      1000      1000      1000      1000      1000      1000      1000      1000      1000      1000      1000      1000      1000      1000      1000      1000      1000      1000      1000      1000      1000      1000      1000      1000      1000      1000      1000      1000      1000      1000      1000      1000      1000      1000      1000      1000      1000      1000      1000      1000      1000      1000      1000      1000      1000      1000      1000      1000      1000      1000      1000      1000      1000      1000      1000      1000      1000      1000      1000      1000      1000      1000      1000      1000      1000      1000      1000      1000      1000      1000      1000      1000      1000      1000      1000      1000      1000      1000      1000      1000      1000      1000      1000      1000      1000      1000      1000      1000      1000      1000      1000      1000      1000      1000      1000      1000      1000      1000      1000      1000      1000      1000      1000      1000      1000      1000      1000      1000      1000      1000      1000      1000      1000      1000      1000      1000      1000      1000      1000      1000      1000      1000      1000      1000      1000      1000      1000      1000      1000      1000      1000      1000      1000 | 15 日本 (1) 「「「「「」」」」」「「」」」」「「」」」」「「」」」」「「」」」」「「」」」」                                                                                                    | 1 「「」「」「」「」「」」「」」「」」「」」「」」「」」「」」「」」「」」「」」                                                                                                    | 禿付ファイル                                                                                                    | ファイルを選択、遅択されていません                                                              |
| 書籍類変更依頼を実施する場合、「タイトルを氏名変更依頼」、本文に理由等を記載します。必要に応<br>(ルを添付します。<br>すと、管理者にメールが送信されます。<br>後、メッセージー覧に移動します                                                                                                    | <br> 書類変更依頼を実施する場合、「タイトルを氏名変更依頼」、本文に理由等を記載します。必要に<br>パルを添付します。<br>'そ、管理者にメールが送信されます。<br>'後、メッセージー覧に移動します                                                                                                    | 書類変更依頼を実施する場合、「タイトルを氏名変更依頼」、本文に理由等を記載します。必要にび<br>れんを添付します。<br>すと、管理者にメールが送信されます。<br>後、メッセージー覧に移動します                                                                                                    | <br>書類変更依頼を実施する場合、「タイトルを氏名変更依頼」、本文に理由等を記載します。必要にい<br>イルを添付します。<br>後、メッセージー覧に移動します<br>後、メッセージー覧に移動します                                                                                                    | 書類変更依頼を実施する場合、「タイトルを氏名変更依頼」、本文に理由等を記載します。必要には<br>れんを添付します。<br>すと、管理者にメールが送信されます。<br>、後、メッセージー覧に移動します                                                                                                    | 書類変更依頼を実施する場合、「タイトルを氏名変更依頼」、本文に理由等を記載します。必要に<br>れんを添付します。<br>"な、ダッセージー覧に移動します。"<br>後、メッセージー覧に移動します                                                                                                    | 101 1 2 7 1 7 1 7 12                                                                                                    |                                                                                |
| 書類変更依頼を実施する場合、「タイトルを氏名変更依頼」、本文に理由等を記載します。必要にル<br>(ルを添付します。<br>すと、管理者にメールが送信されます。<br>後、メッセージー覧に移動します                                                                                                    | 書類変更依頼を実施する場合、「タイトルを氏名変更依頼」、本文に理由等を記載します。必要にな<br>(ルを添付します。<br>すと、管理者にメールが送信されます。<br>後、メッセージー覧に移動します                                                                                                    | 書類変更依頼を実施する場合、「タイトルを氏名変更依頼」、本文に理由等を記載します。必要に広<br>かを添付します。<br>すと、管理者にメールが送信されます。<br>後、メッセージー覧に移動します                                                                                                    | 書類変更依頼を実施する場合、「タイトルを氏名変更依頼」、本文に理由等を記載します。必要に応<br>れた茶付します。<br>すと、管理者にメールが送信されます。<br>後、メッセージー覧に移動します                                                                                                    | ]書類変更依頼を実施する場合、「タイトルを氏名変更依頼」、本文に理由等を記載します。必要に成<br>イルを添付します。<br>「すと、管理者にメールが送信されます。<br>後、メッセージー覧に移動します                                                                                                    | 引書類変更依頼を実施する場合、「タイトルを氏名変更依頼」、本文に理由等を記載します。必要に応<br>れた茶付します。<br>いた、管理者にメールが送信されます。<br>'後、メッセージー覧に移動します                                                                                                    |                                                                                                    | 送信                                                                             |
| 後、メッセージー覧に移動します                                                                                                    | 後、メッセージー覧に移動します                                                                                                    | 後、メッセージー覧に移動します                                                                                                    | 後、メッセージー覧に移動します                                                                                                    | 後、メッセージー覧に移動します                                                                                                    | 後、メッセージー覧に移動します                                                                                                    | 月書類変更依<br>イルを添付し                                                                                                    | 衣頼を実施する場合、「タイトルを氏名変更依頼」、本文に理由等を記載します。必要<br>します。                                |
|                                                                                                    |                                                                                                    |                                                                                                    |                                                                                                    |                                                                                                    |                                                                                                    | 月書類変更依<br>イルを添付し<br>甲すと、管理                                                                                                    | な頼を実施する場合、「タイトルを氏名変更依頼」、本文に理由等を記載します。必要<br>します。<br>者にメールが送信されます。               |
|                                                                                                    |                                                                                                    |                                                                                                    |                                                                                                    |                                                                                                    |                                                                                                    | 月書類変更依<br>イルを添付し<br>甲すと、管理ジ<br>了後、メッセー                                                                                                    | 衣頼を実施する場合、「タイトルを氏名変更依頼」、本文に理由等を記載します。必要<br>します。<br>者にメールが送信されます。<br>−ジ一覧に移動します |
|                                                                                                    |                                                                                                    |                                                                                                    |                                                                                                    |                                                                                                    |                                                                                                    | 月書類変更依<br>イルを添付し<br>甲すと、管理ジ<br>了後、メッセー                                                                                                    | な頼を実施する場合、「タイトルを氏名変更依頼」、本文に理由等を記載します。必要<br>します。<br>者にメールが送信されます。<br>−ジー覧に移動します |
|                                                                                                    |                                                                                                    |                                                                                                    |                                                                                                    |                                                                                                    |                                                                                                    | 月書類変更依<br>イルを添付し<br>甲すと、管理ジ<br>了後、メッセー                                                                                                    | な頼を実施する場合、「タイトルを氏名変更依頼」、本文に理由等を記載します。必要<br>します。<br>者にメールが送信されます。<br>−ジー覧に移動します |
|                                                                                                    |                                                                                                    |                                                                                                    |                                                                                                    |                                                                                                    |                                                                                                    | 月書類変更復<br>・イルを添付し<br>甲すと、管理ジ<br>了後、メッセー                                                                                                    | 衣頼を実施する場合、「タイトルを氏名変更依頼」、本文に理由等を記載します。必要<br>します。<br>者にメールが送信されます。<br>−ジー覧に移動します |
|                                                                                                    |                                                                                                    |                                                                                                    |                                                                                                    |                                                                                                    |                                                                                                    | 月書類変更依<br>イルを添付し<br>甲すと、管理<br>了後、メッセー                                                                                                    | な頼を実施する場合、「タイトルを氏名変更依頼」、本文に理由等を記載します。必要<br>します。<br>者にメールが送信されます。<br>−ジー覧に移動します |
|                                                                                                    |                                                                                                    |                                                                                                    |                                                                                                    |                                                                                                    |                                                                                                    | 月書類変更伯<br>イルを添付し<br>甲すと、管理<br>『後、メッセー                                                                                                    | 広頼を実施する場合、「タイトルを氏名変更依頼」、本文に理由等を記載します。必要<br>します。<br>者にメールが送信されます。<br>−ジー覧に移動します |
|                                                                                                    |                                                                                                    |                                                                                                    |                                                                                                    |                                                                                                    |                                                                                                    | 月書類変更依<br>イルを添付し<br>甲すと、管理ジ<br>了後、メッセー                                                                                                    | 衣頼を実施する場合、「タイトルを氏名変更依頼」、本文に理由等を記載します。必要<br>します。<br>者にメールが送信されます。<br>−ジー覧に移動します |
|                                                                                                    |                                                                                                    |                                                                                                    |                                                                                                    |                                                                                                    |                                                                                                    | 月書類変更依<br>イルを添付し<br>すと、管理<br>「後、メッセー                                                                                                    | な頼を実施する場合、「タイトルを氏名変更依頼」、本文に理由等を記載します。必要<br>します。<br>者にメールが送信されます。<br>−ジー覧に移動します |
|                                                                                                    |                                                                                                    |                                                                                                    |                                                                                                    |                                                                                                    |                                                                                                    | 月書類変更依<br>イルを添付し<br>『すと、管理』<br>『後、メッセー                                                                                                    | 依頼を実施する場合、「タイトルを氏名変更依頼」、本文に理由等を記載します。必要<br>します。<br>者にメールが送信されます。<br>−ジー覧に移動します |
|                                                                                                    |                                                                                                    |                                                                                                    |                                                                                                    |                                                                                                    |                                                                                                    | ]書類変更伯<br>イルを添付し<br>□すと、管理<br>□<br>で後、メッセー                                                                                                    | な頼を実施する場合、「タイトルを氏名変更依頼」、本文に理由等を記載します。必要<br>します。<br>者にメールが送信されます。<br>−ジー覧に移動します |
|                                                                                                    |                                                                                                    |                                                                                                    |                                                                                                    |                                                                                                    |                                                                                                    | 月書類変更伯<br>イルを添付し<br>□すと、管理ミ<br>「後、メッセー                                                                                                    | な頼を実施する場合、「タイトルを氏名変更依頼」、本文に理由等を記載します。必要<br>します。<br>者にメールが送信されます。<br>−ジー覧に移動します |
|                                                                                                    |                                                                                                    |                                                                                                    |                                                                                                    |                                                                                                    |                                                                                                    | ]書類変更仮<br>イルを添付し<br>すと、管理<br>*後、メッセー                                                                                                    | な頼を実施する場合、「タイトルを氏名変更依頼」、本文に理由等を記載します。必要<br>します。<br>者にメールが送信されます。<br>−ジー覧に移動します |
|                                                                                                    |                                                                                                    |                                                                                                    |                                                                                                    |                                                                                                    |                                                                                                    | 目書類変更伯<br>イルを添付し<br>□すと、管理<br>□<br>で後、メッセー                                                                                                    | な頼を実施する場合、「タイトルを氏名変更依頼」、本文に理由等を記載します。必要<br>します。<br>者にメールが送信されます。<br>−ジー覧に移動します |
|                                                                                                    |                                                                                                    |                                                                                                    |                                                                                                    |                                                                                                    |                                                                                                    | ]書類変更伯<br>イルを添付Ⅰ<br>すと、管理<br>そ、メッセー                                                                                                    | な頼を実施する場合、「タイトルを氏名変更依頼」、本文に理由等を記載します。必要<br>します。<br>者にメールが送信されます。<br>−ジー覧に移動します |
|                                                                                                    |                                                                                                    |                                                                                                    |                                                                                                    |                                                                                                    |                                                                                                    | 目書類変更伯<br>イルを添付し<br>すと、管理<br>そ後、メッセー                                                                                                    | な頼を実施する場合、「タイトルを氏名変更依頼」、本文に理由等を記載します。必要<br>します。<br>者にメールが送信されます。<br>−ジー覧に移動します |
|                                                                                                    |                                                                                                    |                                                                                                    |                                                                                                    |                                                                                                    |                                                                                                    | ]書類変更伯<br>イルを添付Ⅰ<br>□すと、管理⇒<br>「後、メッセー                                                                                                    | な頼を実施する場合、「タイトルを氏名変更依頼」、本文に理由等を記載します。必要<br>します。<br>者にメールが送信されます。<br>−ジー覧に移動します |
|                                                                                                    |                                                                                                    |                                                                                                    |                                                                                                    |                                                                                                    |                                                                                                    | ]書類変更伯<br>イルを添付し<br>すと、管理<br>えて、メッセー                                                                                                    | な頼を実施する場合、「タイトルを氏名変更依頼」、本文に理由等を記載します。必要<br>します。<br>者にメールが送信されます。<br>−ジー覧に移動します |
|                                                                                                    |                                                                                                    |                                                                                                    |                                                                                                    |                                                                                                    |                                                                                                    | 月書類変更伯<br>イルを添付Ⅰ<br><sup>3</sup> すと、管理╛<br>*後、メッセー                                                                                                    | な頼を実施する場合、「タイトルを氏名変更依頼」、本文に理由等を記載します。必要<br>します。<br>者にメールが送信されます。<br>−ジー覧に移動します |
|                                                                                                    |                                                                                                    |                                                                                                    |                                                                                                    |                                                                                                    |                                                                                                    | 月書類変更伯<br>イルを添付し<br>すと、管理<br>で後、メッセー                                                                                                    | な頼を実施する場合、「タイトルを氏名変更依頼」、本文に理由等を記載します。必要<br>します。<br>者にメールが送信されます。<br>−ジー覧に移動します |
|                                                                                                    |                                                                                                    |                                                                                                    |                                                                                                    |                                                                                                    |                                                                                                    | 月書類変更伯<br>イルを添付し<br>すと、管理ジ<br>後、メッセー                                                                                                    | な頼を実施する場合、「タイトルを氏名変更依頼」、本文に理由等を記載します。必要<br>します。<br>者にメールが送信されます。<br>−ジー覧に移動します |
|                                                                                                    |                                                                                                    |                                                                                                    |                                                                                                    |                                                                                                    |                                                                                                    | 月書類変更伯<br>イルを添付し<br>□すと、管理⇒<br>て後、メッセー                                                                                                    | な頼を実施する場合、「タイトルを氏名変更依頼」、本文に理由等を記載します。必要<br>します。<br>者にメールが送信されます。<br>−ジー覧に移動します |
|                                                                                                    |                                                                                                    |                                                                                                    |                                                                                                    |                                                                                                    |                                                                                                    | 月書類変更作<br>イルを添付し<br>すと、管理<br>て後、メッセー                                                                                                    | な頼を実施する場合、「タイトルを氏名変更依頼」、本文に理由等を記載します。必要<br>します。<br>者にメールが送信されます。<br>−ジー覧に移動します |
|                                                                                                    |                                                                                                    |                                                                                                    |                                                                                                    |                                                                                                    |                                                                                                    | 月書類変更的<br>イルを添付し<br>すと、管理ジ<br>て後、メッセー                                                                                                    | な頼を実施する場合、「タイトルを氏名変更依頼」、本文に理由等を記載します。必要<br>します。<br>者にメールが送信されます。<br>−ジー覧に移動します |
|                                                                                                    |                                                                                                    |                                                                                                    |                                                                                                    |                                                                                                    |                                                                                                    | 月書類変更作<br>イルを添付し<br>すと、管理<br>て後、メッセー                                                                                                    | な頼を実施する場合、「タイトルを氏名変更依頼」、本文に理由等を記載します。必要<br>します。<br>者にメールが送信されます。<br>−ジー覧に移動します |
|                                                                                                    |                                                                                                    |                                                                                                    |                                                                                                    |                                                                                                    |                                                                                                    | 月書類変更伯<br>イルを添付し<br>すと、管理ジ<br>で後、メッセー                                                                                                    | な頼を実施する場合、「タイトルを氏名変更依頼」、本文に理由等を記載します。必要<br>します。<br>者にメールが送信されます。<br>−ジー覧に移動します |
|                                                                                                    |                                                                                                    |                                                                                                    |                                                                                                    |                                                                                                    |                                                                                                    | 月書類変更化<br>イルを添付し<br>□すと、管理⇒<br>*後、メッセー                                                                                                    | な頼を実施する場合、「タイトルを氏名変更依頼」、本文に理由等を記載します。必要<br>します。<br>者にメールが送信されます。<br>−ジー覧に移動します |
|                                                                                                    |                                                                                                    |                                                                                                    |                                                                                                    |                                                                                                    |                                                                                                    | ]書類変更伯<br>イルを添付し<br>っと、管理<br>、<br>、<br>、<br>メッセー                                                                                                    | な頼を実施する場合、「タイトルを氏名変更依頼」、本文に理由等を記載します。必要<br>します。<br>者にメールが送信されます。<br>−ジー覧に移動します |
|                                                                                                    |                                                                                                    |                                                                                                    |                                                                                                    |                                                                                                    |                                                                                                    | ]書類変更伯<br>イルを添付し<br>すと、管理<br>後、メッセー                                                                                                    | な頼を実施する場合、「タイトルを氏名変更依頼」、本文に理由等を記載します。必要<br>します。<br>者にメールが送信されます。<br>−ジー覧に移動します |
|                                                                                                    |                                                                                                    |                                                                                                    |                                                                                                    |                                                                                                    |                                                                                                    | 月書類変更伯<br>イルを添付し<br>っと、管理⇒<br>~後、メッセー                                                                                                    | な頼を実施する場合、「タイトルを氏名変更依頼」、本文に理由等を記載します。必要<br>します。<br>者にメールが送信されます。<br>−ジー覧に移動します |
|                                                                                                    |                                                                                                    |                                                                                                    |                                                                                                    |                                                                                                    |                                                                                                    | ]書類変更伯<br>イルを添付し<br>っと、管理<br>、<br>、<br>、<br>メッセー                                                                                                    | 故頼を実施する場合、「タイトルを氏名変更依頼」、本文に理由等を記載します。必要<br>します。<br>者にメールが送信されます。<br>−ジー覧に移動します |
|                                                                                                    |                                                                                                    |                                                                                                    |                                                                                                    |                                                                                                    |                                                                                                    | ]書類変更伯<br>イルを添付Ⅰ<br>すと、管理<br>そ後、メッセー                                                                                                    | な頼を実施する場合、「タイトルを氏名変更依頼」、本文に理由等を記載します。必要<br>します。<br>者にメールが送信されます。<br>−ジー覧に移動します |
|                                                                                                    |                                                                                                    |                                                                                                    |                                                                                                    |                                                                                                    |                                                                                                    | 月書類変更伯<br>イルを添付し<br>すと、管理⇒<br>*後、メッセー                                                                                                    | な頼を実施する場合、「タイトルを氏名変更依頼」、本文に理由等を記載します。必要<br>します。<br>者にメールが送信されます。<br>−ジー覧に移動します |
|                                                                                                    |                                                                                                    |                                                                                                    |                                                                                                    |                                                                                                    |                                                                                                    | <b> 書類変更仮<br/>イルを添付し</b><br>すと、管理<br>で後、メッセー                                                                                                    | な頼を実施する場合、「タイトルを氏名変更依頼」、本文に理由等を記載します。必要<br>します。<br>者にメールが送信されます。<br>−ジー覧に移動します |
|                                                                                                    |                                                                                                    |                                                                                                    |                                                                                                    |                                                                                                    |                                                                                                    | ]書類変更伯<br>イルを添付し<br>すと、管理<br>そで、メッセー                                                                                                    | な頼を実施する場合、「タイトルを氏名変更依頼」、本文に理由等を記載します。必要<br>します。<br>者にメールが送信されます。<br>−ジー覧に移動します |
|                                                                                                    |                                                                                                    |                                                                                                    |                                                                                                    |                                                                                                    |                                                                                                    | 月書類変更伯<br>イルを添付し<br>□すと、管理=<br><sup>−</sup> 後、メッセー                                                                                                    | 広頼を実施する場合、「タイトルを氏名変更依頼」、本文に理由等を記載します。必要<br>します。<br>者にメールが送信されます。<br>→ジー覧に移動します |
|                                                                                                    |                                                                                                    |                                                                                                    |                                                                                                    |                                                                                                    |                                                                                                    | <b> 書類変更伯</b><br>イルを添付し<br><sup>1</sup> すと、管理<br>*後、メッセー                                                                                                    | な頼を実施する場合、「タイトルを氏名変更依頼」、本文に理由等を記載します。必要<br>します。<br>者にメールが送信されます。<br>−ジー覧に移動します |
|                                                                                                    |                                                                                                    |                                                                                                    |                                                                                                    |                                                                                                    |                                                                                                    | 月書類変更伯<br>イルを添付し<br>ってで、メッセー                                                                                                    | 太頼を実施する場合、「タイトルを氏名変更依頼」、本文に理由等を記載します。必要します。 者にメールが送信されます。 →ジー覧に移動します           |
|                                                                                                    |                                                                                                    |                                                                                                    |                                                                                                    |                                                                                                    |                                                                                                    | 書<br>類<br>変<br>更<br>何<br>れ<br>し<br>す<br>と<br>、<br>管<br>理<br>・<br>、<br>メ<br>ッ<br>セ<br>ー<br>・<br>後<br>、<br>メ<br>ッ<br>セ<br>ー                                                                                           | な頼を実施する場合、「タイトルを氏名変更依頼」、本文に理由等を記載します。必要<br>します。<br>者にメールが送信されます。<br>→ジー覧に移動します |
|                                                                                                    |                                                                                                    |                                                                                                    |                                                                                                    |                                                                                                    |                                                                                                    | 書<br>類<br>変<br>更<br>何<br>れ<br>。<br>な<br>示<br>付<br>に<br>う<br>で<br>た<br>、<br>管<br>理<br>。<br>、<br>、<br>ダ<br>ッ<br>セ<br>ー<br>、<br>、<br>ダ<br>ッ<br>セ<br>ー<br>、<br>、<br>、<br>、<br>、<br>、<br>、<br>、<br>、<br>、<br>、<br>、<br>、 | 太頼を実施する場合、「タイトルを氏名変更依頼」、本文に理由等を記載します。必要します。 者にメールが送信されます。 →ジー覧に移動します           |
|                                                                                                    |                                                                                                    |                                                                                                    |                                                                                                    |                                                                                                    |                                                                                                    | ]書類変更何<br>イルを添けし<br> すと、管理=<br>「後、メッセー                                                                                                    | な頼を実施する場合、「タイトルを氏名変更依頼」、本文に理由等を記載します。必要<br>します。<br>者にメールが送信されます。<br>−ジー覧に移動します |
|                                                                                                    |                                                                                                    |                                                                                                    |                                                                                                    |                                                                                                    |                                                                                                    | ]書類変更伯<br>イルを添けし<br> すと、管理=<br>・後、メッセー                                                                                                    | な頼を実施する場合、「タイトルを氏名変更依頼」、本文に理由等を記載します。必要<br>します。<br>者にメールが送信されます。<br>−ジー覧に移動します |

| 生名変更依頼         管理書へメッセージ送信         第四番         ダイトル       金母紅四母和原葉 60年         本文         「         本文         「         第付ファイル         フェイルを選択         週間時れていません         」         「         「         「         アイルを選択         回書類変更依頼を実施する場合、「タイトルを社名変更依頼」、本文に理由等を記載します。必要に応じ<br>アイルを添付します。         町書を記をに、レルが送信されます。         丁後、メッセージー覧に移動します                                                                                                    | 員情報の編集                                            |                                                                                                    |
|----------------------------------------------------------------------------------------------------|---------------------------------------------------|----------------------------------------------------------------------------------------------------|
| 管理者へメッセージ送信         死先<       管理者         タイトル       金属証明書現近天 伝想         本文          本文          第       アマイルを選択、選択されていません         ご          野書類変更依頼を実施する場合、「タイトルを社名変更依頼」、本文に理由等を記載します。必要に応じ<br>アイルを添付します。         押すと、管理者にメールが送信されます。         丁後、メッセージー覧に移動します                                                                                                    | t名変更依頼                                            |                                                                                                    |
| <b>伊理者へメッセージ送信 安</b> 氏 <b>安</b> 氏 <b>安</b> 氏 <b>安</b> 氏 <b>安</b> 氏 <b>安</b> 氏 <b>安</b> 氏 <b>安</b> 氏 <b>安</b> 氏 <b>安</b> (17)-740 <b>フ</b> -740.を運転 <b>ア</b> (1/2 支援) <b>ア</b> (1/2 支援) <b>ア</b> (1/2 大) <b>ア</b> (1/2 大) | 戻る                                                | ·                                                                                                    |
| R先<       管理者         タイトル       全細辺明参理変更依頼         本文          素(ワファイル       ファイルを選択         運貨          明書類変更依頼を実施する場合、「タイトルを社名変更依頼」、本文に理由等を記載します。必要に応じ<br>アイルを添付します。         押すと、管理者にメールが送信されます。         丁後、メッセージー覧に移動します                                                                                                    | 管理者へメッ                                            | クセージ送信                                                                                                    |
| 死先 管理者          タイトル       金風砂帯環境変更依頼         本文           本文           添付ファイル       ファイルを選択」選択されていません         透信           明書類変更依頼を実施する場合、「タイトルを社名変更依頼」、本文に理由等を記載します。必要に応じ<br>アイルを添付します。          押すと、管理者にメールが送信されます。          丁後、メッセージー覧に移動します                                                                                                    |                                                   |                                                                                                    |
| メイトル     全自却時事要更依頼       本文                                                                                                    | 宛先                                                | 管理者                                                                                                    |
| 添付ファイル ファイルを選択 選択されていません<br>送信 明書類変更依頼を実施する場合、「タイトルを社名変更依頼」、本文に理由等を記載します。必要に応じ<br>ァイルを添付します。<br>押すと、管理者にメールが送信されます。<br>、了後、メッセージー覧に移動します                                                                                                    | 本文                                                |                                                                                                    |
| ァイルを添付します。<br>甲すと、管理者にメールが送信されます。<br>了後、メッセージー覧に移動します                                                                                                    |                                                   |                                                                                                    |
|                                                                                                    | <sup>添付ファイル</sup>                                 | ファイルを選択 選択されていません<br>迷信                                                                                      |
|                                                                                                    | 添付ファイル 明書類変更値 アイルを添付し アインを添付し 町すと、管理ジ 了後、メッセー     | ファイルを選択<br>選択されていません<br>変類<br>を実施する場合、「タイトルを社名変更依頼」、本文に理由等を記載します。必要にな<br>します。<br>者にメールが送信されます。<br>ージー覧に移動します |
|                                                                                                    | ※付ファイル<br>明書類変更依<br>アイルを添付し<br>甲すと、管理<br>了後、メッセー  | ファイルを選択<br>選択されていません<br>変重                                                                                   |
|                                                                                                    | 添付ファイル 明書類変更依<br>アイルを添付し アイルを添付し 甲すと、管理ジェア後、メッセー  | 277ルを選択 選択されていません<br>ご信<br>衣頼を実施する場合、「タイトルを社名変更依頼」、本文に理由等を記載します。必要によ<br>します。<br>者にメールが送信されます。<br>ージー覧に移動します  |
|                                                                                                    | 添付ファイル 明書類変更体<br>アイルを添付し アイルを添付し 甲すと、管理3 了後、メッセー  | ファルを選択<br>避死する場合、「タイトルを社名変更依頼」、本文に理由等を記載します。必要にひ<br>します。<br>者にメールが送信されます。<br>ージー覧に移動します                      |
|                                                                                                    | 添付ファイル 明書類変更的<br>アイルを添付し アオンを添付し アオンと、管理 了後、メッセー  | ファイルを選択 選択されていません<br>運動                                                                                      |
|                                                                                                    | ※付ファイル 明書類変更依<br>アイルを添付し アオンを添付し サオと、管理 了後、メッセー   | 277ル2選択 選択されていません<br>218<br>次頼を実施する場合、「タイトルを社名変更依頼」、本文に理由等を記載します。必要にひ<br>します。<br>者にメールが送信されます。<br>ージー覧に移動します |
|                                                                                                    | ※付ファイル<br>明書類変更的<br>アイルを添付し<br>甲すと、管理3<br>了後、メッセー | まま<br>さいの<br>ます。<br>ます。<br>かび<br>送信されます。<br>うび<br>一覧に移動します                                                   |
|                                                                                                    | 添付ファイル 明書類変更相<br>アイルを添付し アイルを添付し アすと、管理ジェア後、メッセー  | て ア イ ル が 迷 信                                                                                                |
|                                                                                                    | 添付ファイル 明書類変更依<br>アイルを添付し アインを添付し サオンと、管理ジェア後、メッセー | アイルを選択<br>選<br>本<br>本 家 に 建 由 等 を 記載します。 必要に な<br>します。<br>、<br>本 、 一 、<br>、 、<br>、 、<br>、 、 、 、<br>、 、 、 、 、 |
|                                                                                                    | 添付ファイル 明書類変更的<br>アイルを添付し アオンと、管理ジェア後、メッセー         | 2010年20日11日11日                                                                                               |
|                                                                                                    | ※付ファイル<br>明書類変更的<br>アイルを添付し<br>甲すと、管理ジ<br>了後、メッセー | 2000年10月19日11日11日11日11日11日11日11日11日11日11日11日11日1                                                             |

| 1 チャージ                                                                                                    |                                                                                                    |    |
|----------------------------------------------------------------------------------------------------|----------------------------------------------------------------------------------------------------|----|
| チャージ                                                                                                    |                                                                                                    |    |
| ■ ■ | ,550                                                                                                    |    |
| チャージ入金履歴                                                                                                    |                                                                                                    |    |
| ナヤーン設定                                                                                                    | 10,000円<br>(TEST:4111 1111 1111 1111)                                                                                                    | •  |
| クレジットカード                                                                                                    |                                                                                                    |    |
| 有効期限(MM/YY)                                                                                                    |                                                                                                    |    |
| 確認                                                                                                    |                                                                                                    |    |
| ジ情報入力画面                                                                                                    | >                                                                                                    |    |
| ージを実施します。チ                                                                                                    | ~<br>・ャージ設定でチャージ額、クレジットカード番号・有効期限を入力して、【確認】をク                                                                                                    | リッ |
| ます。<br>・ージの履歴を確認する                                                                                                    | ろ場合は 【チャージ入金履歴】をクリックします。                                                                                                    |    |
|                                                                                                    |                                                                                                    |    |
| 2<br>「け 現在のチャージョ                                                                                                    | 半喜が表示されます                                                                                                    |    |
|                                                                                                    | & 同か 水 小 C 4 0 よ 9 。                                                                                                    |    |
| チャージ                                                                                                    |                                                                                                    |    |
| チャージンク顔                                                                                                    | 10.000円                                                                                                    |    |
| ファーン 並員<br>クレジットカード                                                                                                    | 4111-1111-1111                                                                                                    |    |
| 有効期限                                                                                                    | 09/18                                                                                                    |    |
|                                                                                                    |                                                                                                    |    |
| 購入戻る                                                                                                    |                                                                                                    |    |
| 購入戻る                                                                                                    |                                                                                                    |    |
| 「<br>取<br>し                                                                                                    | ~>                                                                                                    |    |
|                                                                                                    |                                                                                                    |    |
| 東る<br>モージ情報確認画面<br>り内容を確認します。<br>いければ【購入】をクリッジ                                                                                                    | ~<br>ク。修正する場合は【戻る】をクリックします。                                                                                                    |    |
| 戦入 戻る<br>チャージ情報確認画面<br>り内容を確認します。<br>いければ【購入】をクリッ                                                                                                    | ~<br>ク。修正する場合は【戻る】をクリックします。                                                                                                    |    |
| 味入<br>戻る                                                                                                    | ~<br>ク。修正する場合は【戻る】をクリックします。<br>トバラメータの値が不正です。バラメータ cardExpire=[18/11]                                                                                                    |    |
| 「                                                                                                    | ><br>ク。修正する場合は【戻る】をクリックします。<br>トバラメータの値が不正です。バラメータ cardExpire=[18/11]                                                                                                    |    |
| 「マージ情報確認画面<br>う内容を確認します。<br>いければ【購入】をクリッ:<br>NC0400000000000:リクエスト<br>チャージ<br>年のチャージ残額:292,650<br>マージ入金履歴                                                                                                    | う<br>ク。修正する場合は【戻る】をクリックします。<br>トバラメータの値が不正です。バラメータ cardExpire=[18/11]                                                                                                    |    |
|                                                                                                    | ~<br>ク。修正する場合は【戻る】をクリックします。<br>トパラメータの値が不正です。パラメータ card Expire=[18/11]                                                                                                    | T  |
|                                                                                                    | > ク。修正する場合は【戻る】をクリックします。<br>トパラメータの値が不正です。パラメータ cardExpire=[18/11]<br>10.000円<br>(TEST:4111 1111 1111 1111)<br>4111 1111 1111 1111 1111 1111 11                                                                           | •  |
| 「<br>「                                                                                                    | ><br>ク。修正する場合は【戻る】をクリックします。          トパラメータの値が不正です。パラメータ cardExpire=[18/11]         10,000円         (TEST:4111 1111 1111)         4111         111         18                                                             | Ţ  |
|                                                                                                    | ><br>ク。修正する場合は【戻る】をクリックします。 トパラメータの値が不正です。パラメータ cardExpire=[18/1] 10,000円 (TEST:4111 1111 1111) 4111 1111 1111 18 (11                                                                                                    |    |
| 東る           Fヤージ情報確認画面           ウ内容を確認します。           ルければ【購入】をクリッ:           VC0400000000000000000000000000000000000                                                                                                    | こう<br>ク。修正する場合は【戻る】をクリックします。<br>トバラメータの値が不正です。バラメータ cardExpire=[18/11]<br>(TEST:4111 1111 1111)<br>(TEST:4111 1111 1111)<br>(111 1111 1111)<br>18 (11)                                                                    | •  |
| 購入 戻る           トヤージ情報確認画面<br>つ内容を確認します。<br>しければ【購入】をクリッ:           WC0400000000000000000000000000000000000                                                                                                    | <ul> <li>&gt;</li> <li>/ 修正する場合は【戻る】をクリックします。</li> <li>トパラメータの値が不正です。パラメータ cardExpire=[18/11]</li> <li>10,000円</li> <li>(TEST:4111 1111 1111)</li> <li>1111 1111 1111</li> <li>1111 1111 1111</li> <li>118 (11</li> </ul> | T  |

| メリセーシー                                                                                                    | メリセーシーB                                                                                                    |                                                                                                    | / //                                                                                                    | え                                                                                                    |                                                                                                    |                               |                                                           |                               |                                       |                                      |                                                               |                                        |
|----------------------------------------------------------------------------------------------------|----------------------------------------------------------------------------------------------------|----------------------------------------------------------------------------------------------------|----------------------------------------------------------------------------------------------------|----------------------------------------------------------------------------------------------------|----------------------------------------------------------------------------------------------------|-------------------------------|-----------------------------------------------------------|-------------------------------|---------------------------------------|--------------------------------------|---------------------------------------------------------------|----------------------------------------|
| 道田時       ************************************                                                                                                    | (1)       (1)       (1)       (1)       (1)         (1)       (1)       (1)       (1)       (1)       (1)         (1)       (1)       (1)       (1)       (1)       (1)       (1)         (1)       (1)       (1)       (1)       (1)       (1)       (1)       (1)       (1)       (1)       (1)       (1)       (1)       (1)       (1)       (1)       (1)       (1)       (1)       (1)       (1)       (1)       (1)       (1)       (1)       (1)       (1)       (1)       (1)       (1)       (1)       (1)       (1)       (1)       (1)       (1)       (1)       (1)       (1)       (1)       (1)       (1)       (1)       (1)       (1)       (1)       (1)       (1)       (1)       (1)       (1)       (1)       (1)       (1)       (1)       (1)       (1)       (1)       (1)       (1)       (1)       (1)       (1)       (1)       (1)       (1)       (1)       (1)       (1)       (1)       (1)       (1)       (1)       (1)       (1)       (1)       (1)       (1)       (1)       (1)       (1)       (1)       (1)       (1)       (1) <td< th=""><th><b>א</b>שי</th><th>セージー」</th><th><u>š</u></th><th></th><th></th><th></th><th></th><th></th><th></th><th></th><th></th></td<>                                                                                                    | <b>א</b> שי                                                                                                    | セージー」                                                                                                    | <u>š</u>                                                                                                    |                                                                                                    |                               |                                                           |                               |                                       |                                      |                                                               |                                        |
| 1000       ************************************                                                                                                    | (諸語 金花)の本のの話がのう         (第四三)         (第四三)         (第四                                                                                                    | 送信日日                                                                                                    | 時                                                                                                    | ~                                                                                                    |                                                                                                    |                               |                                                           |                               |                                       |                                      |                                                               |                                        |
| The set of the set of the | trai     fall     falll | 状態<br>宛先区:                                                                                                    | 分                                                                                                    | <ul> <li>全て○未読のみ○既読のみ</li> <li>全て○会員○オーナー</li> </ul>                                                                                                    |                                                                                                    |                               |                                                           |                               |                                       |                                      |                                                               | _                                      |
| 信日時」「状態」「宛先区分」を設定して、【検索】を押すと、メッセージー覧の校り込みができます。                                                                                                    | 信日時」「状態」「宛先区分」を設定して、【検索】を押すと、メッセージー覧の絞り込みができます。                                                                                                    |                                                                                                    |                                                                                                    |                                                                                                    | 検索                                                                                                    |                               |                                                           |                               |                                       |                                      |                                                               |                                        |
| 度日料         作名         定日本         定日本         空日本         空日本         空日本         空日本         空日本         空日本         空日本         空日本         空日本         空日本         空日本         空日本         空日本         空日本         空日本         空日本         空日本         空日本         空日本         空日本         ク         空日本         ク         空日本         ク         空日本         ク         空日本         ク         プ         評価         13.8         デスト1にデオがが行われました         146         massmich         12         member         1 - 7         評価           #         20160843         デスト1にデオがが行われました         146         nassmich         12         member         1 - 7         評価           #         20160843         デスト1にデオがが行われました         83         ドンキホー         12         member         1 - 7         評価           #         20160843         テスト1にデオがが行われました         83         ドンキホー         12         member         1 - 7         評価           #         20160843         テスト1にデオがが行われました         83         ビノキホー         12         member         1 - 7         評価           #         20160843         テスト1にデオがが行かさと昇順降順         第         2         1 = 2         1 = 2         1 = 2                                                                                                    | 構成         100         送信者         100         送信者         100         受信者         第40           13.16         13.16         14.6         100         送信者         10         ブード         14.6           #         201600433         テスト1に予約が行われました         14.6         100         12         membert         7-7         14.6           #         20160043         テスト1に予約が行われました         14.6         100         12         membert         7-7         14.6           #         20160043         テスト1に予約が行われました         63         ドンホー         12         membert         7-7         14.6           #         20160043         テスト1に予約が行われました         63         ドンホー         12         membert         7-7         14.6           #         20160043         テスト1に予約が行われました         63         ドンホー         12         membert         7-7         14.6           #         20160043         テスト1に予約が行われました         63         ドンホー         12         membert         7-7         14.6           #         20160043         テスト1に予約が行われました         63         ドンホー         12         14.6         14.6           #         20100043         テスト1に予約が行われまの         そのメックッ                                                                                                    | 信日                                                                                                    | 時」「状態                                                                                                    | 態」「宛先区分」を設定して                                                                                                    | 、【検索】を押すと、                                                                                                    | 、メッ                           | セージー                                                      | 覧の総                           | 交り込み;                                 | ができ                                  | ます。                                                           |                                        |
| #       2016/08/13<br>1318       マスト1に子がか行われました       146       memberl       12       memberl       1-7       詳細         #       2016/08/13<br>1309       マスト1に子がか行われました       146       measamichi<br>to<br>to<br>to<br>130       12       memberl       1-7       詳細         #       2016/08/13<br>1305       マスト1に子がか行われました       146       measamichi<br>to<br>to<br>to<br>130       12       memberl       1-7       詳細         #       2016/08/13<br>1300       マスト1に子がか行われました       63       ドンキホー       12       memberl       1-7       詳細         #       2016/08/13<br>11.59       マスト1に子がか行われました       63       ドンキホー       12       memberl       2-7       詳細         #       2016/08/13<br>11.59       マスト1に子がかげわれました       63       ドンキホー       12       memberl       2-7       詳細         #       2016/08/13<br>11.59       マスト1に子がかげわれました       63       ドンキホー       12       memberl       2-7       詳細         #       2016/08/13       マスト1に子がかげわれました       80       留置       12       memberl       2-7       詳細         2016/08/02       m財芽懇のカカルシ       metheflip       管理者       12       memberl       2       1       1       1       1       1       1       1                                                                                                    | 第       2016/08/13       テスト1に予約が行われました       146       masamich       12       membert       オーナ       評理         #       2016/08/13       テスト1に予約が行われました       146       masamich       12       membert       オーナ       評理         #       2016/08/13       テスト1に予約が行われました       146       masamich       12       membert       オーナ       評理         #       2016/08/13       テスト1に予約が行われました       63       ドンキホー       12       membert       オーナ       評理         #       2016/08/13       テスト1に予約が行われました       63       ドンキホー       12       membert       オーナ       評理         #       2016/08/13       テスト1に予約が行われました       63       ドンキホー       12       membert       オーナ       評理         #       2016/08/13       テスト1に予約が行われました       63       ドンキホー       12       membert       オーナ       評理         #       2016/08/13       テスト1に予約が行われました       63       ドンキホー       12       membert       オーナ       評理         #       2016/08/13       アスト1に予約が行わたまた       表の       第回       201       アン       アン         #       アンの       14       第       ア       第       14       14       14 <th>既読日■</th> <th>時</th> <th>件名</th> <th>ž</th> <th>送信者<br/>D</th> <th>送信者</th> <th>受信者<br/>ID</th> <th>受信者</th> <th>宛先区<br/>分</th> <th>11年※田</th> <th></th>                                                                                                    | 既読日■                                                                                                    | 時                                                                                                    | 件名                                                                                                    | ž                                                                                                    | 送信者<br>D                      | 送信者                                                       | 受信者<br>ID                     | 受信者                                   | 宛先区<br>分                             | 11年※田                                                         |                                        |
| ま       201608013       テスト1に子やかげわれました       146       mesamichi       12       membert       オーナ       詳細         ま       201608013       テスト1に子やかげわれました       146       mesamichi       12       membert       オーナ       詳細         ま       201608013       テスト1に子やかげわれました       63       ドノキホー       12       membert       オーナ       詳細         ま       201608013       テスト1に子やかげわれました       63       ドノキホー       12       membert       オーナ       詳細         ま       201608013       テスト1に子やかげわれました       63       ドノキホー       12       membert       オーナ       詳細         ま       201608013       テスト1に子やかげ行われました       63       ドノキホー       12       membert       オーナ       詳細         ま       201608013       テスト1に子やかげ行われました       63       ドノキホー       12       membert       オーナ       詳細         セージの基本情報の一覧が表示されています。       表の項目名をクリックすると詳細       ア       #       10       ア       #       146       12       membert       オーナ       詳細         12       の       クリックすると詳細のが表示され、そのメッセージに返信ができます。       12       membert       会員       #       #       14       14       12       14       14       14                                                                                                    | *       2016/08/13       マスト1に予約が行われました       146       masamichi       12       membert       ポープ       詳細         *       2016/08/13       マスト1に予約が行われました       146       masamichi       12       membert       ポープ       詳細         *       2016/08/13       マスト1に予約が行われました       63       ドンキホー       12       membert       ポープ       詳細         *       2016/08/13       マスト1に予約が行われました       63       ドンキホー       12       membert       ポープ       詳細         *       2016/08/13       マスト1に予約が行われました       63       ドンキホー       12       membert       ポープ       詳細         *       2016/08/13       アスト1に予約が行われました       63       ドンキホー       12       membert       ポープ       詳細         *       2016/08/13       アスト1に予約が行われました       63       ドンキホー       12       membert       ポープ       詳細         *       2016/08/13       アスト1に予約が行われました       8       アージ       12       membert       オーグ       評細         *       2016/08/13       アスト1にデジ       そのメリック       12       12       12       12       12       12       12       12       12       12       12       12       12       12                                                                                                    | 未 <mark>20</mark><br>13                                                                                                    | )16/08/13<br>3:18                                                                                                    | テスト1に予約が行われました                                                                                                    | 14                                                                                                    | 46                            | masamichi<br>ito                                          | 12                            | member1                               | オーナ<br>ー                             | i¥¥⊞                                                          |                                        |
| 第       201608/13       テスト1に予約が行われました       146       measamchi 12       membert オーナ 評理         #       201608/13       テスト1に予約が行われました       63       ドンキホー 12       membert オーナ 評理         #       201608/13       テスト1に予約が行われました       63       ドンキホー 12       membert オーナ 評理         #       201608/13       テスト1に予約が行われました       63       ドンキホー 12       membert オーナ 評理         #       201608/13       テスト1に予約が行われました       63       ドンキホー 12       membert オーナ 評理         #       201608/13       テスト1に予約が行われました       63       ドンキホー       12       membert オーナ         #       201608/13       テスト1に予約が行われました       63       ドンキホー       12       membert オーナ       評理         #       201608/02       同じ項目をクリックすると詳細が表示され、そのメッセージに返信ができます。       細国       アルー       2       12       membert 金具       評理          201608/02       配材準額のお知らちせ       管理者       12       membert 金具       評理          第のページ       1       2       3       4       ボのページ>          第のページ       1       2       3       4       ボのページ>                                                                                                    | 第       201600813       テスト1に手やかげわれました       146       mesamichi       12       member       オーナ       IFIE         ま       201600813       テスト1に手やかげわれました       63       ドンホホ       12       member       オーナ       IFIE         ま       201600813       テスト1に手やかげわれました       63       ドンホホ       12       member       オーナ       IFIE         ま       201600813       テスト1に手やかげわれました       63       ドンホホ       12       member       オーナ       IFIE         ま       201600813       テスト1に手やかげわれました       63       ドレージ       12       member       オーナ       IFIE         ま       201600813       テスト1に手やかげわれました       63       ドレージ       12       member       オーナ       IFIE         ま       0107015       日       63       ドレージ       12       member       オーナ       IFIE         ま       20160802       面は承認のためし       63       ビージ       12       member       オーナ       IFIE         マリックすると詳細が表示され、そのメッセージに返信ができます。       12       member       オーナ       IFIE       IFIE       IFIE       IFIE       IFIE       IFIE       IFIE       IFIE       IFIE       IFIE       IFIE       IFIE       IFIE                                                                                                    | 未 <mark>20</mark><br>13                                                                                                    | )16/08/13<br>3:09                                                                                                    | テスト1に予約が行われました                                                                                                    | 14                                                                                                    | 46                            | masamichi<br>ito                                          | 12                            | member1                               | オーナ<br>ー                             | i¥¥⊞                                                          |                                        |
| #       2016/08/13<br>13:00       テスト1に予約が行われました       63       ドンキホー<br>テ       12       membert       オーナ       詳細         #       2016/08/13<br>11:59       テスト1に予約が行われました       63       ドンキホー<br>テ       12       membert       オーナ       詳細         セージの基本情報の一覧が表示されています。表の項目名をクリックすると、その項目で並び替えを<br>たします。同じ項目をクリックすると昇順降順が切り替わります。       membert       オーナ       詳細         細】をクリックすると詳細が表示され、そのメッセージに返信ができます。       細】       12       membert       会員       詳細         2016/08/02<br>11:21       館材承認のお知らせ       管理者       12       membert       会員       詳細 <mov<イジ< td="">       1       2       3       4       次のページ&gt;        新します。</mov<イジ<>                                                                                                    | *       201608013<br>13:00       デスト1に子校が行われました       63       ビュキホー       12       memberi       オーナ       詳細         *       201608013<br>11:59       デスト1に子校が行われました       63       ビュキホー       12       memberi       オーナ       詳細         *       201608013<br>11:59       デスト1に子校が行われました       63       ビュキホー       12       memberi       オーナ       詳細         *       11:59       11:59       12       memberi       オーナ       詳細         *       11:59       11:59       12       memberi       オーナ       詳細         *       11:59       11:59       12       memberi       オーナ       詳細         *       11:59       12       12       memberi       オーナ       詳細         *       第2       同の       12       12       12       12       12       12       12       14       14         *       第0ページ       1       2       3       4       次のページ       12       12       12       14       14       14       14       14       14       14       14       14       14       14       14       15       15       15       14       16       14       16                                                                                                    |                                                                                                    | 16/08/13                                                                                                    |                                                                                                    | 1.                                                                                                    | 46                            | masamichi<br>ito                                          | 12                            | member1                               | オーナ<br>ー                             | i¥¥⊞                                                          |                                        |
| #       2016000/13<br>11:59       デスト1に手移が行われました       63       ドンキホー<br>デ       12       membert       オーゲ<br>ー       正確         セージの基本情報の一覧が表示されています。表の項目名をクリックすると、その項目で並び替えを<br>たします。同じ項目をクリックすると昇順降順が切り替わります。       細】をクリックすると詳細が表示され、そのメッセージに返信ができます。       細】         2016/08/02<br>11:21       面材本調のお知らせ       管理者       12       membert       会員       評価         <                                                                                                    | 素       2016/08/03<br>11:59       テスト1に子やか行われました       63       ドンキホー<br>テ       12       membert<br>-       オーケ<br>-       IFH         セージの基本情報の一覧が表示されています。表の項目名をクリックすると、その項目で並び替えを<br>けします。同じ項目をクリックすると昇順降順が切り替わります。       細】をクリックすると詳細が表示され、そのメッセージに返信ができます。       細】をクリックすると詳細が表示され、そのメッセージに返信ができます。         2016/08/02<br>11:21       配材承認のお知らせ       管理者       12       membert       会員       IFHE         <                                                                                                    | 未 <mark>20</mark><br>13                                                                                                    | 3:05                                                                                                    | テストルに予約が行われました                                                                                                    |                                                                                                    |                               |                                                           |                               |                                       | +. +                                 |                                                               |                                        |
| セージの基本情報の一覧が表示されています。表の項目名をクリックすると、その項目で並び替えを<br>にます。同じ項目をクリックすると昇順降順が切り替わります。<br>細】をクリックすると詳細が表示され、そのメッセージに返信ができます。<br>2016/08/02<br>11:21  解釈 部のおわらせ 管理者 12 member1 会員<br>解し<br>(新学部のおわらせ 管理者 12 member1 会員<br>のページ 1 2 3 4 次のページ><br>-ジの移動は、【ページ番号】または、【前ページ】、【次ページ】を押して移動します。                                                                                                    | セージの基本情報の一覧が表示されています。表の項目名をクリックすると、その項目で並び替えを<br>「します。同じ項目をクリックすると昇順降順が切り替わります。<br>細】をクリックすると詳細が表示され、そのメッセージに返信ができます。          2016/08/02<br>11.21       商材承認のお知らせ       管理者       12       member1 会員       IFFE         <初のページ                                                                                                    | 未 20 <sup>-</sup><br>13:<br>未 20 <sup>-</sup><br>13:                                                                                                    | 3:05<br>3:05<br>3:00<br>3:00                                                                                                    | テスト1に予約が行われました                                                                                                    | 6                                                                                                    | 3                             | ドンキホー<br>テ                                                | 12                            | member1                               | -<br>-                               | 詳細                                                            |                                        |
| <前のページ 1 2 3 4 次のページ><br>ージの移動は、【ページ番号】または、【前ページ】、【次ページ】を押して移動します。                                                                                                    | <前のページ 1 2 3 4 次のページ><br>ージの移動は、【ページ番号】または、【前ページ】、【次ページ】を押して移動します。                                                                                                    | 未<br>13:<br>未<br>13:<br>未<br>13:<br>13:<br>13:<br>13:<br>13:<br>14:<br>14:<br>14:<br>14:<br>14:<br>14:<br>14:<br>14:<br>14:<br>14                                                                                                    | 1000/13<br>105<br>116/08/13<br>100<br>116/08/13<br>59<br>ジの基本                                                                                                    | テスト1に予約が行われました<br>テスト1に予約が行われました<br>テスト1に予約が行われました<br>本情報の一覧が表示されて<br>ご耳目をクリックすると見順略                                                                                                    | 6:<br>6:<br>います。表の項目<br>条順が切り基わりす                                                                                                    | i3<br>i3<br>名を<br>す           | ドンキホー<br>テ<br>ドンキホー<br>テ<br>クリックす                         | 12<br>12<br>ると、               | member1<br>member1<br>その項目            | メーナ<br>ー<br>ー<br>で並                  | <ul><li>詳細</li><li>詳細</li><li>び替え</li></ul>                   | e<br>E                                 |
| -ジの移動は、【ページ番号】または、【前ページ】、【次ページ】を押して移動します。                                                                                                    | -ジの移動は、【ページ番号】または、【前ページ】、【次ページ】を押して移動します。                                                                                                    | 未<br>13:<br>未<br>20:<br>13:<br>末<br>11:<br>七<br>・<br>、<br>デ<br>七<br>し<br>ま<br>20:<br>11:<br>七<br>・<br>、<br>ジ<br>・<br>20:<br>13:<br>7<br>13:<br>7<br>13:<br>7<br>13:<br>7<br>13:<br>7<br>13:<br>7<br>13:<br>7<br>13:<br>7<br>13:<br>7<br>13:<br>7<br>13:<br>7<br>13:<br>7<br>13:<br>7<br>13:<br>7<br>13:<br>7<br>13:<br>7<br>13:<br>7<br>13:<br>7<br>13:<br>7<br>13:<br>7<br>13:<br>7<br>13:<br>7<br>14:<br>7<br>14:<br>7<br>11:<br>7<br>11:<br>7<br>11<br>11:<br>7<br>11<br>11:<br>7<br>11<br>11<br>11:<br>7<br>11<br>11<br>11:<br>7<br>11<br>11<br>11<br>11<br>11<br>11<br>11<br>11<br>11<br>11<br>11<br>11<br>1                                                                                                    | 16/08/02<br>21                                                                                                    | テスト1に子がか行われました<br>テスト1に子がか行われました<br>テスト1に子がか行われました<br>に「報の一覧が表示されて<br>「項目をクリックすると昇順限<br>すると詳細が表示され、その                                                                                                    | 6:<br>います。表の項目<br>条順が切り替わりま<br>のメッセージに返信                                                                                                    | i3<br>i3<br>名を<br>す。          | ドンキホー<br>テ<br>ドンキホー<br>テ<br>クリックす<br>できます。                | 12<br>12<br>ると、・              | member1<br>member1<br>その項目<br>member1 | スープ<br>ー<br>オーナ<br>ー<br>で<br>並       | <ul> <li>詳細</li> <li>詳細</li> <li>び替え</li> <li>詳細</li> </ul>   | e<br>E                                 |
| -ジの移動は、【ページ番号】または、【前ページ】、【次ページ】を押して移動します。                                                                                                    | -ジの移動は、【ページ番号】または、【前ページ】、【次ページ】を押して移動します。                                                                                                    | 未<br>13:<br>未<br>20:<br>13:<br>末<br>11:<br>セージ<br>テ<br>に<br>ま<br>20:<br>11:<br>セージ<br>テ<br>に<br>細<br>ン<br>20:<br>11:<br>セージ<br>テ<br>ン<br>に<br>新<br>ン<br>20:<br>11:<br>20:<br>11:<br>20:<br>20:<br>11:<br>20:<br>20:<br>20:<br>20:<br>20:<br>20:<br>20:<br>20:<br>20:<br>20                                                                                                    | 16/08/03<br>:05<br>116/08/13<br>:00<br>116/08/13<br>:59<br>ジの基本<br>:59<br>ジの基本<br>:59<br>16/08/02<br>21                                                                                                    | <ul> <li>デスト1に予約が行われました</li> <li>デスト1に予約が行われました</li> <li>デスト1に予約が行われました</li> <li>マスト1に予約が行われました</li> <li>マスト1に行われました</li> <li>マスト1に行われました</li> <li>マスト1に行われました</li> <li>マスト1に行われました</li> <li>マスト1に行われました</li> <li>マスト1に行われました</li> <li>マスト1に行われました</li> <li>マスト1に行われました</li> <li>マスト1に行われました</li> <li>マスト1に行われました</li> <li>マスト1に行われました</li></ul>                                                                                                    | 6:<br>います。表の項目<br>条順が切り替わりま<br>のメッセージに返信                                                                                                    | i3<br>3<br>名を<br>す。<br>言がで    | ドンキホー<br>テ<br>ドンキホー<br>テ<br>クリックす<br>できます。                | 12<br>12<br>でると、・<br>12       | member1<br>member1<br>その項目<br>member1 | スープ<br>ー<br>オーナ<br>ー<br>で<br>並       | <ul> <li>詳細</li> <li>詳細</li> <li>び替え</li> <li>詳細</li> </ul>   | æ                                      |
|                                                                                                    |                                                                                                    | <ul> <li>未 20133</li> <li>13:3</li> <li>13:3</li> <li>14:3</li> <li>14:3</li></ul>                                                                                                    | 16/08/03<br>16/08/13<br>:00<br>116/08/13<br>:59<br>ジの基本<br>こす。同じ<br>とクリック<br>16/08/02<br>21<br>ページ 1                                                                                                    | <ul> <li>アスト1に予約が行われました</li> <li>アスト1に予約が行われました</li> <li>アスト1に予約が行われました</li> <li>マスト1に予約が行われました</li> <li>マスト1にかれました</li> <li>マスト1にかれました</li> <li>マスト1</li> <li>マスト1</li> <li>マスト1</li> <li>マスト1</li> <li>マスト1</li> <li>マスト1</li> <li>マスト1</li> <li>マスト1</li> <li>マスト1</li> <li>マスト1</li> <li>マスト1</li> <li>マスト1</li> <li>マスト</li></ul>                                                                                                    | 6:<br>6:<br>います。表の項目<br>を順が切り替わりま<br>のメッセージに返信                                                                                                    | 3<br>3<br>名を<br>す。            | ドンキホー<br>テ<br>ドンキホー<br>テ<br>クリックす<br>できます。<br>管理者         | 12<br>12<br>ると、・<br>12        | member1<br>member1<br>その項目<br>member1 | スープ<br>ー<br>オーナ<br>ー<br>で<br>並<br>会員 | <ul> <li>詳細</li> <li>詳細</li> <li>び替え</li> <li>詳細</li> </ul>   | ž.                                     |
|                                                                                                    |                                                                                                    | ま     2013       13:3     2013       11:1     2011       セージまで     2011       セージまの     2011       2011     2011       11:1     2011       11:1:1     2011       11:1:1     2011       11:1:1     2011       11:1:1     2011       11:1:1     2011       11:1:1     2011                                                                                                    | 16/08/03<br>16/08/13<br>15:00<br>116/08/13<br>15:9<br>ジの基本<br>デす。同じ<br>シクリック<br>16/08/02<br>21<br>マージ 1<br>つ移動け                                                                                                    | アスト1に予約が行われました       アスト1に予約が行われました       アスト1に予約が行われました       マスト1に予約が行われました       マスト1       マスト1       マスト1       マスト1       マスト1       マスト2        マスト2       マスト2       マスト2       マスト2                                                                                                    | <ul> <li>6</li> <li>6</li> <li>6</li> <li>7</li> <li>7</li> <li>8</li> <li>4</li> <li>第</li> <li>7</li> <li>7</li></ul> | 3<br>33<br>名を。<br>こ<br>言がて    | ドンキホー<br>テ<br>ドンキホー<br>テ<br>クリックす<br>できます。<br>管理者         | 12<br>12<br>ると、・<br>12<br>彩動1 | member1<br>member1<br>その項目<br>member1 | オーナー                                 | <ul> <li>詳細</li> <li>『詳細</li> <li>び替え</li> <li>『詳細</li> </ul> | æ                                      |
|                                                                                                    |                                                                                                    | <ul> <li>未 2013:</li> <li>13:</li> <li>13:</li> <li>2013:</li> <li>13:</li> <li>4</li> <li>2011:</li> <li>マーン・</li> <li>マーン・</li> </ul>                                                                                                    | 16/08/02<br>21<br>16/08/13<br>3:00<br>116/08/13<br>5:59<br>ジの基本<br>シックの基本<br>そう。同じ<br>とクリック<br>16/08/02<br>21                                                                                                    | <ul> <li>デスト1に予約が行われました</li> <li>デスト1に予約が行われました</li> <li>デスト1に予約が行われました</li> <li>デスト1に予約が行われました</li> <li>マスト1に予約が行われました</li> <li>マスト1にかれました</li> <li>マスト1にかれました</li> <li>マスト1にかれました</li> <li>マスト1にかれました</li> <li>マスト1にかけれました</li> <li>マスト1にかれました</li> <li>マスト1にかれました</li> <li>マスト1にかれました</li> <li>マスト1にかれました</li> <li>マスト1にかれました</li> <l< td=""><td>62<br/>います。表の項目<br/>を順が切り替わりま<br/>のメッセージに返信</td><td>3<br/>3<br/>名を<br/>こす。<br/>で<br/>ジ</td><td>ドンキホー<br/>テ<br/>ドンキホー<br/>テ<br/>クリックす<br/>できます。<br/>管理者</td><td>12<br/>12<br/>ると、・<br/>12</td><td>member1<br/>member1<br/>その項目<br/>member1</td><td>スー/<br/>- オーナ<br/>- で並</td><td>if#細<br/>if#細<br/>び替え<br/>if#細</td><td>æ</td></l<></ul>                                            | 62<br>います。表の項目<br>を順が切り替わりま<br>のメッセージに返信                                                                                                    | 3<br>3<br>名を<br>こす。<br>で<br>ジ | ドンキホー<br>テ<br>ドンキホー<br>テ<br>クリックす<br>できます。<br>管理者         | 12<br>12<br>ると、・<br>12        | member1<br>member1<br>その項目<br>member1 | スー/<br>- オーナ<br>- で並                 | if#細<br>if#細<br>び替え<br>if#細                                   | æ                                      |
|                                                                                                    |                                                                                                    | <ul> <li>未 2013:</li> <li>未 2013:</li> <li>ホ 2013:</li> <li>ホ 2013:</li> <li>マーン・</li> <li>マーン・</li> <li>マーン</li></ul>                                                                                                    | 16/08/03<br>:00<br>116/08/13<br>:00<br>116/08/13<br>:59<br>ジの基本<br>:59<br>ジの基本<br>にたりリック<br>16/08/02<br>21<br>16/08/02<br>21<br>〇<br>〇<br>〇<br>〇<br>〇<br>〇<br>〇<br>〇<br>〇<br>〇<br>〇<br>〇<br>〇                                                                                                    | <ul> <li>デスト1に子がか行われました</li> <li>デスト1に子がか行われました</li> <li>デスト1に子がか行われました</li> <li>デスト1に子がか行われました</li> <li>マスト1に子がか行われました</li> <li>マスト1に子がわれました</li> <li>マスト1に子がか行われました</li> <li>マスト1に子がか行われました</li> <li>マスト1に子がか行われました</li> <li>マスト1に子がか行われました</li> <li>マスト1に子がか行われました</li> <li>マスト1に子がか行われました</li> <li>マスト1</li> <li>マスト1</li> <li>マスト1</li> <li>マスト1</li> <li>マスト1</li> <li>マスト1</li> <li>マスト1</li> <li>マスト1</li> <li>マスト1</li> <li>マスト1</li> <li>マスト1</li> <li>マスト1</li> <li>マスト1</li> <li>マスト1</li> <li>マスト1</li> <li>マスト1</li> <li>マスト1</li> <li>マスト1</li> <li>マスト1</li> <li>マスト1</li></ul>                                                                                                    | 62<br>います。表の項目<br>条順が切り替わりま<br>のメッセージに返信                                                                                                    | 3<br>3<br>名す。<br>ージ           | ドンキホー<br>テ<br>ドンキホー<br>テ<br>クリックす<br>できます。<br>管理者         | 12<br>12<br>ると、・<br>12<br>移動し | member1<br>member1<br>その項目<br>member1 | ォー/<br>オー/ナ<br>一<br>で<br>並           | <ul> <li>詳細</li> <li>詳細</li> <li>び替え</li> <li>詳細</li> </ul>   | ŀ.                                     |
|                                                                                                    |                                                                                                    | <ul> <li>未 2013:3</li> <li>未 2013:3</li> <li>13:3</li> <li>14:3</li> <li>15:3</li> <li>11:3</li> <li>11:3<td>16/08/03<br/>16/08/13<br/>:00<br/>116/08/13<br/>:59<br/>ジの基本<br/>ごの<br/>16/08/02<br/>21<br/>16/08/02<br/>21<br/>〇<br/>7<br/>〇<br/>7<br/>16/08/02<br/>21<br/>〇<br/>〇<br/>7<br/>〇<br/>7<br/>1<br/>〇<br/>7<br/>1<br/>〇<br/>7<br/>1<br/>〇<br/>7<br/>1<br/>1<br/>〇<br/>7<br/>1<br/>1<br/>1<br/>1<br/>1<br/>1<br/>1<br/>1<br/>1<br/>1<br/>1<br/>1<br/>1</td><td><ul> <li>デスト1に子科が行われました</li> <li>デスト1に子科が行われました</li> <li>デスト1に子科が行われました</li> <li>デスト1に子科が行われました</li> <li>マスト1に子科が行われました</li> <li>マスト1</li> <li>マスト1</li> <li>マスト1</li> <li>マスト1</li> <li>マスト1</li> <li>マスト1</li> <li>マスト1</li> <li>マスト1</li> <li>マスト1</li> <li>マスト1</li> <li>マスト1</li> <li>マスト1</li> <li>マスト1</li> <li>マスト1</li> <li>マスト1</li> <li>マスト1</li> <li>マスト1</li> <li>マスト1</li> <li< td=""><td>63<br/>います。表の項目<br/>を順が切り替わりま<br/>のメッセージに返信</td><td>3<br/>3<br/>名を。<br/>一ジ</td><td>ドンキホー<br/>テ<br/>ドンキホー<br/>テ<br/>クリックす<br/>できます。<br/>管理者</td><td>12<br/>12<br/>ると、・<br/>12</td><td>member1<br/>member1<br/>その項目<br/>member1</td><td>ォーナ<br/>ー<br/>で<br/>並<br/>会員</td><td><ul> <li>詳細</li> <li>『詳細</li> <li>び替え</li> <li>『詳細</li> </ul></td><td>~~~~~~~~~~~~~~~~~~~~~~~~~~~~~~~~~~~~~~</td></li<></ul></td></li></ul> | 16/08/03<br>16/08/13<br>:00<br>116/08/13<br>:59<br>ジの基本<br>ごの<br>16/08/02<br>21<br>16/08/02<br>21<br>〇<br>7<br>〇<br>7<br>16/08/02<br>21<br>〇<br>〇<br>7<br>〇<br>7<br>1<br>〇<br>7<br>1<br>〇<br>7<br>1<br>〇<br>7<br>1<br>1<br>〇<br>7<br>1<br>1<br>1<br>1<br>1<br>1<br>1<br>1<br>1<br>1<br>1<br>1<br>1 | <ul> <li>デスト1に子科が行われました</li> <li>デスト1に子科が行われました</li> <li>デスト1に子科が行われました</li> <li>デスト1に子科が行われました</li> <li>マスト1に子科が行われました</li> <li>マスト1</li> <li>マスト1</li> <li>マスト1</li> <li>マスト1</li> <li>マスト1</li> <li>マスト1</li> <li>マスト1</li> <li>マスト1</li> <li>マスト1</li> <li>マスト1</li> <li>マスト1</li> <li>マスト1</li> <li>マスト1</li> <li>マスト1</li> <li>マスト1</li> <li>マスト1</li> <li>マスト1</li> <li>マスト1</li> <li< td=""><td>63<br/>います。表の項目<br/>を順が切り替わりま<br/>のメッセージに返信</td><td>3<br/>3<br/>名を。<br/>一ジ</td><td>ドンキホー<br/>テ<br/>ドンキホー<br/>テ<br/>クリックす<br/>できます。<br/>管理者</td><td>12<br/>12<br/>ると、・<br/>12</td><td>member1<br/>member1<br/>その項目<br/>member1</td><td>ォーナ<br/>ー<br/>で<br/>並<br/>会員</td><td><ul> <li>詳細</li> <li>『詳細</li> <li>び替え</li> <li>『詳細</li> </ul></td><td>~~~~~~~~~~~~~~~~~~~~~~~~~~~~~~~~~~~~~~</td></li<></ul> | 63<br>います。表の項目<br>を順が切り替わりま<br>のメッセージに返信                                                                                                    | 3<br>3<br>名を。<br>一ジ           | ドンキホー<br>テ<br>ドンキホー<br>テ<br>クリックす<br>できます。<br>管理者         | 12<br>12<br>ると、・<br>12        | member1<br>member1<br>その項目<br>member1 | ォーナ<br>ー<br>で<br>並<br>会員             | <ul> <li>詳細</li> <li>『詳細</li> <li>び替え</li> <li>『詳細</li> </ul> | ~~~~~~~~~~~~~~~~~~~~~~~~~~~~~~~~~~~~~~ |
|                                                                                                    |                                                                                                    | 未     2013:<br>13:<br>13:<br>13:<br>13:<br>13:<br>13:<br>13:<br>13:<br>13:                                                                                                    | 16/08/02<br>16/08/02<br>11/0/08/13<br>:00<br>11/0/08/13<br>:59<br>ジの基本<br>:す。同じ<br>シクリック<br>16/08/02<br>21<br>つ移動は                                                                                                    | <ul> <li>デスト1に子がが行われました</li> <li>デスト1に子がが行われました</li> <li>デスト1に子がが行われました</li> <li>デスト1に子がが行われました</li> <li>マスト1に子がが行われました</li> <li>マスト1に子がが行われました</li> <li>マスト1に子がか行われました</li> <li>マスト1に子がか行われました</li> <li>マスト1に子がわれました</li> <li>マスト1に子がか行われました</li> <li>マスト1に子がかけれました</li> <li>マスト1に子がか行われました</li> <li>マスト1に子がか行われました</li> <li>マスト1に子がか行われました</li> <li>マスト1に子がかけれました</li> <li>マスト1</li> <li>マスト1</li> <li>マスト1</li> <li>マスト1</li> <li>マスト1</li> <li>マスト1</li> <li>マスト1</li> <li>マスト1</li> <li>マスト1</li> <li>マスト1</li> <li>マスト1</li> <li>マスト1</li> <li>マスト1</li> <li>マスト1</li> <li>マスト1</li> <li>マスト1</li> <li>マスト1</li> <li>マスト1</li> <li>マスト1</li> <li>マスト1</li></ul>                                                                                                    | 62<br>います。表の項目<br>を順が切り替わりま<br>のメッセージに返信                                                                                                    | 3<br>3<br>名を<br>す。。<br>ジ      | <sup>ドンキホー</sup><br>テ<br>クリックす<br>できます。<br><sup>管理者</sup> | 12<br>12<br>ると、・<br>12        | member1<br>member1<br>その項目<br>member1 | スー/<br>ー<br>オーナ<br>ー<br>で 並<br>会員    | if#細<br>if#細<br>び替え                                           |                                        |
|                                                                                                    |                                                                                                    | 未     2013:<br>13:<br>13:<br>13:<br>11:<br>11:<br>2017:<br>11:<br>11:<br>11:<br>11:<br>11:<br>11:<br>11:<br>11:<br>11:                                                                                                    | 16/08/02<br>21<br>16/08/02<br>21<br>16/08/02<br>21<br>マージ 1<br>2<br>7<br>7<br>7<br>7<br>7<br>7<br>7<br>7<br>7<br>7<br>7<br>7<br>7<br>7<br>7<br>7<br>7<br>7                                                                                                    | デスト1に手持動行われました       デスト1に手持動行われました       デスト1に予約が行われました       デスト1に予約が行われました       マスト1に予約が行われました       マスト1       マスト1       マスト1       マスト1       マスト1       マスト2       マスト3       マスト3       マスト3       マスト3       マスト3        マスト3 <t< td=""><td>62<br/>います。表の項目<br/>条順が切り替わりま<br/>のメッセージに返信<br/>前ページ】、【次ペー</td><td>3<br/>3<br/>名す。<br/>ジ</td><td>ドンキホー<br/>テ<br/>ドンキホー<br/>テ<br/>クリックす<br/>できます。<br/>管理者</td><td>12<br/>12<br/>ると、-<br/>12</td><td>member1<br/>member1<br/>その項目<br/>member1</td><td>スー/<br/>-<br/>オーナ<br/>-<br/>で 並<br/>会員</td><td><ul> <li>詳細</li> <li>『詳細</li> <li>び替え</li> <li>『詳細</li> </ul></td><td></td></t<>                                                                                                    | 62<br>います。表の項目<br>条順が切り替わりま<br>のメッセージに返信<br>前ページ】、【次ペー                                                                                                    | 3<br>3<br>名す。<br>ジ            | ドンキホー<br>テ<br>ドンキホー<br>テ<br>クリックす<br>できます。<br>管理者         | 12<br>12<br>ると、-<br>12        | member1<br>member1<br>その項目<br>member1 | スー/<br>-<br>オーナ<br>-<br>で 並<br>会員    | <ul> <li>詳細</li> <li>『詳細</li> <li>び替え</li> <li>『詳細</li> </ul> |                                        |

#### 3.8 メッセージ管理

3.8.2 メッセージ詳細

#### 、返信する 連絡詳細

新宿店/長屋区画1に予約が行われました

送信者 なまえ

- 受信者 自分
- 新宿店/長屋区画1に予約が行われました 件名 内容 member1様 「新宿店/長屋区画1」に予約が行われました。 下記にて詳細をご確認ください。 https://153.126.139.181/owner/reserves/view/57a992edd8dd5 日時 2016/08/09 17:23

メッセージの詳細が表示されます。この画面を表示すると状態が既読になります。 【一覧へ】をクリックすると一覧に移動、【返信する】をクリックするとこのメッセージに返信ができます。

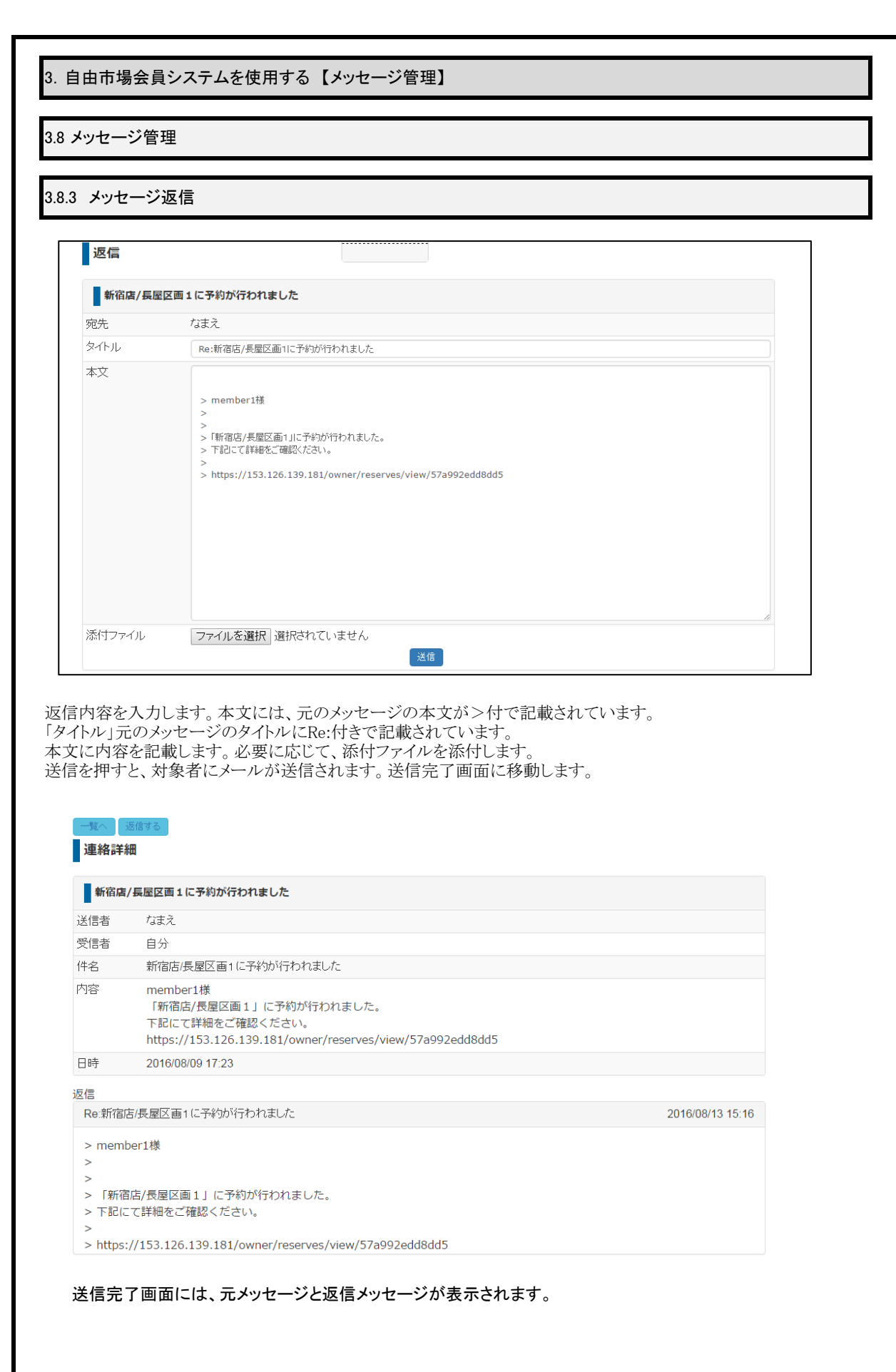

| ・約管理(借り       | る)              |            |            |                             |                       |           |           |
|---------------|-----------------|------------|------------|-----------------------------|-----------------------|-----------|-----------|
| 予約一覧          |                 |            |            |                             |                       |           |           |
| 予約情報          |                 |            |            |                             |                       |           |           |
| 予約コード         |                 |            |            |                             |                       |           |           |
| ステータス         |                 |            |            | Ŧ                           |                       |           |           |
| 業態区分          |                 |            |            | T                           |                       |           |           |
| 検索            |                 |            |            |                             |                       |           |           |
| 予約コード         | 予約開始日           | 予約開始時<br>刻 | 予約終了時<br>刻 | スペース                        | 予約登録日時                | ステータ<br>ス | アクショ<br>ン |
| 57ac4964eeac6 | 2016/08/12<br>~ | 09:30      | 21:30      | オリンビック行徳店/屋外スペース※移動販<br>車併用 | 売 2016/08/11<br>18:46 | キャンセ<br>ル | 言美彩田      |
| 57ac51aca20ef | 2016/08/30<br>~ | 09:30      | 21:30      | オリンビック 行徳店/イベントスペース①        | 2016/08/11<br>19:21   | 承認待ち      | 言羊糸田      |
| 57ada01b3e014 | 2016/08/19      | 09:30      | 21:30      | オリンビック行徳店/屋外スペース※移動販        | 売 2016/08/12          | 承認待ち      | 言羊絲田      |

予約一覧が表示されます。「予約コード」「ステータス」「業態区分」を指定して【検索】を押すと、一覧の絞り込みができます。 【詳細】押すと予約の詳細が表示されます。

表の項目名をクリックすると、その項目で並び替えを実行します。同じ項目をクリックすると昇順降順が切り替わります。

情報量が増えた場合は、複数ページに表示されます。ページの移動は、【ページ番号】または、【前ページ】、【次ページ】を押して移動します。

| 自由市場会員シス                                                                | ペテムを使用する                |
|-------------------------------------------------------------------------|-------------------------|
| 予約管理(借りる                                                                | )                       |
|                                                                         | ,<br>                   |
| の予約の詳細                                                                  |                         |
| .2 予約の詳細                                                                |                         |
| キャン/セル                                                                  |                         |
| 備考                                                                      |                         |
|                                                                         |                         |
|                                                                         |                         |
| 理由                                                                      | 理由1 *                   |
| キャッセルオる                                                                 |                         |
| +775/293                                                                |                         |
| 見積書請求書                                                                  |                         |
| オリンピック 行徳                                                               | 店/イベントスペース①             |
| 予約コード                                                                   | 57ac51aca20ef           |
| スペース                                                                    | オリンビック 行徳店バベントスペース①     |
| 予約日時                                                                    | 2016-08-30 09:30 ~21:30 |
| カテゴリー                                                                   | 販売                      |
| 利用用途                                                                    | 物産展                     |
| 出展内容                                                                    | 1                       |
| ステータス                                                                   | 承認待ち                    |
| 支払い方法                                                                   | クレジット                   |
| 備考                                                                      |                         |
| キャンセル待ち                                                                 | न                       |
|                                                                         |                         |
| 車両情報                                                                    |                         |
| 車両情報<br>予約登録日時                                                          | 2016/08/11 19:21        |
| 車両情報<br>予約登録日時<br>電話確認済み                                                | 2016/08/11 19:21<br>未   |
| <ul> <li>車両情報</li> <li>予約登録日時</li> <li>電話確認済み</li> <li>キャンセル</li> </ul> | 2016/08/11 19:21<br>未   |

予約の詳細が表示されます。

この予約をキャンセルする場合は、「備考」を入力、「理由」を選択して、【キャンセル】を押します。 予約のキャンセルが実行されます。

【見積書】を押すとそれぞれの証憑が表示されます。ただし予約が確定していない場合は、利用できません 【請求書】を押すとそれぞれの証憑が表示されます。ただし売上が確定していない場合は、利用できません

スペース名を押すと物件の詳細が表示されます。

| ۶約管理(借        | りる)                 |            |            |                              |                     |           |           |
|---------------|---------------------|------------|------------|------------------------------|---------------------|-----------|-----------|
|               |                     |            |            |                              |                     |           |           |
| 予約のキャ         | ッンセル                |            |            |                              |                     |           |           |
|               |                     |            |            |                              | _                   |           |           |
| )キャンセルを行い     | いました。               |            |            |                              |                     |           |           |
| 予約情報          |                     |            |            |                              |                     |           |           |
|               |                     |            |            |                              |                     |           |           |
| ステータス         |                     |            |            |                              |                     |           |           |
| 業態区分          |                     |            |            | <b></b>                      |                     |           |           |
| 検索            |                     |            |            |                              |                     |           |           |
| 予約コード         | 予約開始日               | 予約開始時<br>刻 | 予約終了時<br>刻 | スペース                         | 予約登録日時              | ステータ<br>ス | アクショ<br>ン |
| 57ac4964eeac6 | 2016/08/12<br>~     | 09:30      | 21:30      | オリンビック行徳店/屋外スペース※移動販売<br>車併用 | 2016/08/11<br>18:46 | キャンセ<br>ル | 言羊細       |
| EZecE1ece20of | 2016/08/30<br>~     | 09:30      | 21:30      | オリンビック 行徳店/イベントスペース①         | 2016/08/11<br>19:21 | 承認待ち      | 言¥\$田     |
| 5780518082081 |                     | 09:30      | 21:30      | オリンビック行徳店/屋外スペース※移動販売        | 2016/08/12          | 承認待ち      | E¥¥⊞      |
| 57ada01b3e014 | $2016/08/19$ $\sim$ |            |            | 車饼用                          | 13.00               |           |           |

詳細画面でキャンセルを実行して成功すると、①が表示されます。

キャンセルされた予約は、ピンク色②で一覧に表示されます。

3.10 決済情報

3.10.1 **決済一**覧

予約一覧と同機能、決済完了分のみ表示されます

| 予約コード         |       |        |        |      |        |       |       |
|---------------|-------|--------|--------|------|--------|-------|-------|
| ステータス         |       | 決済完了   |        | *    |        |       |       |
| 業態区分          |       |        |        | Ŧ    |        |       |       |
| 14-25         |       |        |        |      |        |       |       |
| 198米<br>予約コード | 予約開始日 | 予約開始時刻 | 予約終了時刻 | スペース | 予約登録日時 | ステータス | アグション |

予約一覧が表示されます。「予約コード」「ステータス」「業態区分」を指定して【検索】を押すと、一覧の絞り込みができます。 【詳細】押すと予約の詳細が表示されます。

表の項目名をクリックすると、その項目で並び替えを実行します。同じ項目をクリックすると昇順降順が切り替わります。

情報量が増えた場合は、複数ページに表示されます。ページの移動は、【ページ番号】または、【前ページ】、【次ページ】を押して移動します。

| 11 チャージ         「ケージ         「ケージ         「クレッジ」         「「「S14111111111111111」」         「シンシカラード」         「「TS1411111111111111]」         このの門         シンシカラード」         「「TS14111111111111111]」         このの門         シンシカラード」         「TS1411111111111111111]」         このの門         シンシカラード」         「TS141111111111111111111]」         このの門         シンシカラード」         「TS141111111111111111111111]」         このの門         シンシカラード」         「TS1411111111111111111111111111111111111                                                                                                    | 9. 自由市場会員システムを使り                 | 用する                                   |   |
|----------------------------------------------------------------------------------------------------|----------------------------------|---------------------------------------|---|
| III.1 ティージ              Fャージス取              Fャージス <t< th=""><th>11 チャージ管理</th><th></th><th></th></t<>                                                                                                    | 11 チャージ管理                        |                                       |   |
| リー・シス酸は28,250         サー・ジス酸は28,250         サー・ジス酸は1         シンジメカード         1111         1111         1111         1111         1111         1111         1111         1111         1111         1111         1111         1111         1111         1111         1111         1111         1111         1111         1111         1111         1111         1111         1111         1111         1111         1111         1111         1111         1111         1111         1111         1111         1111         1111         1111         1111         1111         1111         1111         1111         1111         1111         1111         11111         11111         11111         111111                                                                                                    |                                  |                                       |   |
| チャージ         アージを取り、         アージを取り、                                                                                                    | .11.1 チャージ                       |                                       |   |
| アレーン説         デレーン説を         パンウトウード         パンウトウード         パンワトウード         パンワトウード         パンワトウード         パンワトウード         パンワトウード         パンワード         パンワード <t< td=""><td></td><td></td><td></td></t<>                                                                                                    |                                  |                                       |   |
| リー・レスなど         リー・レスなど         リー・レスなど         リー・レスなど         リー・レスなど         リー・レスなど         リー・レスなど         リー・レスなど         リー・レスなど         リー・レスなど         レスなど         レー・         レスなど         レスなど         レスなど         レー・         レスなど         レスなど         レー・         レスなど         レスなど         レスなど         レスなど         レスなど         レスなど         レスなど         レー・         レスなど         レスなど         レスなど         レスなど         レスなど         レスなど         レスなど | チャージ                             |                                       |   |
| ア・ジン放店         10.000円         ・           クンジャカード         (EST4111111111111111111111111111111111111                                                                                                    | 現1100テヤージス領1.282,530<br>チャージ入金履歴 |                                       |   |
| クレジホア-ド         ・           第252期間(MMYY)         ・   (まて) (まて) (まて)                                                                                                    | チャージ設定                           | 10,000円<br>(TEST:4111 1111 1111 1111) | • |
| #32228(x144411)         【                                                                                                    | クレジットカード                         |                                       |   |
| 信 特 総 編 集 ( チャー ジ ) と 同 機 能 で す 。                                                                                                    | 有幼期限(MM/YY)                      |                                       |   |
| き見情報編集(チャージ)と同機能です。                                                                                                    | 確認                               |                                       |   |
| SR IFI HX WR ホ ( / Y ) / C  P  92                                                                                                    | ▶昌桔報編隹(チャージ)レ回地                  | eterで <del>す</del>                    |   |
|                                                                                                    | (貝伯和彌木() ( ノ)こ内協                 |                                       |   |
|                                                                                                    |                                  |                                       |   |
|                                                                                                    |                                  |                                       |   |
|                                                                                                    |                                  |                                       |   |
|                                                                                                    |                                  |                                       |   |
|                                                                                                    |                                  |                                       |   |
|                                                                                                    |                                  |                                       |   |
|                                                                                                    |                                  |                                       |   |
|                                                                                                    |                                  |                                       |   |
|                                                                                                    |                                  |                                       |   |

| 自由市場会員システムを使用する                            |                              |                            |         |
|--------------------------------------------|------------------------------|----------------------------|---------|
|                                            |                              |                            |         |
|                                            |                              |                            |         |
| .11.2 チャージ入金一覧                             |                              |                            |         |
|                                            |                              |                            |         |
| チャージ入金履歴                                   |                              |                            |         |
| 現在のチャージ残高: 10,100<br>取引ID チャージ金額           | 詳細                           | 取引日時                       |         |
| 35 10,100                                  | CHARGE                       | 2016/08/13 14:47           |         |
| <前のページ 次のページ >                             |                              |                            |         |
|                                            |                              |                            |         |
|                                            |                              |                            |         |
|                                            |                              |                            |         |
| 、までのチャージ入金、利用の履歴が表<br>)移動は、【ページ番号】または、【前ペ- | 示されます。情報量が増<br>-ジ】、【次ページ】を押し | えた場合は、複数ページに表示さ<br>て移動します。 | れます。ページ |
|                                            |                              |                            |         |
|                                            |                              |                            |         |
|                                            |                              |                            |         |
|                                            |                              |                            |         |
|                                            |                              |                            |         |
|                                            |                              |                            |         |
|                                            |                              |                            |         |
|                                            |                              |                            |         |
|                                            |                              |                            |         |
|                                            |                              |                            |         |
|                                            |                              |                            |         |
|                                            |                              |                            |         |
|                                            |                              |                            |         |
|                                            |                              |                            |         |
|                                            |                              |                            |         |
|                                            |                              |                            |         |
|                                            |                              |                            |         |
|                                            |                              |                            |         |
|                                            |                              |                            |         |
|                                            |                              |                            |         |
|                                            |                              |                            |         |
|                                            |                              |                            |         |
|                                            |                              |                            |         |

3.11 オーナー登録

3.11.2 オーナ登録申し込み

オーナー審査

審査を依頼する

オーナー審査

審査を依頼する 身分証明書の登録が未完了です。

#### 未登録の場合

オーナー審査を依頼する場合は、【審査を依頼する】を押します。 身分証明書の登録が完了していない場合は、「身分証明の登録が未完了です。」と表示されますので会員管理で身 分証明書の登録を実施してください。

不足書類は、法人の場合は謄本、 個人の場合は免許証、保険証、パスポートのいずれかでチェックを行っております。

| 3. 自由市場会                      | 員シス                          | テムを使用す                                                                             | -3                        |                            |                         |                 |           |      |
|-------------------------------|------------------------------|------------------------------------------------------------------------------------|---------------------------|----------------------------|-------------------------|-----------------|-----------|------|
| 3.13 社員管理                     |                              |                                                                                    |                           |                            |                         |                 |           |      |
| 3.13.1社員一覧                    | 2                            |                                                                                    |                           |                            |                         |                 |           |      |
|                               | 社員                           |                                                                                    |                           | 決済一覧                       |                         |                 |           | 7    |
|                               | 管理に<br>名前<br>住所<br>電話<br>メール | 店舗 ()<br>()<br>()<br>()<br>()<br>()<br>()<br>()<br>()<br>()<br>()<br>()<br>()<br>( | Y                         | 207FU2でユーサ                 | ✓—を→追力0                 |                 |           |      |
|                               | ID<br>15                     | 管理店舗<br>テスト店舗                                                                      | 様衆<br>名前<br>子会員1<br>エヘートの | 郵便番号<br>1112223<br>8890000 | <b>住所</b><br>青森県<br>北海道 | アクション<br>振振 MBB |           |      |
|                               | 18<br><前                     | アスト店舗       のページ       次のページ:                                                      | child3                    | 989809                     | 北海道                     |                 |           |      |
| 在員一見か表<br>の絞り込みがで<br>【詳細】押すと礼 | できます                         | まり。「管理店<br>。<br>詳細が表示さ                                                             | 「舗」「名前」」1:                | 上//「」「 电 品 金 7             | 5] >-//)                | トレス」を拍走し        | 【         | と、一見 |
| 【削除】押すとす<br>【このアドレスで          | 注負が削                         | 削除されます<br>ドを登録】をク                                                                  | リックすると、考                  | ۶録リクエストメ                   | ール送信画詞                  | 面に移動します。        |           |      |
| 表の項目名を対す。                     | クリックフ                        | すると、その項                                                                            | 目で並び替え                    | を実行します。                    | 。同じ項目を                  | クリックすると昇順       | 頁降順が切り替れ  | つりま  |
| 情報量が増える<br>ページ】を押し            | た場合に<br>て移動                  | は、複数ペー<br>します。                                                                     | ジに表示され                    | ます。 ページσ                   | )移動は、【^                 | ページ番号】または       | は、【前ページ】、 | 【次   |
| 社員管理は、                        | 会員区统                         | 分が法人のみ                                                                             | 利用できます                    | 0                          |                         |                 |           |      |
|                               |                              |                                                                                    |                           |                            |                         |                 |           |      |

### 3.13 社員管理

| 社員編集    |                   |   |
|---------|-------------------|---|
| 1917    | child1            |   |
| バスワード   |                   |   |
| 名前      | 子会員1              |   |
| フリガナ    | コカイインイチ           |   |
| 郵便番号    | 1112223           |   |
| 都道府県    | 青森県               | , |
| 市区町村    | 青森市               |   |
| 住所      | 青森a               |   |
| 電話番号    | 11123232135       |   |
| FAX     | 3516464           |   |
| 連絡先     | 656848949646894   |   |
| メールアドレス | child1@example.jp |   |
| 顧客区分    | 法人                | , |
| 停止フラグ   | □ 停止              |   |

登録済みの社員情報を表示します。 登録は各画面で実施するので、別画面に移動する前に【確認】ボタンで登録をしてください。

また、社員を停止する場合は、停止フラグ【停止】を選択します。

### 3.13 社員管理

| 122 | 计吕硡汉 |
|-----|------|
|     | 化只唯心 |

| ログイン    | child1            |
|---------|-------------------|
| バスワード   |                   |
| 名前      | 子会員1              |
| フリガナ    | コカイインイチ           |
| 郵便番号    | 1112223           |
| 都道府県    | 青森県               |
| 市区町村    | 青森市               |
| 住所      | 青森a               |
| 電話番号    | 111-111-1111      |
| FAX     |                   |
| 連絡先     | 656848949646894   |
| メールアドレス | child1@example.jp |
| 顧客区分    | 1                 |
| 停止フラグ   |                   |

変更した内容を確認します。変更ないように間違いがなければ、【送信】を押して、変更内容を確定します。変更内容 を修正するには、【戻る】を押します。どちらの場合も。基本情報画面に移動します。

| 8.13 社員管理<br>I.13.4 社員編集<br>メールアドレス<br>「ロッ<br>「ロッ<br>「ロッ<br>「ロッ<br>「ロッ<br>「ロッ<br>「ロッ<br>「ロ |
|--------------------------------------------------------------------------------------------|
| 3.13.4 社員編集          メールアドレス       100         「おけールを送信して、登録画面で登録をさせます。                    |
| レンドレス     twt       twt       「ビキメールを送信                                                    |
| 「前のページ」次のページ><br>自加する社員にメールを送信して、登録画面で登録をさせます。                                             |
| 本前のページ 次のページ<br>登加する社員にメールを送信して、登録画面で登録をさせます。                                              |
| き加する社員にメールを送信して、登録画面で登録をさせます。                                                              |
| 自加する社員にメールを送信して、登録画面で登録をさせます。                                                              |
|                                                                                            |
|                                                                                            |
|                                                                                            |
|                                                                                            |
|                                                                                            |
|                                                                                            |
|                                                                                            |
|                                                                                            |
|                                                                                            |
|                                                                                            |
|                                                                                            |
|                                                                                            |
|                                                                                            |
|                                                                                            |
|                                                                                            |
|                                                                                            |
|                                                                                            |
|                                                                                            |
|                                                                                            |

| 1                                                                                                    |                                                                                                    |                                                                                                    |                                                                                                    |                                                                               |                                                                          |                                                        |                                   |
|----------------------------------------------------------------------------------------------------|----------------------------------------------------------------------------------------------------|----------------------------------------------------------------------------------------------------|----------------------------------------------------------------------------------------------------|-------------------------------------------------------------------------------|--------------------------------------------------------------------------|--------------------------------------------------------|-----------------------------------|
| 4.1 移動                                                                                                    | 」販売車一覧                                                                                                    |                                                                                                    |                                                                                                    |                                                                               |                                                                          |                                                        |                                   |
|                                                                                                    | BRUILC.                                                                                                    | 1                                                                                                    |                                                                                                    |                                                                               |                                                                          |                                                        |                                   |
|                                                                                                    |                                                                                                    |                                                                                                    |                                                                                                    |                                                                               |                                                                          |                                                        |                                   |
|                                                                                                    | 移動設売車                                                                                                    | -11                                                                                                    |                                                                                                    |                                                                               |                                                                          |                                                        |                                   |
|                                                                                                    | 移動振売車名                                                                                                    |                                                                                                    |                                                                                                    |                                                                               |                                                                          |                                                        |                                   |
|                                                                                                    | 19(2)                                                                                                    |                                                                                                    |                                                                                                    |                                                                               |                                                                          |                                                        |                                   |
|                                                                                                    | 移動能為東名                                                                                                    | 包莱許可書                                                                                                    | 自然日時                                                                                                    | アケンギノ                                                                         | 営業許可書アクション                                                               |                                                        |                                   |
|                                                                                                    |                                                                                                    | 1895.1                                                                                                    | 2016/08/02 13:36                                                                                                    | 125 101                                                                       | REALIZED THE REAL A                                                      | 24                                                     |                                   |
|                                                                                                    |                                                                                                    | 1082                                                                                                    | 2019/08/02 13:36                                                                                                    | 44. 191                                                                       |                                                                          | 29                                                     |                                   |
|                                                                                                    | FF2R                                                                                                    | 1616 >                                                                                                    | 2010/00/02 10:15                                                                                                    |                                                                               | Millionanda Duracióna                                                    | 24                                                     |                                   |
|                                                                                                    | FF24                                                                                                    | 10363                                                                                                    | 2016/08/02 18 15                                                                                                    |                                                                               | BARRING PURCHAR                                                          | de l                                                   |                                   |
|                                                                                                    | 0000                                                                                                    | 116911                                                                                                    | 2016/08/13 16 16                                                                                                    |                                                                               | MARTIN BOARD                                                             |                                                        |                                   |
|                                                                                                    |                                                                                                    |                                                                                                    |                                                                                                    | Contrast Visited                                                              |                                                                          |                                                        |                                   |
|                                                                                                    | <筋のページ                                                                                                    | 次のパージッ                                                                                                    |                                                                                                    |                                                                               |                                                                          |                                                        |                                   |
| 動<br>販<br>型<br>開<br>服<br>型<br>制<br>保<br>】<br>押<br>す<br>す<br>ず<br>す<br>ず<br>ず<br>ず<br>ず<br>、<br>二<br>二<br>二<br>二<br>二<br>二<br>二<br>二<br>二<br>二<br>二<br>二<br>二                                                                                                    | 一覧が表示され<br>を押すと移動販売車の<br>と移動販売車が<br>き申請】許可<br>更依頼】許可                                                                                                    | れます。「種<br>反売車の親<br>の詳細が表<br>が削除され<br>書の変更を                                                                                                    | 多動販売車名<br>f規登録画面<br>衰示されます。<br>↓ます。<br>な頼を実施します。                                                                                                    | 」【検索】を打<br>に移動します<br>ます。<br>登録されたう                                            | 甲すと、一覧の絞り込み<br>す。<br>許可書がない場合は、                                          | ×ができます。<br>表示されませ/                                     | vo                                |
| 動<br>駅<br>類<br>り<br>か<br>二<br>集<br>】<br>押<br>す<br>す<br>す<br>す<br>す<br>す<br>す<br>、<br>、<br>、<br>、<br>、<br>、<br>、<br>、<br>、<br>、<br>、<br>、<br>、                                                                                                    | 一覧が表示され<br>を押すと移動販売車の<br>と移動販売車が<br>と移動販売車が<br>書申請】許可<br>更依頼】許可<br>と許可書が削り                                                                                                    | れます。「<br>和<br>万<br>売<br>車<br>の<br>親<br>新<br>ま<br>初<br>が<br>削<br>除<br>さ<br>れ<br>ま<br>の<br>親<br>新<br>ま<br>一<br>の<br>親<br>が<br>割<br>に<br>除<br>さ<br>れ<br>が<br>割<br>に<br>除<br>さ<br>れ<br>が<br>割<br>に<br>除<br>さ<br>れ<br>が<br>ず<br>の<br>親<br>が<br>が<br>割<br>に<br>除<br>さ<br>れ<br>が<br>お<br>し<br>に<br>新<br>か<br>が<br>割<br>に<br>除<br>さ<br>れ<br>が<br>ま<br>の<br>親<br>の<br>、<br>ま<br>れ<br>が<br>お<br>し<br>い<br>う<br>む<br>に<br>う<br>れ<br>が<br>お<br>し<br>い<br>う<br>む<br>い<br>う<br>れ<br>が<br>お<br>れ<br>が<br>お<br>れ<br>が<br>お<br>れ<br>が<br>お<br>れ<br>が<br>う<br>れ<br>が<br>お<br>れ<br>が<br>お<br>れ<br>が<br>お<br>れ<br>の<br>弟<br>の<br>、<br>お<br>わ<br>い<br>う<br>れ<br>が<br>お<br>れ<br>の<br>弟<br>の<br>、<br>わ<br>か<br>う<br>れ<br>い<br>ち<br>れ<br>の<br>、<br>わ<br>の<br>う<br>れ<br>の<br>、<br>わ<br>の<br>ろ<br>の<br>で<br>あ<br>ち<br>れ<br>の<br>た<br>れ<br>の<br>、<br>わ<br>の<br>で<br>の<br>来<br>う<br>れ<br>の<br>の<br>で<br>の<br>で<br>の<br>の<br>で<br>の<br>で<br>の<br>の<br>で<br>の<br>の<br>の<br>の<br>の<br>の<br>て<br>の<br>の<br>の<br>の<br>の<br>の<br>の<br>の<br>の<br>の<br>の<br>の<br>の                                                                                                    | 多動販売車名<br>新規登録画面<br>長示されます。<br>します。<br>な頼を実施しま<br>な頼します。<br>。<br>許可書をす                                                                                                    | 」【検索】を打<br>に移動します<br>ます。<br>登録された<br>で<br>で<br>削除す                            | 甲すと、一覧の絞り込み<br>す。<br>許可書がない場合は、<br>ると、車両も削除される                           | ×ができます。<br>表示されませ/<br>ます。(確認メッ                         | っ。<br>セージが表                       |
|                                                                                                    | 二一覧が表示され<br>を押すと移動則<br>たと移動販売車の<br>と移動販売車が<br>書申請】許可<br>をあず可書が削り<br>をクリックすると                                                                                                    | れます。「 <sup>和</sup><br>「<br>和<br>万<br>売<br>車<br>の<br>の<br>新<br>ま<br>前<br>前<br>の<br>予<br>部<br>部<br>に<br>う<br>に<br>新<br>一<br>新<br>前<br>の<br>の<br>新<br>ま<br>着<br>書<br>あ<br>っ<br>れ<br>が<br>れ<br>た<br>れ<br>の<br>の<br>新<br>ま<br>前<br>前<br>の<br>の<br>の<br>が<br>が<br>前<br>う<br>の<br>の<br>の<br>が<br>が<br>前<br>の<br>の<br>の<br>の<br>の<br>が<br>の<br>が<br>の<br>の<br>の<br>の<br>の<br>が<br>れ<br>の<br>た<br>れ<br>の<br>た<br>れ<br>の<br>の<br>の<br>の<br>の<br>の<br>の<br>の<br>の<br>の<br>の<br>の<br>の                                                                                                    | 多動販売車名<br>新規登録画面<br>長示されます。<br>します。<br>な板頼します。<br>こ。許可書をす<br>目で並び替え、                                                                                                    | 」【検索】を打<br>に移動します<br>ます。<br>登録された<br>でで削除す<br>を実行します                          | 甲すと、一覧の絞り込み<br>す。<br>うると、車両も削除される<br>す。同じ項目をクリックす                        | ×ができます。<br>表示されませ/<br>ます。(確認メッ<br>+ると昇順降順              | っ。<br>セージが表<br>が切り替わり             |
| 動<br>規<br>登<br>録<br>】<br>押<br>す<br>す<br>す<br>す<br>ず<br>、<br>)<br>和<br>二<br>い<br>、<br>、<br>、<br>、<br>、<br>、<br>、<br>、<br>、<br>、<br>、<br>、<br>、                                                                                                    | 一覧が表示され<br>を押すと移動則<br>たと移動販売車の<br>き移動販売車が<br>書申請】許可<br>をのリックすると<br>た場合は、被                                                                                                    | れ                                                                                                    | 多動販売車名<br>新規登録画面<br>長示す。<br>た<br>板頼頼す。<br>た<br>で並び替え:<br>こ<br>で並び替え:<br>に<br>表示されま<br>で<br>た<br>て<br>ま<br>す。<br>た<br>で<br>、<br>た<br>す。<br>た<br>で<br>、<br>た<br>す。<br>た<br>で<br>、<br>た<br>す。<br>の<br>、<br>た<br>す。<br>の<br>、<br>た<br>す。<br>の<br>、<br>た<br>す。<br>の<br>、<br>た<br>す。<br>の<br>、<br>た<br>す。<br>の<br>、<br>た<br>、<br>で<br>、<br>の<br>、<br>の<br>、<br>の<br>、<br>の<br>、<br>の<br>、<br>の<br>、<br>で<br>、<br>の<br>、<br>の                                                                                                    | 」【検索】を打<br>に移動します。<br>ます。<br>登録された<br>で<br>べて削除す<br>を実行します                    | 甲すと、一覧の絞り込み<br>許可書がない場合は、<br>ると、車両も削除される<br>た。同じ項目をクリックす<br>の移動は、【ページ番   | ×ができます。<br>表示されませ/<br>ます。(確認メッ<br>トると昇順降順<br>号】または、【前  | 。。<br>セージが表:<br>が切り替わり<br>ページ】、【{ |
| 助<br>成<br>登<br>録<br>】<br>押<br>す<br>す<br>ず<br>。<br>)<br>和<br>ま<br>で<br>、<br>)<br>の<br>で<br>し<br>に<br>、<br>】<br>押<br>す<br>す<br>す<br>ず<br>。<br>】<br>押<br>す<br>す<br>す<br>。<br>、<br>】<br>押<br>す<br>す<br>。<br>、<br>】<br>押<br>す<br>す<br>。<br>、<br>)<br>押<br>す<br>す<br>。<br>、<br>)<br>ま<br>。<br>、<br>)<br>、<br>)<br>、<br>)<br>の<br>、<br>)<br>、<br>)<br>、<br>)<br>の<br>、<br>)<br>う<br>、<br>)<br>の<br>、<br>)<br>う<br>、<br>)<br>の<br>、<br>)<br>う<br>、<br>)<br>の<br>、<br>)<br>う<br>、<br>)<br>の<br>、<br>)<br>う<br>、<br>)<br>の<br>、<br>)<br>う<br>、<br>)<br>の<br>、<br>)<br>う<br>、<br>)<br>の<br>、<br>)<br>う<br>、<br>)<br>の<br>、<br>)<br>の<br>、<br>)<br>う<br>、<br>)<br>の<br>、<br>)<br>の<br>、<br>)<br>う<br>、<br>)<br>の<br>、<br>)<br>う<br>、<br>)<br>の<br>、<br>)<br>う<br>、<br>)<br>う<br>、<br>)<br>の<br>、<br>)<br>し<br>の<br>う<br>、<br>)<br>、<br>)<br>、<br>、<br>)<br>、<br>、<br>、<br>、<br>、<br>う<br>、<br>、<br>、<br>、<br>、<br>う<br>、<br>、<br>、<br>う<br>、<br>、<br>、<br>、<br>、<br>、<br>、<br>、<br>、<br>、<br>、<br>、<br>、                                                                                                    | <ul> <li>一覧が表示され</li> <li>を押すと移動則</li> <li>と移動販売車び</li> <li>と移動販売車</li> <li>と移動販売車</li> <li>と移動販売車</li> <li>と移動販売車</li> <li>と移動販売車</li> <li>と移動販売車</li> <li>と移動販売車</li> <li>と移動販売車</li> <li>と移動販売車</li> </ul> | れます。「 <sup>和</sup><br>「 <sup>和</sup><br>「「 <sup>和</sup><br>「「 <sup>11</sup> 」<br>「「 <sup>11</sup> 」<br>「」<br>「「 <sup>11</sup> 」<br>「」<br>「「 <sup>11</sup> 」<br>「」<br>「「 <sup>11</sup> 」<br>「」<br>「」<br>「」<br>「」<br>「」<br>「」<br>「」<br>「」<br>「」<br>「                                                                                                    | 多動販売車名<br>新規登録画面<br>長示す。<br>をなれます。<br>を変換します。<br>で並び替え。<br>で並び替え。<br>に表示されま<br>、<br>、<br>、<br>、<br>、<br>、<br>、<br>、<br>、<br>、<br>、<br>、<br>、<br>、<br>、<br>、<br>、<br>、<br>、                                                                                                    | 」【検索】を打<br>に移動します<br>ま登録された<br>ごべて削除す<br>を実行します                               | 甲すと、一覧の絞り込み<br>許。<br>うると、車両も削除されま<br>た。同じ項目をクリックす<br>の移動は、【ページ番ー         | ×ができます。<br>表示されませ/<br>ます。(確認メッ<br>トると昇順降順;<br>号】または、【前 | し。<br>セージが表:<br>が切り替わり<br>ページ】、【? |
| 規<br>型<br>課<br>】<br>押<br>す<br>す<br>、<br>)<br>か<br>項<br>目<br>な<br>、<br>、<br>)<br>か<br>で<br>、<br>う<br>、<br>、<br>、<br>、<br>、<br>、<br>、<br>、<br>、<br>、<br>、<br>、<br>、                                                                                                    | 二一覧が表示され<br>を押すと移動則<br>たと移動販売車の<br>と移動販売車が<br>書申請】許可<br>要依頼可書が削り<br>をクリックすると<br>なた場合は、被<br>39.181の内容:<br>瞬してよろしいですか?                                                                                          | れ<br>ま<br>す<br>。<br>「<br>和<br>新<br>新<br>新<br>新<br>新<br>新<br>か<br>お<br>れ<br>の<br>の<br>お<br>お<br>れ<br>の<br>の<br>の<br>お<br>れ<br>か<br>お<br>れ<br>の<br>の<br>の<br>が<br>れ<br>か<br>お<br>れ<br>前<br>の<br>の<br>の<br>の<br>れ<br>お<br>れ<br>前<br>の<br>の<br>の<br>の<br>れ<br>れ<br>た<br>れ<br>の<br>の<br>の<br>の<br>れ<br>れ<br>た<br>れ<br>の<br>の<br>の<br>の<br>れ<br>れ<br>た<br>れ<br>の<br>の<br>の<br>の<br>れ<br>れ<br>た<br>れ<br>の<br>の<br>の<br>の<br>れ<br>れ<br>た<br>れ<br>の<br>の<br>の<br>の<br>れ<br>れ<br>れ<br>の<br>の<br>の<br>の<br>れ<br>れ<br>の<br>の<br>の<br>の<br>れ<br>の<br>の<br>の<br>れ<br>の<br>、<br>の<br>の<br>の<br>れ<br>の<br>の<br>の<br>れ<br>の<br>の<br>の<br>れ<br>の<br>の<br>れ<br>の<br>の<br>れ<br>の<br>の<br>れ<br>の<br>の<br>れ<br>の<br>の<br>れ<br>の<br>の<br>れ<br>の<br>の<br>れ<br>の<br>の<br>れ<br>の<br>の<br>れ<br>の<br>、<br>の<br>の<br>れ<br>の<br>の<br>れ<br>の<br>の<br>れ<br>の<br>の<br>れ<br>の<br>の<br>れ<br>の<br>、<br>の<br>の<br>、<br>の<br>の<br>、<br>の<br>の<br>、<br>の<br>の<br>、<br>の<br>の<br>、<br>の<br>、<br>の<br>、<br>の<br>の<br>、<br>の<br>の<br>、<br>の<br>の<br>、<br>の<br>の<br>、<br>の<br>の<br>、<br>の<br>の<br>の<br>の<br>、<br>の<br>の<br>の<br>、<br>の<br>の<br>の<br>の<br>の<br>の<br>の<br>の<br>の<br>の<br>の<br>の<br>の                                                                                                    | 多動販売車名<br>所規登録画面<br>長示す。<br>たなれます。<br>たな板頼可書をす<br>目で並び替え。<br>で並び替え。<br>に表示されま<br>なる場合は単両                                                                                                    | 」【検索】を打<br>に移動します<br>ます。<br>を実行します<br>ます。ページの                                 | 甲すと、一覧の絞り込み<br>許可書がない場合は、<br>ると、車両も削除されま<br>た。同じ項目をクリックす<br>の移動は、【ページ番ー  | ×ができます。<br>表示されませ/<br>ます。(確認メッ<br>トると昇順降順;<br>号】または、【前 | っ。<br>セージが表<br>が切り替わり<br>ページ】、【?  |
| 助<br>成<br>登録<br>】<br>押<br>す<br>す<br>ず<br>二<br>二<br>二<br>二<br>二<br>二<br>二<br>二<br>二<br>二<br>二<br>二<br>二                                                                                                    | 二一覧が表示され<br>を押すと移動則<br>と移動販売車の<br>きと移動販売車が<br>書申請】許可<br>更依頼】許可<br>まび許可書が削り<br>をクリックすると<br>なた場合は、<br>39.181の内容:<br>(味してよろしいですか?<br>り)                                                                          | れます。「 <sup>和</sup><br>「 <sup>和</sup><br>「「 <sup>和</sup><br>「 <sup>和</sup><br>「 <sup>11</sup><br>「 <sup>11</sup> | 多動販売車名<br>所規登録画面<br>長示す。<br>たれます。<br>たな板頼可書をす<br>す。<br>で並び替え、<br>でで並び替え、<br>に表示されま<br>なる場合は車両<br>本<br>なる場合は車両                                                                                                    | 」【検索】を打<br>に移動します<br>ます。。<br>登録されたす<br>を実行します<br>です。ページ(                      | 甲すと、一覧の絞り込み<br>許可書がない場合は、<br>ると、車両も削除されま<br>た。同じ項目をクリックす<br>の移動は、【ページ番   | ×ができます。<br>表示されませ/<br>ます。(確認メッ<br>トると昇順降順;<br>号】または、【前 | し。<br>セージが表<br>が切り替わり<br>ページ】、【?  |
| 助<br>成<br>登<br>録<br>】<br>押<br>す<br>す<br>ず<br>ず<br>ず<br>ず<br>ず<br>ず<br>す<br>す<br>ず<br>ず<br>す<br>す<br>す<br>す<br>す<br>す<br>す<br>す<br>す<br>す<br>す<br>す<br>す                                                                                                    | 二一覧が表示され<br>ま一覧が表示され<br>と移動販売車の<br>きと移動販売車が<br>書申請】許可<br>まですが削り<br>をクリックすると<br>えた場合は、<br>39.181の内容:<br>開してよるしいですか?<br>「)                                                                                      | れます。「 <sup>和</sup><br>「和<br>「<br>「<br>「<br>「<br>「<br>「<br>「<br>「<br>「<br>「<br>「<br>「<br>「                                                                                                    | 多動販売車名<br>新規登録画面<br>表示されます。<br>ます。<br>な板頼します。<br>なで並び替え。<br>で並び替え。<br>で、ま示されま<br>なる場合は車両<br>キャンセル                                                                                                    | 」【検索】を打<br>に移動します<br>き録されたす<br>を実行します<br>です。ページの                              | 甲すと、一覧の絞り込み<br>許可書がない場合は、<br>つると、車両も削除されま<br>た。同じ項目をクリックす<br>の移動は、【ページ番  | ×ができます。<br>表示されませ/<br>ます。(確認メッ<br>トると昇順降順<br>号】または、【前  | し。<br>セージが表:<br>が切り替わり<br>ページ】、【? |
| 助<br>規<br>置<br>集<br>】<br>押<br>す<br>す<br>す<br>ず<br>ず<br>ず<br>ず<br>ず<br>す<br>す<br>す<br>す<br>す<br>す<br>す<br>す<br>す<br>す<br>す<br>す<br>す                                                                                                    | 二一覧が表示され<br>を押すと移動則<br>た移動販売車の<br>たを移動販売車が<br>書申請】許可<br>事で<br>をクリックすると<br>た場合は、<br>39.181の内容:<br>「<br>してよるしいですか?<br>「)                                                                                        | れます。「<br>和<br>万<br>売<br>車<br>の<br>第<br>割<br>前<br>の<br>の<br>の<br>ず<br>割<br>前<br>の<br>の<br>の<br>考<br>れ<br>が<br>お<br>れ<br>の<br>の<br>の<br>考<br>れ<br>が<br>お<br>れ<br>い<br>合<br>和<br>が<br>お<br>れ<br>い<br>合<br>和<br>が<br>お<br>れ<br>い<br>の<br>の<br>の<br>の<br>え<br>れ<br>が<br>れ<br>の<br>の<br>の<br>の<br>の<br>の<br>の<br>の<br>の<br>の<br>の<br>の<br>の                                                                                                    | 多動販売車名<br>所規登録画面<br>長示されます。<br>たます。<br>など依頼可書をす<br>目で並び替え、<br>でで並び替え、<br>なる場合は車両<br>キャンセル                                                                                                    | 」【検索】を打<br>に移動します。<br>ます。<br>ます。<br>された<br>う<br>べて削除す<br>を実行します<br>です。<br>ページ | 甲すと、一覧の絞り込み<br>許可書がない場合は、<br>つると、車両も削除されま<br>た。同じ項目をクリックす<br>の移動は、【ページ番ー | ×ができます。<br>表示されませ/<br>ます。(確認メッ<br>トると昇順降順:<br>号】または、【前 | し。<br>セージが表:<br>が切り替わり<br>ページ】、【? |
| 期<br>(現<br>(現<br>)<br>(現<br>)<br>(現<br>)<br>)<br>(現<br>)<br>)<br>(現<br>)<br>)<br>)<br>)<br>(現<br>)<br>)<br>)<br>)<br>(現<br>)<br>)<br>)<br>)<br>)<br>(現<br>)<br>(現<br>)<br>)<br>)<br>)<br>)<br>)<br>)<br>)<br>)<br>)<br>)<br>)<br>)                                                                                                    | - 覧が表示され<br>を押すと移動則<br>た8移動販売車の<br>き8移動販売車の<br>書申請】許可<br>をクリックすると<br>なた場合は、被<br>39.181の内容:<br>峰してよるしいですか?                                                                                                    | れます。「希頼<br>反売車ののおます。<br>が<br>が<br>部間のののお<br>ののされ<br>ののです。<br>その項目<br>(FF可書が無く)<br>のK                                                                                                    | 多動販売車名<br>所規登録画面<br>長示す。<br>たなれます。<br>ため、<br>たの<br>たの<br>たの<br>たの<br>たの<br>たの<br>たの<br>たの<br>たの<br>たの<br>たの<br>たの<br>たの                                                                                                    | 」【検索】を打<br>に移動します。<br>ます。<br>をまでします<br>ます。ページの                                | 甲すと、一覧の絞り込み<br>許可書がない場合は、<br>ると、車両も削除されま<br>た。同じ項目をクリックす<br>の移動は、【ページ番   | ×ができます。<br>表示されませ/<br>ます。(確認メッ<br>トると昇順降順<br>号】または、【前  | っ。<br>セージが表:<br>が切り替わり<br>ページ】、【? |
| <ul> <li>助成登録</li> <li>「規(計)</li> <li>「規(計)</li> <li>「規(計)</li> <li>「規(計)</li> <li>「(注)</li> <li>「(注)</li> <li>「(ご)</li> <li>「(ご)</li> <li>((ご)</li> <li>((i)</li> <li>((i)</li> <li>((i)</li> <li>((i)</li> <li>((i)</li> <li>((i)</li> <li>((i)</li></ul> | 二一覧が表示され<br>を押すと移動則<br>と移動販売車が<br>書申請】許可<br>更依頼可書が削り<br>をクリックすると<br>なた場合は、<br>39.181の内容:<br>してよろしいですか?<br>「)                                                                                                  | hます。「希和<br>反売車のの<br>が<br>詳削ののの<br>が<br>都<br>部<br>か<br>お<br>か<br>る<br>の<br>の<br>の<br>の<br>の<br>が<br>書<br>書<br>余<br>さ<br>れ<br>の<br>の<br>の<br>が<br>都<br>部<br>の<br>の<br>の<br>が<br>都<br>部<br>に<br>う<br>さ<br>れ<br>の<br>の<br>の<br>が<br>都<br>に<br>う<br>さ<br>れ<br>の<br>の<br>が<br>る<br>で<br>の<br>の<br>の<br>が<br>う<br>た<br>れ<br>の<br>の<br>の<br>の<br>の<br>の<br>の<br>の<br>の<br>の<br>の<br>の<br>の<br>の<br>の<br>の<br>の<br>の                                                                                                    | 多動販売車名<br>新規登録<br>高<br>志<br>市<br>志<br>市<br>志<br>市<br>志<br>末<br>す<br>。<br>た<br>た<br>市<br>志<br>末<br>す<br>。<br>た<br>本<br>た<br>志<br>ま<br>す<br>。<br>た<br>本<br>た<br>、<br>た<br>本<br>た<br>、<br>た<br>本<br>、<br>た<br>、<br>た<br>、<br>た<br>、<br>た<br>、<br>た                                                                                                    | 」【検索】を打<br>に移動します<br>ます。<br>きず録されたす<br>を実行します<br>です。ページの                      | 甲すと、一覧の絞り込み<br>許可書がない場合は、<br>ると、車両も削除される<br>た。同じ項目をクリックす<br>の移動は、【ページ番   | ×ができます。<br>表示されませ/<br>ます。(確認メッ<br>トると昇順降順<br>号】または、【前  | っ。<br>セージが表:<br>が切り替わり<br>ページ】、【? |
| 「規<br>「<br>規<br>で<br>、<br>、<br>、<br>、<br>、<br>、<br>、<br>、<br>、<br>、<br>、<br>、<br>、                                                                                                    | 二一覧が表示され<br>を押すと移動則<br>と移動助販売車の<br>きと移動販売車が<br>書更依頼】許可<br>をクリックすると<br>た場合は、後<br>39.181の内容:<br>「降してよるしいですか?」<br>-ジ                                                                                             | hます。「希和<br>反 市                                                                                                    | 多動販売車名<br>新規登録<br>高されます。<br>を<br>ななます。<br>たます。<br>たます。<br>たます。<br>たます。<br>たます。<br>たます。<br>たます。<br>た                                                                                                    | 」【検索】を打<br>に移動します<br>ま登録された言<br>でべて削除す<br>を実行します                              | 甲すと、一覧の絞り込み<br>許可書がない場合は、<br>つると、車両も削除されま<br>た。同じ項目をクリックす<br>の移動は、【ページ番  | ×ができます。<br>表示されませ/<br>ます。(確認メッ<br>トると昇順降順<br>号】または、【前  | し。<br>セージが表:<br>が切り替わり<br>ページ】、【? |
|                                                                                                    | 二一覧が表示され<br>を押すと移動則<br>と移動助販売車が<br>きと移動販売車が<br>書申請】許可<br>をクリックすると<br>た場合は、<br>39.181の内容:                                                                                                    | h ます。「希和<br>反 市 和 か は<br>が 都 書<br>か が 都<br>か が 都<br>のの か れ<br>のの か れ<br>のの か れ<br>のの か れ<br>のの か れ<br>のの か れ<br>のの か れ<br>のの か れ<br>のの か れ<br>のの か れ<br>のの か れ<br>のの か れ<br>のの か れ<br>のの か れ<br>のの の か れ<br>のの の か れ<br>のの の か れ<br>のの の れ<br>、<br>、<br>、<br>数ページジ<br>の<br>(FF可書)<br>の い<br>、                                                                                                    | 多動販売車名<br>新規登録画面<br>表示す。<br>まれます。<br>たます。<br>たます。<br>たます。<br>たます。<br>たます。<br>たます。<br>たます。<br>た                                                                                                    | 」【検索】を打<br>に移動します<br>ま登ぶれたす<br>を実行します<br>です。ページの                              | 甲すと、一覧の絞り込み<br>許可書がない場合は、<br>つると、車両も削除されま<br>た。同じ項目をクリックす<br>の移動は、【ページ番ー | ×ができます。<br>表示されませ/<br>ます。(確認メッ<br>トると昇順降順<br>号】または、【前  | し。<br>セージが表:<br>が切り替わり<br>ページ】、【{ |
| <ul> <li>助成登録</li> <li>「規算」</li> <li>「規算」</li></ul>     | <ul> <li>ご一覧が表示され<br/>を押すと移動則<br/>たと移動販売車の<br/>きと移動販売車が<br/>書申請】許可<br/>たと許可書が削り<br/>をクリックすると<br/>なた場合は、裕<br/>39.181の内容:<br/>味してよるしいですか?<br/>い</li> </ul>                                                      | れます。「希知<br>反売車のがす」<br>ののお<br>がす。<br>がす<br>のののれ<br>子<br>のので<br>は<br>のので<br>れ<br>のので<br>れ<br>のので<br>れ<br>のので<br>れ<br>ののの<br>れ<br>ののの<br>れ<br>ののの<br>が<br>書<br>か<br>が<br>ののの<br>れ<br>い<br>の<br>の<br>の<br>が<br>の<br>の<br>の<br>が<br>の<br>の<br>の<br>の<br>の<br>の<br>の<br>の<br>が<br>の<br>の<br>の<br>の<br>の<br>の<br>の<br>の<br>の<br>の<br>の<br>の<br>の<br>の<br>の<br>の<br>の<br>の<br>の<br>の                                                                                                    | 多動販売車名<br>所規登録画面<br>長示す。<br>たなれます。<br>たなな「「「「「「」」」<br>たないます。<br>ためで並び替え、<br>でごで並び替え、<br>でで並び替え、<br>なる場合は車両<br>キャンセル                                                                                                    | 」【検索】を打たす。                                                                    | 甲すと、一覧の絞り込み<br>許可書がない場合は、<br>ると、車両も削除されま<br>た。同じ項目をクリックす<br>の移動は、【ページ番ー  | ×ができます。<br>表示されませ/<br>ます。(確認メッ<br>トると昇順降順:<br>号】または、【前 | し。<br>セージが表:<br>が切り替わり<br>ページ】、【? |
|                                                                                                    | <ul> <li>一覧が表示され<br/>を押すと移動則</li> <li>と移動販売車の</li> <li>と移動販売車が</li> <li>書申請】許可</li> <li>一ジ</li> </ul>                                                                                                    | れ                                                                                                    | 多動販売車名<br>所規登録<br>高<br>で<br>ま<br>た<br>な<br>る<br>場合は車両<br>キャンセル<br>(<br>た<br>な<br>る<br>場合は車両<br>(<br>た<br>で<br>、<br>た<br>で<br>、<br>た<br>で<br>、<br>た<br>で<br>、<br>た<br>で<br>、<br>た<br>で<br>、<br>た<br>で<br>、<br>、<br>た<br>で<br>、<br>、<br>た<br>で<br>、<br>、<br>た<br>で<br>、<br>、<br>た<br>で<br>、<br>、<br>、<br>た<br>で<br>、<br>、<br>、<br>、                                                                                                    | 」【検索】を打に移動します。<br>ます。これた言で、これた言で、これではないで、                                     | 甲すと、一覧の絞り込み<br>許可書がない場合は、<br>ると、車両も削除されま<br>た。同じ項目をクリックす<br>の移動は、【ページ番   | ×ができます。<br>表示されませ/<br>ます。(確認メッ<br>トると昇順降順<br>号】または、【前  | っ。<br>セージが表:<br>が切り替わり<br>ページ】、【? |
|                                                                                                    | - 一覧が表示され<br>を押すと移動則<br>と移動販売車な<br>きを移動販売車す<br>書申請】許可<br>をクリックすると<br>なた場合は、<br>39.181の内容:<br><sup>(除してよろしいですか?</sup> 1)                                                                                       | hます。「希知<br>反売車ののお子」<br>ののお子」<br>がお<br>部除<br>登変す<br>まれ<br>のので<br>ます<br>ののので<br>ます。<br>ののので<br>ます。<br>のののので<br>が<br>書書余され<br>ののので<br>まれ<br>のののので<br>まれ<br>のののので<br>まれ<br>のののので<br>まれ<br>のののので<br>まれ<br>のののので<br>まれ<br>に<br>う<br>に<br>が<br>のののので<br>まれ<br>のののので<br>まれ<br>に<br>う<br>に<br>う<br>のののので<br>が<br>り<br>のののので<br>まれ<br>のののので<br>まれ<br>のののので<br>まれ<br>のののので<br>まれ<br>のののので<br>まれ<br>のののので<br>まれ<br>のののので<br>たれ<br>ののので<br>まれ<br>ののので<br>まれ<br>ののので<br>たれ<br>ののので<br>まれ<br>ののので<br>まれ<br>ののので<br>に<br>う<br>ので<br>ので<br>う<br>ので<br>の<br>で<br>ので<br>う<br>ので<br>の<br>ので<br>の                                                                                                    | 多動販売車名<br>所規登録<br>高<br>で<br>ます。<br>た<br>な<br>る<br>場合は車両<br>本<br>な<br>る<br>場合は車両<br>本<br>本<br>で<br>た<br>て<br>た<br>す<br>、<br>た<br>す<br>。<br>た<br>す<br>。<br>た<br>で<br>、<br>た<br>す<br>。<br>た<br>す<br>。<br>た<br>す<br>。<br>た<br>す<br>。<br>、<br>た<br>で<br>。<br>た<br>す<br>。<br>、<br>た<br>す<br>。<br>、<br>た<br>す<br>。<br>、<br>た<br>す<br>。<br>、<br>た<br>す<br>。<br>、<br>た<br>す<br>。<br>、<br>た<br>す<br>。<br>、<br>た<br>す<br>。<br>、<br>た<br>す<br>。<br>、<br>た<br>す<br>。<br>、<br>た<br>す<br>。<br>、<br>た<br>す<br>。<br>、<br>た<br>す<br>。<br>、<br>た<br>す<br>、<br>の<br>、<br>た<br>す<br>、<br>の<br>、<br>た<br>す<br>、<br>の<br>、<br>た<br>す<br>、<br>の<br>、<br>た<br>う<br>、<br>の<br>、<br>の<br>、<br>う<br>、<br>の<br>、<br>の<br>、<br>の<br>、<br>の<br>、<br>の<br>、<br>の<br>、 | 」【検索】を打に移動します。 ます。 きずのないた言 で、て削除す を実行します ます。ページの                              | 甲すと、一覧の絞り込み<br>許可書がない場合は、<br>ると、車両も削除されま<br>た。同じ項目をクリックす<br>の移動は、【ページ番   | *ができます。<br>表示されませ/<br>ます。(確認メッ<br>トると昇順降順;<br>号】または、【前 | っ。<br>セージが表:<br>が切り替わり<br>ページ】、【? |

### 3.14 移動販売車管理

| 移動販売車新規登録     |                                                             |
|---------------|-------------------------------------------------------------|
| 登録名           |                                                             |
| 車両登録日         | 2016 * 年 8 * 月 13 * 日                                       |
| 車両登録番号        |                                                             |
| 車検期限          | 2016 * 年 8 * 月 13 * 日                                       |
| 自動車任意保険期<br>限 |                                                             |
| 車両の全長         |                                                             |
| 車両の幅          |                                                             |
| 車両の高さ         |                                                             |
| 車両の全長営業時      |                                                             |
| 車両の幅営業時       |                                                             |
| 車両の高さ営業時      |                                                             |
| ドアの開き営業時      |                                                             |
| 設備            | <ul> <li>● 発電機所持</li> <li>● ガス使用</li> <li>■ 電源使用</li> </ul> |
| 使用電力          | W                                                           |
| 年会費有効期限       | 2016 ▼ 年 8 ▼ 月 13 ▼ 日                                       |
| 画像            | ファイルを選択<br>ファイルを選択<br>選択されていません                             |
| 車両休眠日         |                                                             |
| ステータス         |                                                             |

登録する移動車両の情報を入力します。必須項目は必ず入力する必要があります。登録完了後、各項目は、会員自 身で変更可能です。 入力内容に間違いがなければ、【登録】を押して、内容を確定します。

| 移動販売車管        | 理。                                                    |
|---------------|-------------------------------------------------------|
|               |                                                       |
| 3 移動販売車       | 変更                                                    |
|               |                                                       |
| 移動販売車編集       |                                                       |
| 登録名           | fffffff                                               |
| 車両登録日         |                                                       |
| 車両登録番号        | 千葉99あ9999                                             |
| 車検期限          |                                                       |
| 自動車任意保険期<br>限 |                                                       |
| 車両の全長         |                                                       |
| 車両の幅          |                                                       |
| 車両の高さ         |                                                       |
| 車両の全長営業時      |                                                       |
| 車両の幅営業時       |                                                       |
| 車両の高さ営業時      |                                                       |
| ドアの開き営業時      |                                                       |
| 設備            | <ul> <li>発電機所持</li> <li>ガス使用</li> <li>電源使用</li> </ul> |
| 使用電力          | W                                                     |
| 年会費有効期限       |                                                       |
| 画像            | ファイルを選択<br>ファイルを選択 選択されていません<br>週択されていません             |
|               |                                                       |

移動車両の情報を変更します。 入力内容に間違いがなければ、【変更】を押して、変更内容を確定します。

| 由市場会員                                                                 | システムを使用する                                                                                                    |                    |         |
|-----------------------------------------------------------------------|----------------------------------------------------------------------------------------------------|--------------------|---------|
| 移動販売車                                                                 | 管理                                                                                                    |                    |         |
| 1 新担許可                                                                | 主齐绿                                                                                                    |                    |         |
| נייום טעזועא ד                                                        |                                                                                                    |                    |         |
| 戻る                                                                    |                                                                                                    | ・オーナー画面へ           |         |
| 管理者へメッ                                                                | セージ送信                                                                                                    |                    |         |
|                                                                       |                                                                                                    |                    |         |
| 记先                                                                    | 管理者                                                                                                    |                    |         |
| マイトル                                                                  | 移動販売車新規許可書申請                                                                                                    |                    |         |
|                                                                       |                                                                                                    |                    |         |
|                                                                       |                                                                                                    |                    |         |
| The state                                                             |                                                                                                    |                    | 6       |
| (1)ファイル<br>書の新規登                                                      | ファイルを選択 選択されていません<br>送信<br>録を実施する場合、「タイトルを移動販                                                                                                    | 売車新規許可書申請」、本文に理由等を | 記載します。必 |
| <sup>添付ファイル</sup><br>書の新規登<br>て、許可書の<br>を押すと、管<br>完了後、一               | ファイルを選択<br>選択されていません<br>遂信<br>録を実施する場合、「タイトルを移動助<br>の画像を添付します。<br>・理者にメールが送信されます。<br>覧に移動します。                                                                                                    | 売車新規許可書申請」、本文に理由等を | 記載します。必 |
| <sup>熱村ファイル</sup><br>書の新規登:<br>て、許可書の<br>を押すと、管<br>完了後、一覧             | ファイルを選択 選択されていません<br>遂億<br>録を実施する場合、「タイトルを移動販<br>か画像を添付します。<br>・理者にメールが送信されます。<br>覧に移動します。                                                                                                    | 売車新規許可書申請」、本文に理由等を | 記載します。必 |
| <sup>話村ファイル</sup><br>書の新規登<br>て、許可書の<br>を押すと、管<br>完了後、一覧              | ファイルを選択 選択されていません<br>遂信<br>録を実施する場合、「タイトルを移動財<br>の画像を添付します。<br>・理者にメールが送信されます。<br>覧に移動します。                                                                                                    | 売車新規許可書申請」、本文に理由等を | 記載します。必 |
| <sup>熱村ファイル</sup><br>書の新規登:<br>て、許可書の<br>を押すと、管<br>完了後、一覧             | ファイルを選択 選択されていません<br>迷信<br>録を実施する場合、「タイトルを移動販<br>か画像を添付します。<br>注理者にメールが送信されます。<br>覧に移動します。                                                                                                    | 売車新規許可書申請」、本文に理由等を | 記載します。必 |
| 料ファイル<br>書の新規登<br>て、許可書の<br>を押すと、管<br>完了後、一覧                          | ファイルを選択 選択されていません<br>遂値<br>録を実施する場合、「タイトルを移動販<br>の画像を添付します。<br>「理者にメールが送信されます。<br>覧に移動します。                                                                                                    | 売車新規許可書申請」、本文に理由等を | 記載します。必 |
| <sup>熱村ファイル</sup><br>書の新規登<br>て、許可書の<br>を押すと、管<br>完了後、一覧              | ファイルを選択 選択されていません<br>遂信<br>録を実施する場合、「タイトルを移動助<br>の画像を添付します。<br>理者にメールが送信されます。<br>覧に移動します。                                                                                                    | 売車新規許可書申請」、本文に理由等を | 記載します。必 |
| <sup>熱村ファイル</sup><br>書の新規登:<br>て、許可書の<br>を押すと、管<br>完了後、一覧             | ファイルを選択 選択されていません<br>遂値<br>録を実施する場合、「タイトルを移動販<br>空画像を添付します。<br>注理者にメールが送信されます。<br>覧に移動します。                                                                                                    | 売車新規許可書申請」、本文に理由等を | 記載します。必 |
| <sup>熱村ファイル</sup><br>書の新規登<br>て、許可書の<br>を押すと、管<br>完了後、一覧              | ファイルを選択<br>選択されていません<br>健<br>を実施する場合、「タイトルを移動助<br>の画像を添付します。<br>・理者にメールが送信されます。<br>覧に移動します。                                                                                                    | 売車新規許可書申請」、本文に理由等を | 記載します。必 |
| 新村ファイル 書の新規登: て、許可書の を押すと、 管 完了後、 一 り                                 | ファイルを選択 選択されていません<br>達信<br>録を実施する場合、「タイトルを移動販<br>可像を添付します。<br>注理者にメールが送信されます。<br>覧に移動します。                                                                                                    | 売車新規許可書申請」、本文に理由等を | 記載します。必 |
| AHファイル 書の新規登 て、許可書の た押すと、 定了後、一覧                                      | ファイルを選択<br>選択されていません<br>こ<br>建都<br>を実施する場合、「タイトルを移動助<br>の画像を添付します。<br>注理者にメールが送信されます。<br>覧に移動します。                                                                                                    | 売車新規許可書申請」、本文に理由等を | 記載します。必 |
| <sup>熱村ファイル</sup><br>書の新規登:<br>て、許可書の<br>を押すと、<br>管<br>完了後、<br>一<br>『 | ファイルを選択 選択されていません<br>逐度<br>録を実施する場合、「タイトルを移動助<br>の面像を添付します。<br>理者にメールが送信されます。<br>違に移動します。                                                                                                    | 売車新規許可書申請」、本文に理由等を | 記載します。必 |
| 新村ファイル 書の新規登: て、許可書の を押すと、 管 完了後、 一 り                                 | ファイルを選択 選択されていません<br>逐節<br>録を実施する場合、「タイトルを移動既<br>空画像を添付します。<br>注理者にメールが送信されます。<br>覧に移動します。                                                                                                    | 売車新規許可書申請」、本文に理由等を | 記載します。必 |
| 新村ファイル 書の新規登: て、許可書の を押すと、 管 完了後、 一 り                                 | 2 フィルを選択<br>選択されていません<br>2 通<br>2 録を実施する場合、「タイトルを移動助<br>2 画像を添付します。<br>3 理者にメールが送信されます。<br>迄に移動します。                                                                                                    | 売車新規許可書申請」、本文に理由等を | 記載します。必 |
| 新村ファイル 書の新規登: て、許可書の を 押すと、 管 完了後、 一 り                                | ファイルを選択<br>選択されていません                                                                                                    | 売車新規許可書申請」、本文に理由等を | 記載します。必 |
| Add ファイル<br>書の新規登:<br>て、許可書の<br>を押すと、管<br>完了後、一覧                      | ファルを選択<br>選択されていませる                                                                                                    | 売車新規許可書申請」、本文に理由等を | 記載します。必 |
| Add ファイル<br>書の新規登:<br>て、押すと、管<br>完了後、一覧                               | 27777を消除します。<br>健康を実施する場合、「タイトルを移動」<br>の画像を添付します。<br>*理者にメールが送信されます。<br>ないます。                                                                                                    | 売車新規許可書申請」、本文に理由等を | 記載します。必 |
| <sup>熱村ファイル</sup><br>書の新規登:<br>て、許可書の<br>を押すと、管<br>完了後、一覧             | ファイルを選択<br>選邦<br>録を実施する場合、「タイトルを移動既<br>空間像を添付します。<br>理者にメールが送信されます。<br>第に移動します。                                                                                                    | 売車新規許可書申請」、本文に理由等を | 記載します。必 |
| <sup>熱村ファイル</sup><br>書の新規登:<br>て、許可書の<br>を押すと、管<br>完了後、一覧             |                                                                                                    | 定車新規許可書申請」、本文に理由等を | 記載します。必 |
| Add ファイル<br>書の新規登:<br>て、許可書の<br>を打すと、<br>管<br>完了後、一覧                  | 277月の2011 (1997) (1997) (1997 | 活車新規許可書申請」、本文に理由等を | 記載します。必 |
| 新村ファイル 書の新規登: て、許可書の管定了後、一覧                                           | 2701722233222222222222222222222222222222                                                                                                    | 定車新規許可書申請」、本文に理由等を | 記載します。必 |

| Paraver De Sala            ·                                                                                                    | 管理者へメッ1<br>■<br><sup> -</sup>            | セージ送信                                                                                                    |
|----------------------------------------------------------------------------------------------------|------------------------------------------|----------------------------------------------------------------------------------------------------|
| 東京         管理者           タウル         「日本版の正知中可意変を図           本文         「「「「「「「」」」」」           第40         「「「」」」           第40         「「」」」           第40         「「」」」           第40         「「」」」           第40         「」」」           第40         「」」」           第40         「」」」           「「」」」」         「」」」           「「」」」」         「」」」」           「」」」」         「」」」」           「」」」」         「」」」           「「」」」」         「」」」」           「「」」」」         「」」」           「」」」         「」」」           「」」」         「」」」           「」」」         「」」」           「」」」         「」」」           「」」」         「」」」           「」」」         「」」」           「」」」         「」」」           「」」」         「」」」           「」」」         「」」」           「」」」         「」」」           「」」」         「」」」           「」」」         「」」」           「」」」         「」」」           「」」」         「」」」           「」」         「」」」           「」」」         「」」」      < | ■                                        |                                                                                                    |
| Str.         第456           94ル         7###05897932#6#           本文         「179(107)           2940.6328()         第101(100)           通行フィル         2940.6328()           2940.6328()         第101(100)           381         (1940.6328)           7書の新規登録を実施する場合、「タイトルを移動販売車許可書変更依頼」、本文に理由等を記載します。必要<br>で、許可書の画像を添付します。           641         641           552         (1940.6328)           7書の新規登録を実施する場合、「タイトルを移動販売車許可書変更依頼」、本文に理由等を記載します。必要<br>言応了後、一覧に移動します。                                                                                                    | 2017                                     | AX+m +v                                                                                                    |
| 本文         (1000000000000000000000000000000000000                                                                                                    | タイトル                                     | 管理者                                                                                                    |
| (1) 「「「「」」」」」」」」」」」」」」」」」」」」」」」」」」」」」」」」」                                                                                                    | 本文                                       | 1998/000年a191首安久 B(M)<br>FE7是/ID-7)                                                                                                    |
| Add Torvin<br>Torvin Torving 選択されていません<br>です<br>可書のの新規登録を実施する場合、「タイトルを移動販売車許可書変更依頼」、本文に理由等を記載します。必要<br>なく、許可書の画像を添付します。<br>さな神すと、管理者にメールが送信されます。<br>さって後、一覧に移動します。                                                                                                    |                                          |                                                                                                    |
|                                                                                                    | 添付ファイル                                   | A                                                                                                    |
|                                                                                                    | 「書の新規登録<br>に、許可書の                        | ファイルを選択<br>選択されていません<br>送信<br>録を実施する場合、「タイトルを移動販売車許可書変更依頼」、本文に理由等を記載します。必引<br>)画像を添付します。                                                                  |
|                                                                                                    | 可書の新規登録<br>にて、許可書の<br>言を押すと、管<br>言完了後、一覧 | プァイルを選択<br>選択されていません<br>送信<br>録を実施する場合、「タイトルを移動販売車許可書変更依頼」、本文に理由等を記載します。必要 )画像を添付します。<br><sup>3</sup> 理者にメールが送信されます。<br>覧に移動します。                          |
|                                                                                                    | 可書の新規登録<br>ごて、許可書の<br>言を押すと、管<br>言完了後、一覧 | アイルを選択<br>選択されていません     送信     録を実施する場合、「タイトルを移動販売車許可書変更依頼」、本文に理由等を記載します。必ら     回像を添付します。     "理者にメールが送信されます。     覧に移動します。                                |
|                                                                                                    | 可書の新規登録<br>ごて、許可書の<br>言を押すと、管<br>言完了後、一覧 | プァイルを選択<br>選択されていません<br>述値<br>録を実施する場合、「タイトルを移動販売車許可書変更依頼」、本文に理由等を記載します。必要<br>ご回像を添付します。<br><sup>注</sup> 理者にメールが送信されます。<br>覧に移動します。                       |
|                                                                                                    | 可書の新規登録<br>ごて、許可書の<br>言を押すと、管<br>言完了後、一覧 | アイルを選択<br>選択されていません<br>送信<br>録を実施する場合、「タイトルを移動販売車許可書変更依頼」、本文に理由等を記載します。必<br>回像を添付します。<br><sup>5</sup> 理者にメールが送信されます。<br>覧に移動します。                          |
|                                                                                                    | 可書の新規登録<br>こて、許可書の<br>言を押すと、管<br>言完了後、一  | 2アイルを選択 選択されていません     述値     録を実施する場合、「タイトルを移動販売車許可書変更依頼」、本文に理由等を記載します。必ジ     の画像を添付します。 <sup>注</sup> 理者にメールが送信されます。     覧に移動します。                         |
|                                                                                                    | 可書の新規登録<br>ごて、許可書の<br>言を押すと、管<br>言完了後、一覧 | プアイルを選択<br>選択されていません<br>録を実施する場合、「タイトルを移動販売車許可書変更依頼」、本文に理由等を記載します。必会<br>)回像を添付します。<br>*理者にメールが送信されます。<br>覧に移動します。                                         |
|                                                                                                    | 可書の新規登録<br>こて、許可書の<br>言を押すと、管<br>言完了後、一學 | プアルを選択<br>選択されていません<br>録を実施する場合、「タイトルを移動販売車許可書変更依頼」、本文に理由等を記載します。必<br>) 画像を添付します。<br>*理者にメールが送信されます。<br>覧に移動します。                                          |
|                                                                                                    | 可書の新規登録<br>ごて、許可書の<br>言を押すと、管<br>言完了後、一覧 | 2747ルを選択 選択されていません                                                                                                    |
|                                                                                                    | 可書の新規登録<br>こて、許可書の<br>言を押すと、管<br>言完了後、一  | アイル 互 選 訳 おれて いませ は     録 を 実施 す る 場合、「 タイトル を 移動 販売 車許 可 書 変 更 依 頼」、本 文 に 理 由 等 を 記載 しま す。 必 つ 回 像 を 添付 しま す。     "理者 に メール が 送信 されま す。     覧 に 移動 しま す。 |
|                                                                                                    | 可書の新規登録<br>ごて、許可書の<br>言を押すと、管<br>言完了後、一覧 | マイルを登録         運賃           録を実施する場合、「タイトルを移動販売車許可書変更依頼」、本文に理由等を記載します。必つ<br>の像を添付します。           ご理者にメールが送信されます。           覧に移動します。                        |
|                                                                                                    | 可書の新規登録<br>こて、許可書の<br>言を押すと、管<br>言完了後、一  | 27-7/Lを選択 選択されていません<br>ぼの<br>数を実施する場合、「タイトルを移動販売車許可書変更依頼」、本文に理由等を記載します。必、<br>)画像を添付します。<br>注理者にメールが送信されます。<br>能に移動します。<br>                                |

| 移動販売車予約状況                                                |  |
|----------------------------------------------------------|--|
| 204mm±±±20                                               |  |
| 冷刻成の単石                                                   |  |
| 秘密                                                       |  |
| 移動販売車名 登録日時 予約状況                                         |  |
| ffffffff         2016/08/02 13:36         予約状況           |  |
| H2号 2016/08/02 18:15 学術状況<br>aaaa 2016/08/13 16:16 テ約1年7 |  |
|                                                          |  |
| < 前 $の$ ペーシ 次 $の$ ペーシ >                                  |  |
|                                                          |  |
|                                                          |  |
|                                                          |  |
|                                                          |  |
|                                                          |  |
|                                                          |  |
|                                                          |  |
|                                                          |  |
|                                                          |  |
|                                                          |  |
|                                                          |  |
|                                                          |  |

# 3. 自由市場会員システムを使用する

### 3.14 移動販売車管理

3.14.7 予約詳細

| 移動販売車予約       | 状況 - fffffff             |         |  |  |
|---------------|--------------------------|---------|--|--|
| 前の月 2016年08月  | )次の月                     |         |  |  |
| 日付            | 予約物件                     | スポット出店料 |  |  |
| 2016/08/01(月) |                          |         |  |  |
| 2016/08/02(火) |                          |         |  |  |
| 2016/08/03(水) |                          |         |  |  |
| 2016/08/04(木) |                          |         |  |  |
| 2016/08/05(金) |                          |         |  |  |
| 2016/08/06(土) |                          |         |  |  |
| 2016/08/07(日) |                          |         |  |  |
| 2016/08/08(月) |                          |         |  |  |
| 2016/08/09(火) |                          |         |  |  |
| 2016/08/10(水) |                          |         |  |  |
| 2016/08/11(木) |                          |         |  |  |
| 2016/08/12(金) |                          |         |  |  |
| 2016/08/13(土) |                          |         |  |  |
| 2016/08/14(日) |                          |         |  |  |
| 2016/08/15(月) |                          |         |  |  |
| 2016/08/16(火) |                          |         |  |  |
| 2016/08/17(水) |                          |         |  |  |
| 2016/08/18(木) |                          |         |  |  |
| 2016/08/19(金) |                          |         |  |  |
| 2016/08/20(土) |                          |         |  |  |
| 2016/08/21(日) |                          |         |  |  |
| 2016/08/22(月) |                          |         |  |  |
| 2016/08/23(火) |                          |         |  |  |
| 2016/08/24(水) |                          |         |  |  |
| 2016/08/25(木) |                          |         |  |  |
| 2016/08/26(金) |                          |         |  |  |
| 2016/08/27(土) |                          |         |  |  |
| 2016/08/28(日) |                          |         |  |  |
| 2016/08/29(月) |                          |         |  |  |
| 2016/08/30(火) |                          |         |  |  |
| 2016/08/31(水) | オリンピック行徳店/屋外スペース※移動販売車併用 | 0       |  |  |

移動販売車の予約状況の詳細が月単位で表示されます。 【予約状況】を押すと各車両の予約状況が表示されます。 【予約内容】を押すと予約の詳細を表示します。

【前の月】【次の月】で表示する月が替わります。